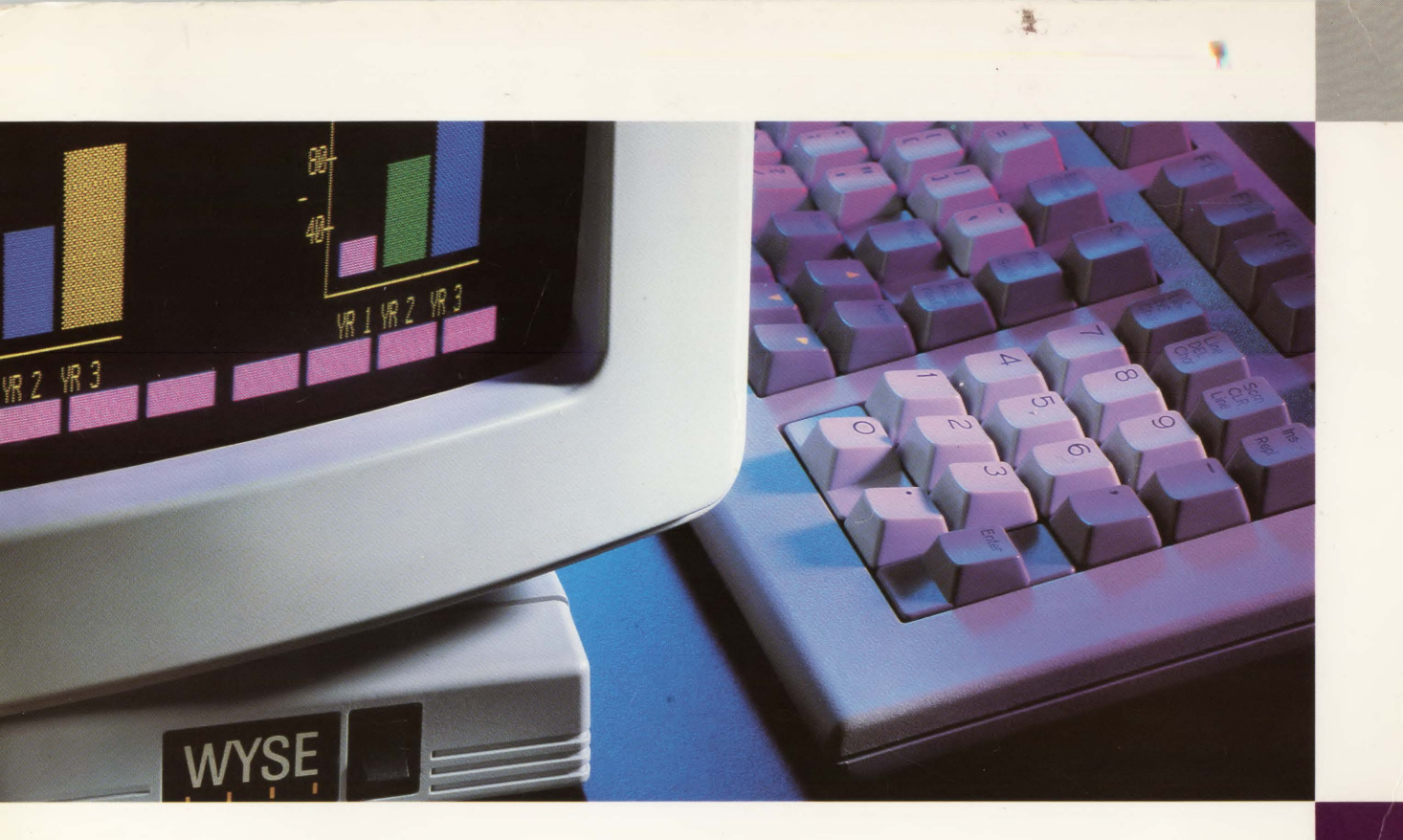

WY-350 User's Guide

#### **Copyright** Notice

Trademarks

#### **FCC** Notice

Disclaimer

© 1985 Wyse Technology. All rights reserved.

This manual and the firmware described in it are copyrighted by Wyse Technology. You may not reproduce, transmit, transcribe, store in a retrieval system, or translate into any language or computer language, in any form or by any means, electronic, mechanical, magnetic, optical, chemical, manual, or otherwise, any part of this publication without the express written permission of Wyse Technology.

WYSE is a registered trademark of Wyse Technology. WY-50, WY-100,
WY-300, and WY-350 are trademarks of Wyse Technology.
ADDS Viewpoint is a trademark of Applied Digital Data Systems, Inc.
Epson is a registered trademark of Epson America, Inc.
FX80 is a trademark of Epson America, Inc.
Hayes and Hayes Smartmodem 1200 are trademarks of Hayes Microcomputer Products, Inc.
Hazeltine is a trademark of Hazeltine Corporation.
Lear Siegler is a registered trademark of TeleVideo Systems, Inc.
910, 920, and 925 are trademarks of TeleVideo Systems, Inc.

**WARNING:** This equipment generates, uses, and can radiate radio frequency energy and if not installed and used in accordance with the instruction manual, may cause interference to radio communications. It has been tested and and found to comply with the limits for a Class A computing device pursuant to Subpart J of Part 15 of FCC Rules, which are designed to provide reasonable protection against such interference when operating in a commercial environment. Operation of this equipment in a residential area is likely to cause interference in which case the user at his own expense will be required to take whatever measures may be required to correct the interference.

Only devices certified to comply with the limits for a Class A computing device may be attached to this equipment. Operation with non-certified device(s) is likely to result in interference to radio and TV reception.

This equipment is intended for commercial use only and is not suited for operation in class B environments.

The use of shielded I/O cables is required when connecting this equipment to any and all optional peripheral or host devices. Failure to do so may violate FCC rules.

Wyse Technology makes no representations or warranties regarding the contents of this document. We reserve the right to revise this document or make changes in the specifications of the product described within it at any time without notice and without obligation to notify any person of such revision or change.

| WI<br>Use<br>Gu | Y-3<br>er's<br>ide | 50 |  |
|-----------------|--------------------|----|--|

•

WYSE

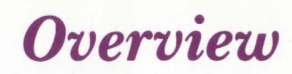

By reading this guide you'll be able to quickly install and set up the terminal.

The companion guide, the WY-350 Programmer's Guide, tells you how to utilize the terminal's features in your computer programs.

## Table of Contents

| Dverview | iii |
|----------|-----|
|          |     |
| Glossary | vii |

#### 1 Installing the Terminal

| Getting Ready                         | 1-2 |
|---------------------------------------|-----|
| Connecting the Terminal to a Computer | 1-3 |
| Connecting a Modem                    | 1-5 |
| Connecting a Printer                  | 1-6 |
| Turning on the Terminal               | 1-7 |
| Adjusting the Terminal                | 1-8 |
| Completing Installation               | 1-9 |

### 2 Configuring the Terminal

| Why Configuration is Necessary     | · · · · · · · · · · · · · · · · · · · |
|------------------------------------|---------------------------------------|
| Entering Setup Mode                |                                       |
| Preparing to Change the Parameters |                                       |
| Changing the Setup Parameters      |                                       |
| Programming the Function Keys      |                                       |
| Leaving Setup Mode                 | <u> </u>                              |
| Summary of Setup Mode Controls     |                                       |

#### Terminal Capabilities

| Selecting a Color Palette                       |
|-------------------------------------------------|
| Keyboard Description<br>Other Keyboard Commands |
| Other Keyboard Commands                         |
|                                                 |
| Communication Modes                             |
| 4 Troubleshooting                               |
| Symptoms and Solutions                          |
| Appendices                                      |
| A Specifications                                |
| B Connector Pin Assignments                     |
| Index                                           |

v

### List of Tables

| 2-1        | Setup Levels 2                         | 2-3 |
|------------|----------------------------------------|-----|
| 2-2        | Level One Setup Parameters 2           | -5  |
| 2-3        | Level Two Setup Parameters 2           | 2-7 |
| 2-4        | Level Three Setup Parameters 2         | -9  |
| 2-5        | Level Four Setup Parameters 2-1        | 11  |
| 2-6        | Level Five Setup Parameters 2-1        | 12  |
| 2-7        | Key Controls in Setup Mode 2-1         | 16  |
| 3-1        | Premixed Color Palettes 3              | -2  |
| 3-2        | Keyboard Functions in Normal Mode 3    | -4  |
| 3-3        | Keyboard Commands 3                    | -7  |
| B-1        | MÓDEM Port Connector Pin Assignments B | -1  |
| <b>B-2</b> | AUX Port Connector Pin Assignments B   | -2  |
| B-3        | Typical Modem Pin Assignments B        | -2  |
| B-4        | Sample Printer Connection B            | -3  |

0

Table of Contents

Glossary

alphanumeric characters

automatic new line

baud rate

bit

block mode

byte

color palette

column

communication mode

compatibility

configuration control code The letters, numbers, and symbols that appear on a standard typewriter keyboard.

The feature that automatically moves the cursor to the next line when it reaches the end of the line. You can turn this feature on and off with the AUTO NL setup parameter (level 3).

The rate of data transmission, measured in bits per second (bps).

The acronym for **bi**nary digit, the smallest unit of computer information; consists of a one or a zero sent to convey a simple message, such as yes/no or on/off.

A communications mode in which data you enter on the keyboard goes to the terminal screen only, allowing you to correct it before sending it to the computer with the SEND key.

A unit of seven or eight bits which together represent one character. The number of bits transmitted and accepted by the MODEM and AUX ports is determined by the DATA BITS setup parameter (level 2).

A set of eight colors that can be displayed by the terminal. You can select any of the 16 color palettes predetermined for the terminal, or you can write a program to create your own color palette, choosing from 64 possible colors.

One of the screen's vertical display positions. Each column is one character wide. You can set the number of columns displayed on the screen to 80 or 132 with the SCREEN setup parameter (level 1).

One of four possible modes in which the terminal can communicate with a computer: full duplex, half duplex, block, and half-duplex block.

The ability of a terminal to run programs written for a different terminal with little or no loss of function. You can set the COMPAT MODE setup parameter (level 5) to allow the terminal to run programs written for several different terminals.

The setup parameters that define the terminal's chief operating characteristics.

A special character, normally neither displayed nor printed. Control codes are sent from the keyboard by pressing the CTRL key simultaneously with one of the alphanumeric keys.

| ( | ļ |   |   |  |
|---|---|---|---|--|
|   |   |   | - |  |
|   |   |   |   |  |
| ( |   |   | ) |  |
| ( | 1 |   | ) |  |
| ( | 1 | 1 | ) |  |
|   |   |   |   |  |
|   |   |   | ) |  |
| ( |   |   | ) |  |
| ( | 1 | 1 | ) |  |
| - |   |   |   |  |
| 1 |   |   | ) |  |
| ( |   |   | ) |  |
| ( | - |   | ) |  |
|   |   | 1 |   |  |
|   |   |   |   |  |
| ( |   |   | ) |  |
| ( |   |   | ) |  |
| 1 |   | 1 | ) |  |
|   |   | 1 |   |  |
|   | - | J | ) |  |
| ( |   |   | ) |  |
| ( |   | - |   |  |
|   |   |   |   |  |
| 1 |   |   | , |  |
| 1 |   |   |   |  |
| ( |   | ) | ) |  |
| 1 |   |   |   |  |
|   |   |   |   |  |
| ( |   |   |   |  |

| CRT               | Acronym for cathode ray tube, the tube whose surface is the terminal screen.                                                                                                    |
|-------------------|----------------------------------------------------------------------------------------------------|
| CTS               | Acronym for Clear to Send line, which signals the terminal that the computer is ready to receive more data.                                                                                                    |
| cursor            | A position indicator on the screen showing where the next keystroke will<br>appear. By default, the cursor is a blinking rectangle. You can change it to an<br>underline and/or turn off the blinking by resetting the CURSOR and BLINK?<br>setup parameters (setup level 1).     |
| cursor keys       | The $\blacktriangle$ , $\bigtriangledown$ , $\blacktriangleright$ , $\triangleleft$ , keys that move the cursor up, down, right, and left.                                                                                                    |
| data              | Characters and commands that can be transmitted and received by the terminal and its attached devices.                                                                                                    |
| data segment      | One of the two areas of a horizontally split screen. You can display data in one segment while working in the other ( <i>active</i> ) segment.                                                                                                    |
| default           | The original value of a terminal parameter or function key code when others<br>have not been specified. You can return a parameter to its default value by<br>pressing ESC when the parameter field is highlighted in setup mode.                                                 |
| echo              | The immediate return to the terminal of data received by the computer.                                                                                                    |
| end-of-block code | A code that signals the end of a transmitted block of data. The terminal sends either a CR code or an ETX code, depending on how the BLK END setup parameter (setup level 3) is set.                                                                                              |
| end-of-line code  | A code that signals the end of a transmitted line. The terminal sends either a US or a CRLF code, depending on how the BLK END setup parameter (level 3) is set.                                                                                                    |
| error code        | A code that appears at the bottom right of the screen to indicate a problem uncovered during the terminal's self-test.                                                                                                    |
| escape code       | A lead-in character that signifies the start of a special sequence sent to or received from the computer. The ESC key sends escape codes from the keyboard.                                                                                                    |
| field             | A box on the setup line containing one of the parameters you can change. The <i>active</i> field is the one affected by your changes; it appears brighter than the others. You can change which field is active by pressing the $\triangleleft$ and $\triangleright$ cursor keys. |
|                   |                                                                                                    |

#### full-duplex mode

function keys

graphics characters half-duplex mode

half-duplex block mode

handshaking

interface cable keyclick

mode

modem

nonvolatile memory

A communication mode in which data entered from the keyboard goes directly to the computer, which relays information back to the terminal, which then displays the data on the screen.

The set of keys (F1 through F16) across the top row of the keyboard. Each can be programmed to transmit multiple characters with just one keystroke.

Basic line-drawing elements for drawing pictures on the terminal screen.

A communication mode in which data entered from the keyboard goes to both the computer and the terminal. The terminal can both transmit and receive data, although not at the same time.

A communication mode similar to block mode except that the data flow is controlled by hardware handshake signals between the terminal and the computer.

A predetermined signal exchanged between communicating devices to ensure orderly flow of data. The terminal and computer each transmit this signal to indicate when they are ready to send or receive information. The handshaking signal sent (if any) is determined by the HANDSHAKE setup parameter (setup level 1).

A communications cable that connects the terminal with other devices.

A muted beep that sounds when a key is pressed. You can turn the keyclick feature on and off by pressing the SHIFT and ENTER keys simultaneously. (See Table 3-3 for keyboard command functions.)

A state of operation, in which the terminal reacts in a specified way to commands or situations. For example, in setup mode the  $\blacktriangle$  and  $\checkmark$  keys display the different setup levels.

Acronym for **mo**dulator/**dem**odulator. An electronic device that enables computers and terminals to communicate over telephone lines.

A permanent memory storage area not affected by the terminal's loss of power. For example, setup parameters that you store in nonvolatile memory are still in effect the next time you turn the terminal on.

ix

parity

port

program protected characters

reverse video

RS-232C cable

RTS

screen saver

One of several variables whose values you can set from the terminal. Device-specific parameters, such as baud rate, must be set according to the requirements of attached devices. Optional parameters, such as scrolling speed, can be set according to your needs.

•

•

0

The method of checking the data bits received to make sure they are complete and accurate. A redundant bit is added to all odd-numbered bit patterns to make them even (even parity) or to all even-numbered bit patterns to make them odd (odd parity). Thus, it is apparent when a data bit has been dropped. The type of parity the terminal uses (if any) is determined by the PARITY BIT setup parameter (setup level 2).

The location at which data goes in and out of a device. The terminal has two ports: MODEM (for a computer or modem) and AUX (for a printer).

A set of instructions written for a computer to follow.

Characters that a program has designated as unchangeable; they cannot be edited unless the protection is removed. How protected characters are displayed is determined by the PROT setup parameter (setup level 4).

A terminal display feature that produces the opposite combination of characters and background from the one specified in the SCREEN setup parameter (setup level 1). For example, if normal display is light characters on dark background, reverse video displays dark characters on light background.

A standard interface cable used to connect the terminal with a computer, modem, or serial printer.

Acronym for **R**equest to **S**end line, which signals the computer that the terminal is ready to send more data.

The feature that automatically turns off the screen display if you haven't pressed a key within 15 minutes. Although the screen goes blank, no data is lost, and when you press any key on the keyboard (preferably SHIFT), the display returns. This feature prolongs the life of the screen's phosphor. You can turn it on and off with the S.SAVER setup parameter (setup level 4).

scrolling

setup level

setup line

setup mode

status line

status messages

toggle

The feature that allows you to scroll up and down through data by pressing the  $\blacktriangle$  and  $\checkmark$  keys (while in block mode). You can set the scrolling speed with the SCRL setup parameter (level 4) or by pressing SHIFT CTRL and the  $\blacktriangle$  or  $\checkmark$  key.

A group of setup parameters appearing on the setup line. You can display each of the five different setup levels by pressing the  $\blacktriangle$  and  $\triangledown$  keys.

The line of boxes that appears across the bottom of the screen in setup mode. Each box, or *field*, contains a changeable setup parameter.

The mode in which you can change the terminal's operating parameters. Pressing the SHIFT and SETUP keys simultaneously puts the terminal in setup mode.

The top line of the screen. Messages concerning the terminal appear on the left end of the line; messages concerning the computer appear on the right end of the line.

Abbreviated messages concerning the status of the computer and/or terminal that appear on the top line of the screen (the status line).

To switch between two operating states, such as on/off.

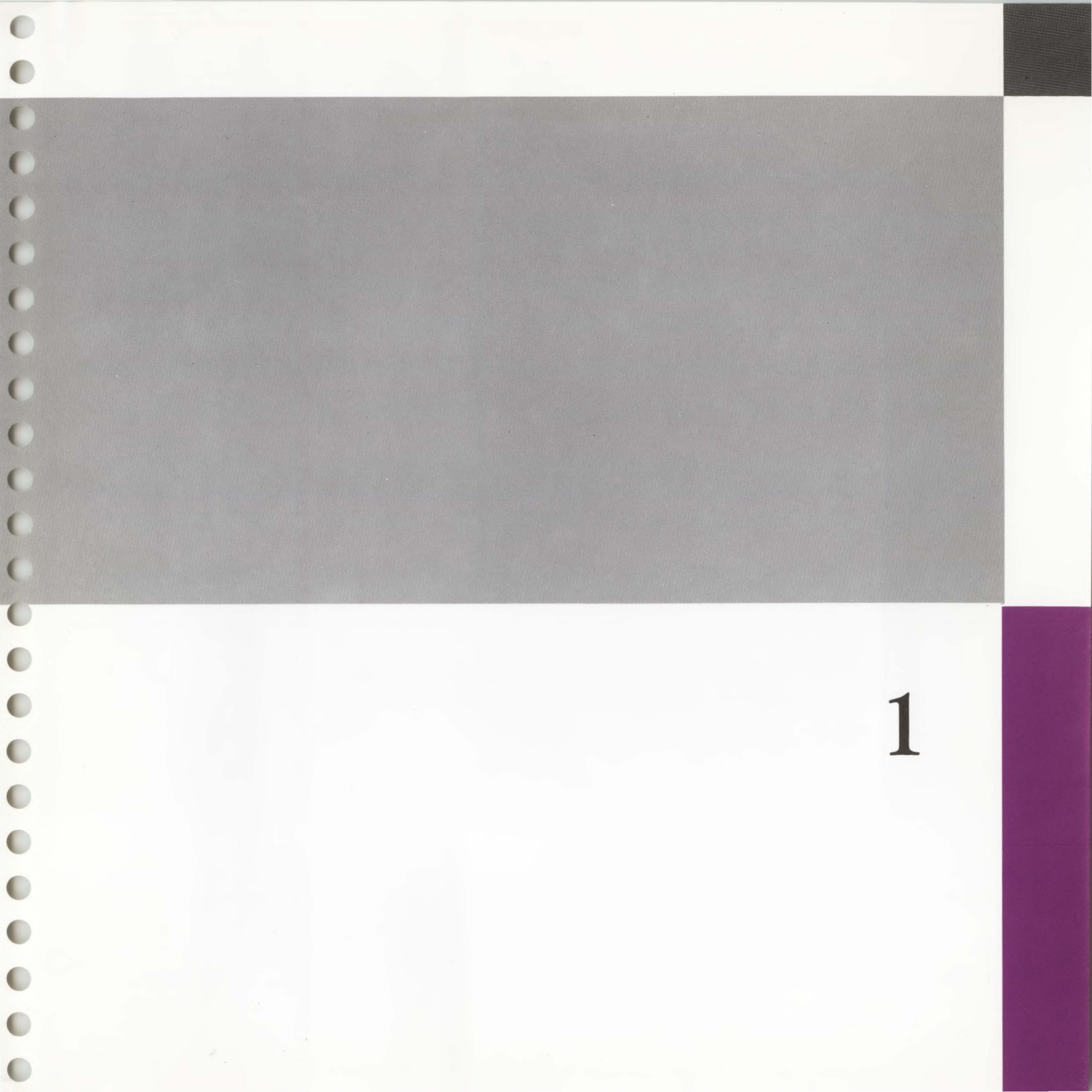

# Installing the Terminal

In this chapter you'll learn how to connect the terminal to the computer (or modem) and a serial printer.

| Getting Ready                         |  |
|---------------------------------------|--|
| Connecting the Terminal to a Computer |  |
| Connecting a Modem                    |  |
| Connecting a Printer                  |  |
| Turning On the Terminal               |  |
| Adjusting the Terminal                |  |
| Completing Installation               |  |

C

C

**Getting Ready** 

As you unpack your terminal, make sure you received everything shown below. If anything is missing or visibly damaged, contact the dealer from whom you purchased the terminal.

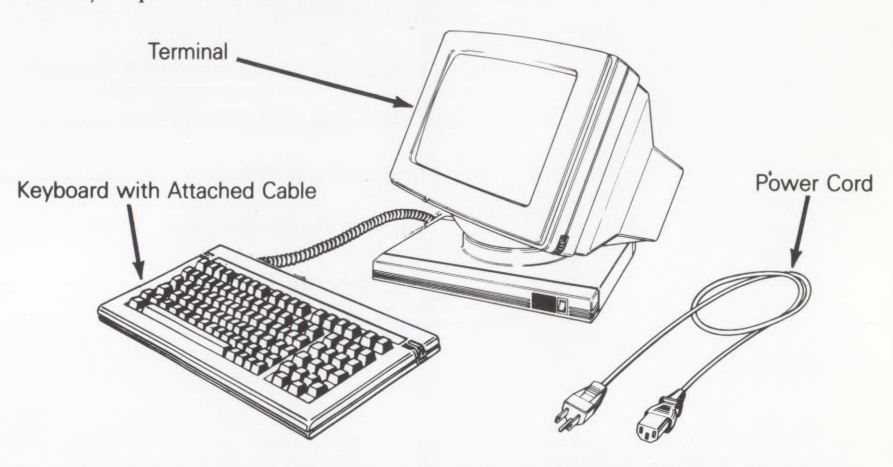

The keyboard cable and the power cord come with your terminal. In addition, you'll need an RS-232C interface cable (fitted with a male 25-pin connector on the terminal end) to connect the terminal to your computer. If you plan to connect a serial printer directly to your terminal, you'll need a second RS-232C interface cable. (If these cables weren't supplied with your printer and computer, you can buy them from your dealer.)

The area where the terminal will be located should be

- Near a grounded, three-pronged power outlet.
- In an area with indirect lighting, away from windows if possible. (Nearby windows should be on either side of the terminal. Control incoming sunlight with drapes or blinds.)
- Large enough to allow three inches of space around the terminal for ventilation.

C

0

0

0

0

0

To connect the terminal to your computer

1. Press the bottom half of the power switch on the front of the terminal's base.

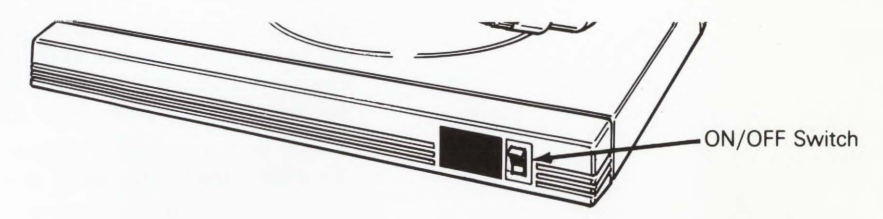

2. Plug the coiled keyboard cable into the socket labeled *KEYBOARD* on the back of the terminal.

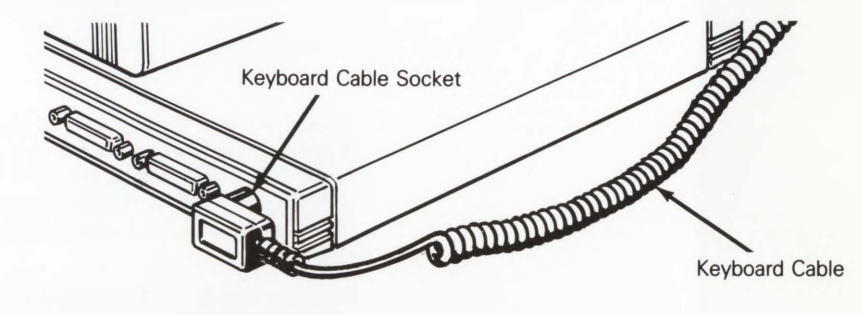

3. Plug the slotted (female) end of the power cord into the three-pronged connector on the back of the terminal.

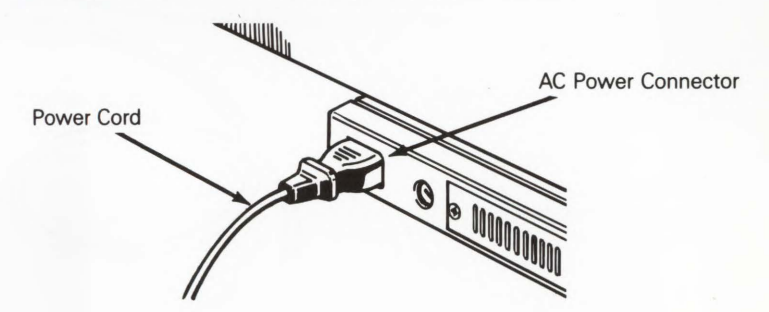

4. Make sure your building's voltage (115 in the U.S.) matches the voltage shown on the back of the terminal. (If it doesn't, contact your dealer about exchanging the terminal for one with the corresponding power configuration.)

- 5. Plug the pronged end of the power cord into a three-pronged, grounded power outlet. If there's no three-pronged outlet nearby, you can use an adapter. However, be sure to ground the outlet by attaching the adapter's pigtail to the faceplate screw.
- 6. Locate your computer's interface cable. It should be an EIA-standard RS-232C cable with a male 25-pin connector on at least one end.

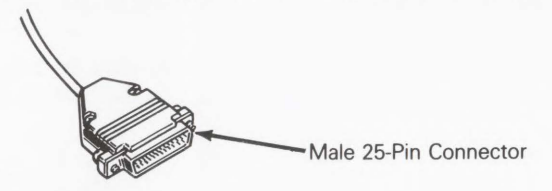

- 7. Check the pin assignments of your computer's connector with those listed in Appendix B. Not every computer has the same configuration on its RS-232C port. If the pins on the RS-232C cable connector aren't configured to meet the requirements of the computer and the terminal, the computer and terminal won't work as expected (or may not work at all).
- 8. Connect the RS-232C computer interface cable to the terminal's port labeled *MODEM* and to your computer's RS-232C port.

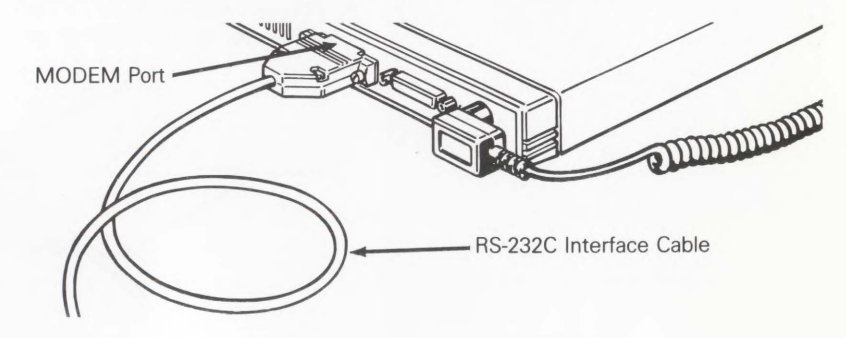

9. With a 1/8-inch, standard flat-blade screwdriver, tighten the screws on both sides of each connector.

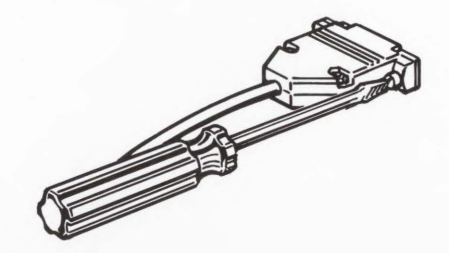

#### Connecting a Modem

C

0

You can connect a modem to the terminal so it can communicate over telephone lines with a distant computer.

■ *Note* – If the pin assignments required by your modem differ from those needed by your computer, you'll need an RS-232C interface cable especially configured for your modem. Your modem may have its own cable already. Refer to your modem's reference manual for details.

1. Attach the male, 25-pin end of the RS-232C interface cable to the MODEM port on the back of the terminal.

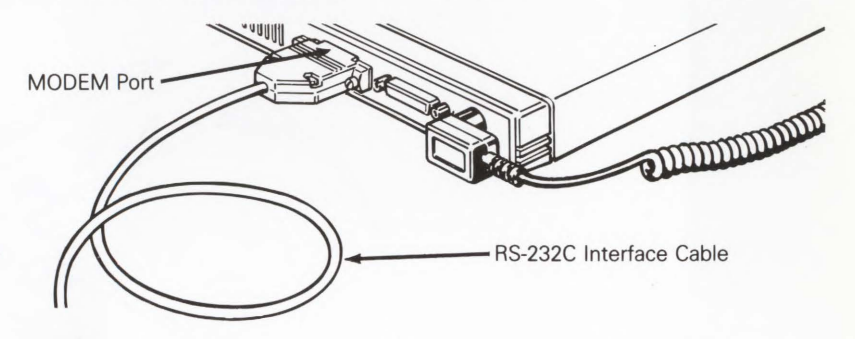

- 2. Attach the other end of the cable to your modem's RS-232C connector.
- 3. Follow the instructions in your modem's manual to connect the modem to your telephone.

4. With a 1/8-inch, standard flat-blade screwdriver, tighten the screws on both sides of each connector to secure the interface.

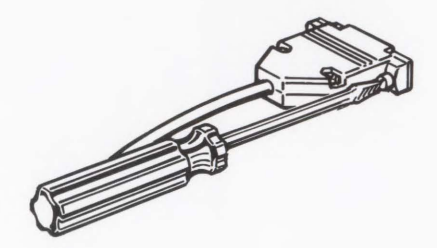

Table B-3 in Appendix B gives typical pin assignments for a modem connector (Hayes Smartmodem).

If your software supports a printer connected to a terminal, you can connect a serial printer directly to the terminal. You'll need another RS-232C interface cable with a 25-pin, D-shaped male connector on one end.

1. Plug the printer interface cable into the port labeled *AUX* on the back of the terminal.

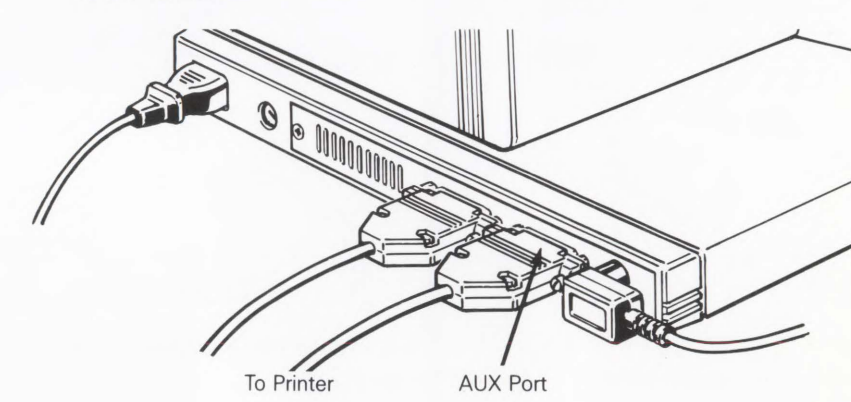

**Connecting a Printer** 

2. Attach the other end of the interface cable to the RS-232C port on the printer.

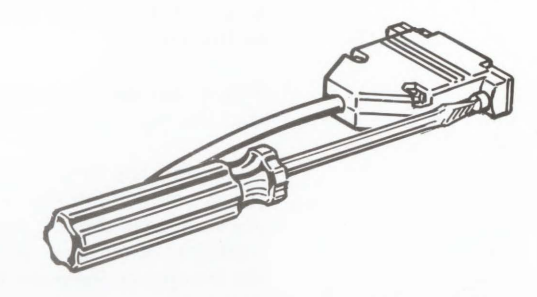

3. With a 1/8-inch, standard flat-blade screwdriver, tighten the screws on both sides of each connector to secure the interface connection.

■ *Note* – You may need to activate the printer port through the computer before any data can actually be sent to the printer.

Table B-4 in Appendix B lists the pin assignments for an Epson FX80 printer.

After the terminal's properly installed, turn it on by pressing the top half of the on/off switch on the terminal's front panel. Listen for an immediate beep indicating that the terminal has received power.

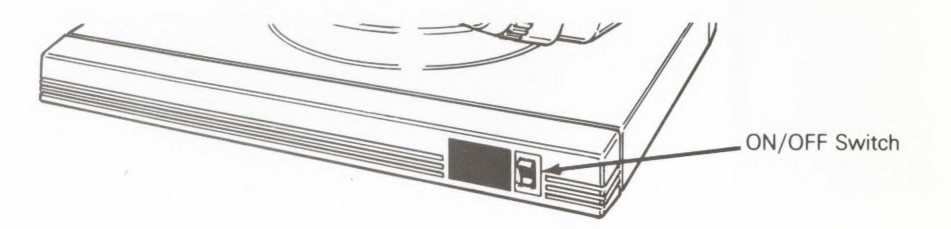

Every time you turn the terminal on, it automatically tests itself for about five seconds. If the terminal has recently been on and the cathode ray tube (CRT) is warm, the screen flashes several display patterns as the test runs.

■ *Note* – If you see an *X* or *Y* in the bottom right corner of the screen, press the SETUP key to stop the self-test and refer to Chapter 4, "Troubleshooting."

Turning On the Terminal

Installing the Terminal

1-7

If the terminal uncovers a problem during the test, a bell sounds and an error code appears in the bottom right corner of the screen. You can't operate the terminal if an error condition exists; it will need to be serviced by a qualified technician.

When you see the cursor in the upper left corner of the screen, you know that the terminal has passed all its tests and is ready for operation.

Generally, the next thing to appear on the screen is the status line. At first, it's just a bold rule at the top of the screen with the letters *FDX*, *BLK*, or *HDX* above it near the left end. But later you may see messages about the terminal (called *terminal status messages*) above the left half of the line. Messages about the computer (*computer status messages*) may appear above the right half of the line.

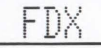

#### Adjusting the Terminal

Before working on the terminal, take a few minutes to adjust it. The center of the terminal screen should be slightly below your eye level. Swivel the screen sideways and up and down until you find the most comfortable angle.

If you want the keyboard slanted up slightly, turn it over and pull out on the hinged foot until it's perpendicular to the bottom. Typing will be more comfortable if the keyboard is at or below your elbow height.

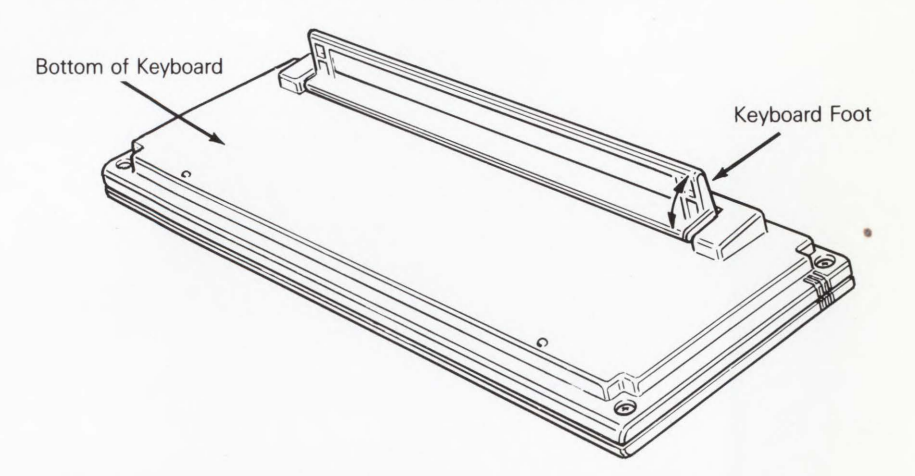

Adjust the intensity of the screen display with the brightness control thumbwheel located at the lower front right corner of the terminal.

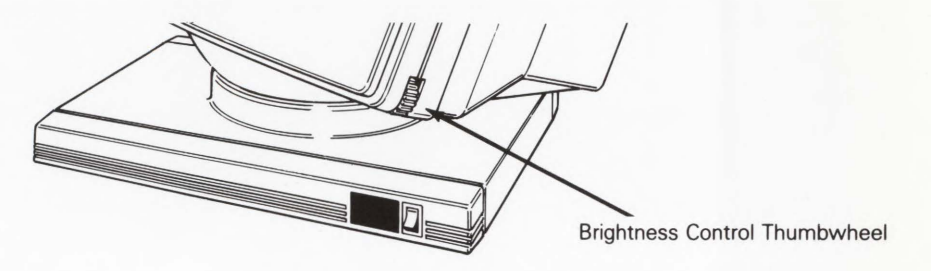

Completing Installation

Now you've completed the physical installation of the terminal. Before the terminal and computer can communicate, however, you must check the terminal's setup parameters. This is explained in detail in Chapter 2.

# **Configuring the Terminal**

Before the terminal can communicate with your computer, the two must agree upon a common language. The rules of that language are determined by a set of variables called *parameters*, the values of which you can change from the terminal's keyboard.

This chapter tells you about those parameters and how to change them. You'll also learn how to program the function keys.

| Why Configuration is Necessary     |  |
|------------------------------------|--|
| Entering Setup Mode                |  |
| Preparing to Change the Parameters |  |
| Changing the Setup Parameters      |  |
| Programming the Function Keys      |  |
| Leaving Setup Mode                 |  |
| Summary of Setup Mode Controls     |  |

0

0

0

0

0

0

0

0

C

0

0

C

#### Why Configuration is Necessary

#### **Entering Setup Mode**

The way a terminal's parameters are set make up its *configuration*. To communicate correctly, the configuration of your terminal must match that of your computer, or whatever device you have connected to the terminal. For example, if your computer runs at a baud rate of 1200, you must set up the terminal to send data at 1200 baud.

Your terminal is initially configured with a set of *default* values. Chances are these values won't exactly match the configuration of the device you've attached to the terminal, so you'll have to change some of them.

To change the terminal's configuration, you must put the terminal into a different mode of operation, called *setup mode*. In setup mode, you can also change less vital, optional parameters, such as the number of columns displayed on the screen. And you can program a set of *function keys* to send unique character strings.

You can enter setup mode at any time by pressing SHIFT along with the SETUP key.

While the terminal's in setup mode, the cursor temporarily disappears from the screen's data area. The information you entered remains frozen on the screen and cannot be altered. When you return the terminal to its normal operating mode, the cursor reappears and you can resume where you left off.

Caution – Avoid entering setup mode while data is being transmitted between the terminal and the computer. The terminal can't receive data during setup mode, and transmission is interrupted.

When you enter setup mode, a row of boxes (called *fields*) appears across the top of the screen; each box defines the function of a special key or set of keys in setup mode.

Cursor-keys: select fields SPACE: changes FUNCT: F-Keys ESC: Default

The boxes across the bottom of the screen now contain the *setup line*, which displays the parameters you can define for the terminal.

HANDSHAKE = NONE SCREEN = 80 CURSOR = BLOCK BLINK? = ON MODE = FDX

Note that one of the fields on the setup line is brighter than the others. This is the *active* field, or the field whose values you can change. You can rotate which field is active by pressing the  $\triangleleft$  or  $\triangleright$  key.

The setup line actually has five levels. You can see one at a time. Each *setup level* displays a different set of changeable parameters. You can move from level to level by pressing the  $\blacktriangle$  or  $\triangledown$  key.

Table 2-1 lists the five setup levels and describes the features you can change in each.

Table 2-1 Setup Levels

| Level | Parameters                                                                                                    |
|-------|----------------------------------------------------------------------------------------------------|
| 1     | Handshaking protocol, screen display, cursor appearance, and communications mode                               |
| 2     | Data bit, stop bit, parity bit, and MODEM port baud rate                                                       |
| 3     | End of block terminator, automatic new line, carriage return code, automatic scrolling, and AUX port baud rate |
| 4     | Scrolling speed, screen-save feature, and display of protected characters                                      |
| 5     | RETURN and ENTER key functions, compatibility mode,<br>enhanced code set, and display of status line           |

When you first receive your terminal, it will have been configured with a set of *default* parameter values. These are the values displayed the first time you enter setup mode. Depending on the requirements of your computer, modem, or printer, you'll probably want to change some of these default values.

You can make either device-dependent or optional changes. Device-dependent features are ones you need to set according to the requirements of the attached device(s). Optional features, such as a blinking or steady cursor, are a matter of preference and can be changed according to your needs.

#### **Preparing to Change** the Parameters

Before you begin, consult the user's manual for your computer, modem, and/or printer to determine these device-dependent requirements. You can use the table below to keep a permanent record of the requirements of several devices.

|                        | Devices |  |                           |
|------------------------|---------|--|---------------------------|
|                        | <br>    |  |                           |
| Baud rate              | <br>    |  |                           |
| Stop bits              |         |  |                           |
| Data bits              | <br>    |  | -                         |
| Parity bit type        | <br>    |  | A CONTRACTOR OF THE OWNER |
| Handshaking protocol   | <br>    |  |                           |
| End-of-line terminator | <br>    |  |                           |
| Carriage return code   |         |  |                           |

#### **Changing the Setup Parameters**

To change the value of a parameter, press the appropriate cursor keys to highlight the parameter; press the spacebar to cycle through all of the parameter's possible values. Leave the desired value displayed and go on to the next parameter you want to change. To return a parameter to its default value, press the ESC key while that parameter's highlighted.

The following sections describe each of the setup levels, the parameters you can access through them, and the selections available for each parameter.

#### Setup Level One

The first setup level contains both device-dependent and optional parameters. Set the device-dependent parameters, *HANDSHAKE* and *MODE*, to match the requirements of the attached computer. The other parameters are a matter of personal preference.

Table 2-2 describes the parameters you can set in this first setup level and the possible settings. The default settings are listed first.

HANDSHAKE = NONE SCREEN = 80 CURSOR = BLOCK BLINK? = ON MODE = FDX

| arameter  | Settings | Explanation                                                                                                    |
|-----------|----------|----------------------------------------------------------------------------------------------------|
| IANDSHAKE | NONE     | Terminal doesn't send or receive any<br>handshaking signals through the MODEM<br>port.                                                                                                    |
|           |          | (Don't select this value if the terminal is set<br>for smooth scroll or if you want to use<br>transparent print or auxiliary print.)                                                               |
|           | XONXOFF  | Handshaking protocol for MODEM port is X-on/X-off.                                                                                                    |
|           | DTR      | Handshaking protocol for MODEM port<br>consists of raising and lowering the Data<br>Terminal Ready (DTR) line's voltage<br>(pin 20). (High is $+3$ to $+12$ volts; low<br>is $-3$ to $-12$ volts.) |
|           | вотн     | Terminal controls the receipt of data<br>through the MODEM port by both<br>sending X-on/X-off signals and raising<br>and lowering the Data Terminal Ready<br>(DTR) line's voltage.                 |
| CREEN     | 80       | Screen displays 80 columns on a dark<br>(normal) background.                                                                                                    |
|           | 132      | Screen displays 132 columns on a dark background.                                                                                                    |
|           | 80 REV   | Screen displays 80 columns on a light (reverse) background.                                                                                                    |
|           | 132 REV  | Screen displays 132 columns on a light<br>(reverse) background.                                                                                                    |

#### Table 2-2 Level One Setup Parameters

0

0

0

0

0

0

0

0

0

0

0

0

(

C

0

C

C

C

0

0

C

C

| Table 2-2 Con | Table 2-2 Continued |                                                                                                    |  |  |
|---------------|---------------------|----------------------------------------------------------------------------------------------------|--|--|
| Parameter     | Settings            | Explanation                                                                                                    |  |  |
| CURSOR        | BLOCK               | Cursor is rectangular.                                                                                                    |  |  |
|               | LINE                | Cursor is an underline.                                                                                                    |  |  |
| BLINK?        | ON                  | Cursor blinks.                                                                                                    |  |  |
|               | OFF                 | Cursor is steady.                                                                                                    |  |  |
| MODE          | FDX                 | Communication mode is full duplex;<br>terminal can send and receive information<br>simultaneously. Keyboard entries go only<br>to the computer. Data can be seen on the<br>screen only if the computer echoes it back<br>to the terminal.                                                                   |  |  |
|               | BLOCK               | Communication mode is block; terminal<br>displays data entered on the keyboard but<br>doesn't automatically send it to the<br>computer. The terminal also displays data<br>received from the computer.                                                                                                    |  |  |
|               | HDX                 | Communication mode is half duplex;<br>terminal sends keyboard entries to the<br>computer and to the screen.                                                                                                    |  |  |
|               | H-BLK               | Communication mode is half-duplex block;<br>the same as block mode except the<br>terminal can control the receipt and<br>transmission of data (as it does in<br>half-duplex mode) with its Request to<br>Send and Clear to Send lines. Select this<br>value if you've connected a modem to the<br>terminal. |  |  |

#### Setup Level Two

Parameters on the second setup level control communication. If the terminal is to communicate correctly, you must set these values according to the requirements of the device(s) you've attached to it.

Table 2-3 describes the second-level parameters and their possible values. Default values are listed first.

DATA BIT = 8 STOP BIT = 1 PARITY BIT = NONE MODEM PORT BAUD RATE = 9600

| Parameter  | Settings | Explanation                                                                                            |
|------------|----------|----------------------------------------------------------------------------------------------------|
| DATA BIT   | 8        | Both ports (MODEM and AUX) send and receive only 8-bit data words.                                     |
|            | 7        | Both ports (MODEM and AUX) send and receive only 7-bit data words.                                     |
| STOP BIT   | 1        | After terminal sends a character to the computer, it sends one stop bit (with a value of one).         |
|            | 2        | After terminal sends a character to the computer, it sends two stop bits (both ones).                  |
| PARITY BIT | NONE     | Terminal doesn't add or check for a parity bit<br>during communication. Equivalent to space<br>parity. |
|            | ODD      | Terminal sends data with odd parity but ignores any incoming parity bits.                              |
|            | EVEN     | Terminal sends data with even parity but ignores any incoming parity bits.                             |
|            | MARK     | Terminal sends data with mark parity but ignores any incoming parity bits.                             |

Table 2-3 Level Two Setup Parameters

| Table 2-3 Continued     |                                                                                                    |                                                                                                    |  |
|-------------------------|----------------------------------------------------------------------------------------------------|----------------------------------------------------------------------------------------------------|--|
| Parameter               | Settings                                                                                                    | Explanation                                                                                                    |  |
| MODEM PORT<br>BAUD RATE | 9600<br>19200<br>38400<br>50<br>75<br>110<br>134.5<br>150<br>300<br>600<br>1200<br>1800<br>2000<br>2400<br>4800 | Sets baud rate (speed, expressed as bps) at<br>which the terminal sends data out the<br>MODEM port. Match your computer's receive<br>rate. |  |

#### Setup Level Three

Parameters on the third setup level include display characteristics and communication variables. Set the *BLK END* parameter to the value sent by your computer at an end-of-line or end-of-block message. Set the AUX port baud rate to the fastest rate your printer will accept. (See the manual for your printer.) You can set the parameters concerning display to suit your needs.

Table 2-4 describes the third-level parameters and their available settings.

BLK END = US / CR AUTO NL = ON CR = CR AUTO SCRL = ON AUX BAUD R = 9600

| Table | 2-4 | Level | Three | Setup | Parameters |
|-------|-----|-------|-------|-------|------------|
|       |     |       |       |       |            |

| Parameter | Settings | Explanation                                                                                                    |
|-----------|----------|----------------------------------------------------------------------------------------------------|
| BLK END   | US / CR  | When you send a block of data to the<br>computer (by pressing the SEND key<br>while the terminal's in block mode), the<br>terminal sends a US character at the end<br>of each line and a CR character at the<br>end of the block. |
|           | CRLF/ETX | When the terminal sends a block of data<br>to the computer, it also sends CRLF<br>characters at the end of each line and an<br>ETX character at the and of the block.                                                             |
| AUTO NL   | ON       | Turns on automatic new line mode.<br>When the cursor reaches the end of a<br>line, it advances to the beginning of the<br>next line.                                                                                              |
|           | OFF      | When the cursor reaches the end of a line, it does not automatically advance to the beginning of the next line.                                                                                                    |
| CR        | CR       | When the terminal receives a carriage<br>return (CR) code, the cursor returns to<br>the beginning of the line (without<br>advancing to the next line).                                                                            |
|           | CR,LF    | The terminal interprets a CR code as a carriage return and a line feed (in that order). The cursor moves to the beginning of the next line.                                                                                       |
| AUTO SCRL | ON       | Turns automatic scrolling on so that<br>when the cursor tries to go past the last<br>line, the data scrolls up on the screen.<br>(Data that scrolls off the screen cannot<br>be scrolled back onto the screen later.)             |
|           | OFF      | Turns automatic scrolling off so the<br>cursor returns to the top left position<br>when it reaches the last line on the<br>screen.                                                                                                |

| Parameter  | Settings | Explanation                               |
|------------|----------|-------------------------------------------|
| AUX BAUD R | 9600     | Sets the baud rate (speed, expressed as   |
|            | 19200    | bps) at which the terminal sends data     |
|            | 110      | through the AUX port. Select the          |
|            | 134.5    | fastest rate your printer can accept. The |
|            | 150      | AUX port sends the data bit, stop bit,    |
|            | 300      | and parity values you selected for the    |
|            | 600      | MODEM port. Handshaking is always         |
|            | 1200     | DTR.                                      |
|            | 1800     |                                           |
|            | 2000     |                                           |
|            | 2400     |                                           |
|            | 3600     |                                           |
|            | 4800     |                                           |
|            | 7200     |                                           |

#### Setup Level Four

The fourth-level parameters are optional display variables. Set them to suit your needs.

Note-If you choose smooth scrolling (SCRL parameter), you must select some type of handshaking for the MODEM port (first setup level).

Table 2-5 describes the fourth-level parameters and their possible settings.

SCRL = JUMP S.SAVER = OFF PROT = DIM

| Parameter | Settings | Explanation                                                                                                    |
|-----------|----------|----------------------------------------------------------------------------------------------------|
| SCRL      | JUMP     | The screen displays data at the rate it's received.                                                                                                    |
|           | SM-1     | The screen scrolls smoothly, one line per second.                                                                                                    |
|           | SM-2     | The screen scrolls smoothly, two lines/second.                                                                                                    |
|           | SM-4     | The screen scrolls smoothly, four lines/second.                                                                                                    |
|           | SM-8     | The screen scrolls smoothly, eight lines/second.                                                                                                    |
| S.SAVER   | OFF      | Disables screen saver feature, so any data on the<br>screen is always displayed, regardless of the<br>lapsed time since the receipt of data.                                                                         |
|           | ON       | The screen saver feature is on, prolonging the<br>life of the screen's phosphor. If the terminal<br>doesn't receive any data for 15 minutes, the<br>screen blanks (but data is not lost) until you<br>press any key. |
| PROT DIM  |          | Characters defined by a program as protected are dim.                                                                                                    |
| R         | REV      | Characters defined as protected appear with the reverse display attributes of the normal display (light/dark).                                                                                                    |
|           | NORM     | Characters defined as protected have normal display attributes (the same as unprotected characters).                                                                                                    |
|           | UL       | Protected characters are underlined.                                                                                                    |
|           | RV/DIM   | Protected characters are both dim and reverse.                                                                                                    |
|           | REV/UL   | Protected characters are underlined and reverse.                                                                                                    |
|           | DIM/UL   | Protected characters are dim and underlined.                                                                                                    |
|           | ALL      | Protected characters appear dim, underlined, and reverse.                                                                                                    |
|           | EX SET   | Extended character set (see WY-350<br>Programmer's Guide).                                                                                                    |

### Table 2-5 Level Four Setub Parameters Pa

C

#### Setup Level Five

The fifth-level parameters determine program compatibility, message display, code recognition, and the effect of the ENTER and RETURN keys. The *TEST* parameter should always be set to *OFF*.

Table 2-6 describes these parameters and their possible settings.

RET/ENTER = CR / CR COMPAT MODE = WY50 ENHANCE = OFF STATUS = ON TEST = OFF

| Table | 2-6 | Level | Five | Setup | Parameters |
|-------|-----|-------|------|-------|------------|
|       |     |       |      |       |            |

| Parameter   | Settings | Explanation                                                                                                    |
|-------------|----------|----------------------------------------------------------------------------------------------------|
| RET/ENTER   | CR / CR  | You can send a carriage return code by<br>pressing either the RETURN or the<br>ENTER key.                                     |
|             | CRLF/TAB | The RETURN key sends a carriage<br>return and a line feed code. Both the<br>ENTER and TAB keys send a horizontal<br>tab code. |
| COMPAT MODE | WY50     | Turns on compatible mode so terminal<br>can run programs written for WY-50,<br>WY-100, or Lear Siegler ADM-31<br>terminals.   |
|             | TVI910   | Terminal can run programs written for a TeleVideo 910 terminal.                                                               |
|             | TVI920   | Terminal can run programs written for a TeleVideo 912/920 terminal.                                                           |
|             | TVI925   | Terminal can run programs written for a TeleVideo 925 terminal.                                                               |
|             | ADDSVP   | Terminal can run programs written for<br>an ADDS Viewpoint A2 terminal.                                                       |
|             | HZ1500   | Terminal can run programs written for a Hazeltine 1500 terminal.                                                              |

| Table 2-6 Continued |          |                                                                                                    |  |
|---------------------|----------|----------------------------------------------------------------------------------------------------|--|
| Parameter           | Settings | Explanation                                                                                                    |  |
| ENHANCE             | OFF      | Terminal ignores an enhanced set of codes.                                                                                                    |  |
|                     | ON       | Terminal recognizes additional WY-350<br>codes if you selected HZ1500 or<br>ADDSVP for the <i>COMPAT MODE</i><br>parameter. Select this value if you chose<br>the WY-50-compatible mode and your<br>program uses CTRL X to turn on<br>transparent print. |  |
| STATUS              | ON       | Messages from the terminal and the<br>computer can be displayed on the top<br>line of the screen (the status line).                                                                                                    |  |
|                     | OFF      | The screen's status line displays only<br>the status of the caps lock mode.<br>(Displays <i>CAPS</i> when the CAPS LOCK<br>key has been pressed once.) It doesn't<br>display any messages from the terminal<br>or the computer.                          |  |
| TEST                | OFF      | Terminal is ready for normal use.                                                                                                    |  |
|                     | ON       | Do not select this value. It prepares<br>the terminal for a manufacturing test.                                                                                                    |  |

**Programming the Function Keys** 

C

Each *function key* on the top row of the keyboard can transmit several characters with just one keystroke. You can program these keys (F1 through F16, shifted and unshifted) to send a unique character string.

If the function keys have never been programmed, they transmit a set of default codes. The WY-350 Programmer's Guide (bound together with this guide) lists those codes.

▼ *Caution* – Applications that require normal values for the function keys may not run properly if you redefine these keys.

To program one or more of the function keys

- 1. Press the SHIFT and SETUP keys to put the terminal in setup mode.
- 2. Press the FUNCT key. A new field containing

F1 =

replaces the normal setup line. The message field at the top of the screen defines the functions of special keys in this mode.

F1-F16: load current sequence RETURN: enter new sequence FUNCT: exit

- 3. If you want to program a different function key, press that key (or press RETURN until the number of that function key appears).
- *Note* A shifted function key is indicated by a lowercase *s* as the first character. For example, *sF1* refers to the shifted F1 key.
- 4. To program the key that's displayed, type the characters you want transmitted. You can enter up to eight characters per key, but only the first four can be stored in the terminal's nonvolatile memory; the rest are erased when you turn the terminal off.

To enter a carriage return code (CR) in the sequence, hold down the CTRL key while pressing the M key (instead of pressing RETURN). A carriage return counts as one character.

If you make a mistake, press the function key again and type the command again from the beginning.

- *Note* To restore this function key's default value, press the CTRL and @ keys.
- 5. To load the program into the key, press the RETURN key.
- 6. To display other function key numbers, press the RETURN key again or press the desired function key.
- 7. To stop programming function keys and redisplay the setup lines, press the FUNCT key again. The first setup line reappears.
#### Example

You want to program the shifted F2 key to send a DIR (CR) code sequence.

- 1. Press SHIFT and the SETUP key to enter setup mode.
- 2. Press the FUNCT key.
- 3. Press RETURN once or press the F2 key.
- 4. Type
  - DIR
- 5. While holding down the CTRL key, press the M key.
- 6. Press the RETURN key.
- 7. To return to the first setup line, press FUNCT again.

Instead of typing in the command DIR and pressing the RETURN key to display the disk's directory, now you can just press the F2 key.

Note – Your computer's response to a transmitted code depends on the program you're running at the time. Different programs may interpret the same code differently.

When you exit setup mode, you'll have the choice of saving or not saving the changes you made. You can save only the parameter changes (including caps lock, current premixed color palette, and keyclick status), or you can save both parameter changes and function key definitions. Changes you make but don't save still take effect after you leave setup mode but only stay in effect until you turn the terminal off.

To leave setup mode, press the shifted SETUP key. A blinking question appears in the screen's status line:

Save changes for power-on?

The next three fields display the three possible answers:

Y: yes (no F-keys) A: F-keys also others: no

Leaving Setup Mode

0

0

C

0

Configuring the Terminal

- Pressing Y saves all changes except those made to the function key definitions; they will be in effect the next time you turn on the terminal.
- Pressing A saves all changes (including the first four characters of any new function key definitions).

0

•

000

•

• Pressing any alphanumeric key other than Y or A lets you temporarily operate the terminal with the new parameters. However, the next time you turn on the terminal, the setup lines will be as they were before you made these changes.

Summary of Setup Mode Controls Table 2-7 summarizes the functions of special keys in setup mode.

| Key                       | Function                                                                                                    |
|---------------------------|----------------------------------------------------------------------------------------------------|
| SHIFT SETUP               | Enters setup mode.                                                                                           |
| FUNCT                     | Enables function key programming.                                                                            |
| CTRL M                    | Enters a carriage return in a function key definition.                                                       |
| Same function key         | Deletes the characters entered for the key; allows you to correct mistakes by retyping the character string. |
| RETURN and a function key | Displays the field of that function key, allowing you to redefine it.                                        |
| RETURN                    | Programs the displayed function key with the character sequence you typed in the redefinition field.         |
| FUNCT                     | Exits the function key programming mode and displays the first setup level                                   |

Table 2-7 Key Controls in Setup Mode

( ( ( ( C 

# **Terminal Capabilities**

This chapter describes the basic capabilities of the terminal: its keyboard, multikey commands, communication modes, and color palettes.

| Selecting a Color Palette |  |
|---------------------------|--|
| Keyboard Description      |  |
| Other Keyboard Commands   |  |
| Communication Modes       |  |

#### Selecting a Color Palette

The feature that sets this terminal apart from other Wyse terminals is its color display. The screen can display up to eight of 64 different colors at a time. You can choose from 15 palettes of eight premixed colors. Or, if you're writing a program for the terminal, you can select each color individually to make up your own palette. (See the WY-350 Programmer's Guide.)

0

The color palettes assign a color to normal characters (such as text) and a different color to each of the seven combinations of display attributes (such as dim, underline, etc.). Table 3-1 lists the normal character colors for each palette.

■ *Note* – Because each program controls the appearance of the display, you may not see all of the palette's colors on the screen at the same time.

| Key <sup>1</sup> | Normal Character Color |  |
|------------------|------------------------|--|
| 0                | Amber (default)        |  |
| 1                | Green                  |  |
| 2                | White                  |  |
| 3                | Cvan                   |  |
| 4                | Light purple           |  |
| 5                | Yellow                 |  |
| 6                | Sky blue               |  |
| 7                | Light gray             |  |
| 8                | Dull chartreuse        |  |
| 9                | Cream                  |  |
| TAB              | White <sup>2</sup>     |  |
| ESC              | White <sup>3</sup>     |  |
|                  | Monochrome green       |  |
|                  | Monochrome white       |  |
| 1222             | Monochrome amber       |  |

1. All of the numbers and symbols in this column must be entered from the numeric keypad, on the right-hand side of the keyboard.

2. The rest of the palette consists of reverse tertiary colors.

3. The rest of the palette consists of reverse primary/secondary colors.

To select any premixed color palette from Table 3-1, find the key there that corresponds to the color you want for normal characters. While holding down the SHIFT and CTRL keys, press that palette's key on the numeric keypad at the right-hand side of the keyboard.

For example, to select green as the normal character color, press SHIFT, CTRL, and 1 on the numeric keypad all at the same time.

If you want to save the parameter change, enter and exit setup mode and press Y to save the values. The new color palette will be in effect the next time you turn on the terminal.

■ Note – The additional colors on each palette are listed in the WY-350 Programmer's Guide.

The alphanumeric keys are identical to those on a standard typewriter. Keys that perform terminal functions (such as RETURN and TAB) are dark grey (highlighted in the figure).

| F1         | F2     | F3     | F4     | F5          | F6     | F7     | F8     | F9     | F10    | F11    | F12   | F13           | F14                  | F15 F1              | 6                   | SetUp               | Break       |
|------------|--------|--------|--------|-------------|--------|--------|--------|--------|--------|--------|-------|---------------|----------------------|---------------------|---------------------|---------------------|-------------|
| Esc        | 1<br>1 | @<br>2 | #<br>3 | \$ %<br>4 5 | ۸<br>6 | &<br>7 | •<br>8 | (<br>9 | )<br>0 | -      | +     | Back<br>Space | Del                  | Line<br>INS<br>Char | Line<br>DEL<br>Char | Scrn<br>CLR<br>Line | Ins<br>Repl |
| Tab        | Q      | W      | E      | R           | Т      | Y      | UI     | 0      | Р      | {<br>[ | }     | Ĩ.            | Print<br>Send        | 7                   | 8                   | 9                   | -           |
| Ctrl       |        | A      | s C    | F           | G      | Н      | J      | к      | L      |        |       | Return        | Prev<br>PAGE<br>Next | 4                   | 5                   | 6                   | ,           |
| Funct      | Shift  | X      | Z      | С           | V      | В      | NN     | < ,    | >      | ?      | Shift |               | Home                 | 1                   | 2                   | 3                   | Enter       |
| Cap<br>Loc | s<br>k |        |        |             |        |        |        |        |        |        |       | • •           |                      | 0                   |                     | •                   |             |

Table 3-2 describes the function of these keys when the terminal's not in setup mode. They're listed alphabetically for easy reference. (Almost all keys repeat if you hold them down for more than a second. This includes the DEL and editing keys.)

**Keyboard Description** 

0

0

0

0

0

0

0

0

0

0

0

0

0

0

C

**Note** – Keep in mind that unless your program recognizes the codes sent by these keys, pressing them will not produce the described effect.

| Table 3-2 Keyboard Functions in Normal Mode |                                                                                                    |  |  |  |  |
|---------------------------------------------|----------------------------------------------------------------------------------------------------|--|--|--|--|
| Key                                         | Description                                                                                                    |  |  |  |  |
| BACK<br>SPACE                               | Moves the cursor left one position without erasing a character. Same as $\triangleleft$ key.                                                                                                    |  |  |  |  |
| BREAK                                       | Sends a BREAK signal for a period of 250 milliseconds.<br>The effect produced by this depends on your computer.                                                                                                    |  |  |  |  |
| CAPS<br>LOCK                                | Capitalizes alphabetic keys. You must still press the<br>SHIFT key to enter shifted symbols (!, @, #, etc.). This<br>key has a toggle effect: Press it once to capitalize keys;<br>press it again to enter lowercase letters. When caps lock<br>is in effect, <i>CAPS</i> appears in the terminal message field. |  |  |  |  |
| CLR<br>SCRN/<br>LINE                        | Shifted, it clears the screen by replacing all data from<br>the cursor to the end of the screen with space characters.<br>Unshifted, it replaces all data from the cursor to the<br>end of the line with space characters.                                                                                       |  |  |  |  |
| CTRL                                        | When pressed with another key, CTRL generates a control code. (Pressing CTRL by itself has no effect.) Normally undisplayed, control codes cause the terminal and/or program to take special action.                                                                                                    |  |  |  |  |
| CURSOR<br>KEYS                              | Move the cursor in the direction of the arrow.                                                                                                    |  |  |  |  |
| DEL                                         | Sends a DEL (delete) code to the computer. Different<br>programs interpret the DEL code differently. Usually it<br>deletes the character to the left of the cursor.                                                                                                    |  |  |  |  |
| DEL<br>LINE/<br>CHAR                        | Shifted, it deletes the entire line containing the cursor,<br>moving the lines below it up one line. Unshifted, it<br>deletes the cursor character, moving the next character<br>back into that postion.                                                                                                    |  |  |  |  |

| Table 3-2 Con        | Table 3-2 Continued                                                                                                    |  |  |  |  |
|----------------------|----------------------------------------------------------------------------------------------------|--|--|--|--|
| Key                  | Description                                                                                                    |  |  |  |  |
| ENTER                | If the <i>RET/ENTER</i> setup parameter (see Chapter 2) is<br>set to <i>CR/CR</i> , this key sends a carriage return code.<br>(See <i>RETURN</i> .) If the <i>RET/ENTER</i> parameter is set to<br><i>CRLF/TAB</i> , this key is the same as the TAB key. |  |  |  |  |
| ESC                  | Sends an ESC (escape) code to the computer, causing<br>the terminal to temporarily leave the program. The ESC<br>key introduces an escape sequence. The WY-350<br>Programmer's Guide discusses escape sequences<br>recognized by the terminal.            |  |  |  |  |
| F1 – F16             | Shifted and unshifted, these keys send a sequence of<br>codes or characters to the computer. See "Programming<br>the Function Keys" in Chapter 2 to program the<br>message each key sends.                                                                |  |  |  |  |
| FUNCT                | In setup mode, this key allows you to program the function keys (F1 – F16). See "Programming the Function Keys" in Chapter 2. When pressed with another key, sends SOH, the other key's code, and CR.                                                     |  |  |  |  |
| HOME                 | Moves the cursor to the top left corner of the screen.                                                                                                    |  |  |  |  |
| INS<br>LINE/<br>CHAR | Shifted, it inserts a line below the cursor, pushing<br>data below the inserted line down one line. Unshifted,<br>it inserts a space at the character position, moving all<br>succeeding characters one position to the right.                            |  |  |  |  |
| INS<br>REPL          | Toggles between insert and replace mode (jumps from<br>one to the other). In insert mode, characters to the right<br>of the cursor move right as you type. In replace mode,<br>you can type over existing characters.                                     |  |  |  |  |

| Key                   | Description                                                                                                    |
|-----------------------|----------------------------------------------------------------------------------------------------|
| PREV/<br>NEXT<br>PAGE | Shifted, it moves the cursor to the home position of the<br>lower screen area if the program has divided the screen<br>into two areas (upper and lower). Unshifted, it returns<br>the cursor to the position it last occupied in the upper<br>screen area (if the program has divided the screen into<br>upper and lower areas and the cursor has moved to the<br>lower area). |
| PRINT<br>SEND         | Shifted, it sends the screen's contents to the printer<br>attached to the AUX port. The printed data is formatted<br>exactly as it was on the screen, except that protected<br>areas are omitted. Unshifted, it sends a block of data to<br>the computer; the terminal must be in block mode.                                                                                  |
| RETURN                | Sends the computer a carriage return code.                                                                                                    |
| SETUP                 | Shifted, it puts the terminal in setup mode, displays the<br>first-level setup line and the setup prompts (see Chapter<br>2). Unshifted SETUP unlocks the keyboard if the<br>computer program locks it.                                                                                                    |
| SHIFT                 | Selects upper character shown on key, changes operation<br>of some special keys (e.g., ENTER, HOME), and<br>capitalizes alphabetic characters. Unless pressed<br>simultaneously with another key, SHIFT has no effect.                                                                                                    |
| ТАВ                   | Unshifted, moves the cursor to the next horizontal tab<br>stop. If the cursor reaches the end of the line, it jumps<br>to the next. Shifted, moves the cursor to the last tab<br>stop (backtab).                                                                                                    |

## Other Keyboard Commands

By pressing a combination of keys you can control some additional terminal features. These key combinations are described in Table 3-3. The codes from these keys are never sent to the computer or printer.

| Table 3-3 Keyboard Con | mmands |  |
|------------------------|--------|--|
|------------------------|--------|--|

| Key Sequence        | Effect                                                                                                    |  |  |
|---------------------|----------------------------------------------------------------------------------------------------|--|--|
| SHIFT ENTER         | Turns keyclick on or off.                                                                                                 |  |  |
| CTRL SHIFT HOME     | Turns monitor mode on or off.                                                                                             |  |  |
| SHIFT BREAK         | Toggles between block and full-duplex modes.                                                                              |  |  |
| CTRL SHIFT PRINT    | Toggles between auxiliary print on and any print mode off.                                                                |  |  |
| CTRL SHIFT A        | Speeds up scrolling rate.                                                                                                 |  |  |
| CTRL SHIFT <b>V</b> | Slows down scrolling rate.                                                                                                |  |  |
| SETUP (unshifted)   | Partially resets terminal (clears receive buffer<br>and resets UART); unlocks keyboard, and<br>turns all print modes off. |  |  |

### **Communication Modes**

€

0

0

0

0

0

0

0

0

0

0

0

C

0

0

0

0

C

0

0

C

(

0

There are four modes of communication possible between the terminal and an attached computer: full duplex, half duplex, block, and half-duplex block. The figure shown here illustrates how the terminal handles data in each of these communication modes.

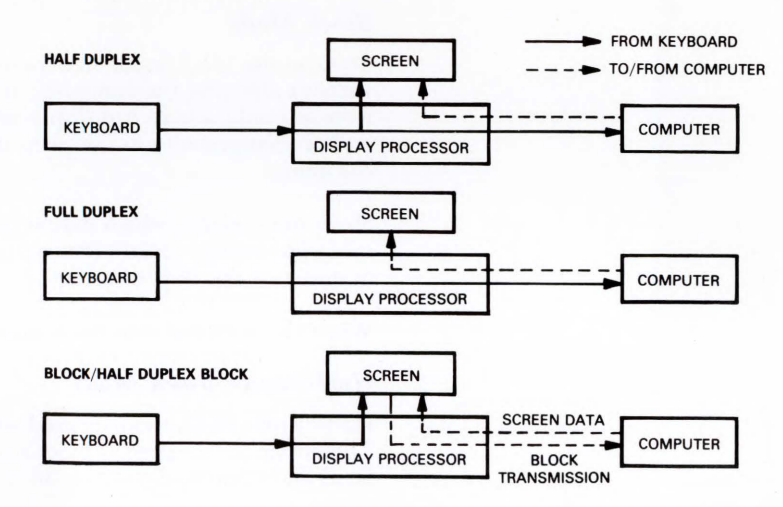

You can select the communication mode by setting the *MODE* parameter on the first setup level. You can also switch between full-duplex and block modes by pressing the SHIFT and BREAK keys simultaneously.

0

0

0

The following sections describe each of the communication modes.

#### **Full-Duplex** Mode

Full duplex, the terminal's default mode, is one of the most commonly used communication modes. In it, data you enter at the keyboard goes to the computer only. Depending on the program you're running, the computer may send the keyboard codes back to the terminal, where they are displayed on the screen.

In this mode, the terminal can send and receive data at the same time.

#### Half-Duplex Mode

In half-duplex mode, data you enter on the keyboard goes to the computer and to the terminal at the same time.

Although half duplex is considered a communication mode (because two-way communication occurs), the terminal can't send and receive data at the same time.

#### **Block Mode**

You can use block mode to experiment with the various terminal controls without affecting the computer. In this mode, what you type goes to the terminal only, where it is displayed on the screen. After you've reviewed and/or changed it, you can press the SEND key to send the data to the computer.

Since the speed at which data is sent is determined by the baud rate in effect (not your typing speed), the computer can receive your data much faster than in either of the duplex modes.

While the terminal is in block mode, BLK appears in the status line.

#### Half-Duplex Block Mode

Half-duplex block mode is used when a modem is connected to the terminal. This mode is the same as block mode except that the terminal uses Request to Send and Clear to Send lines to control the receipt and transmission of data.

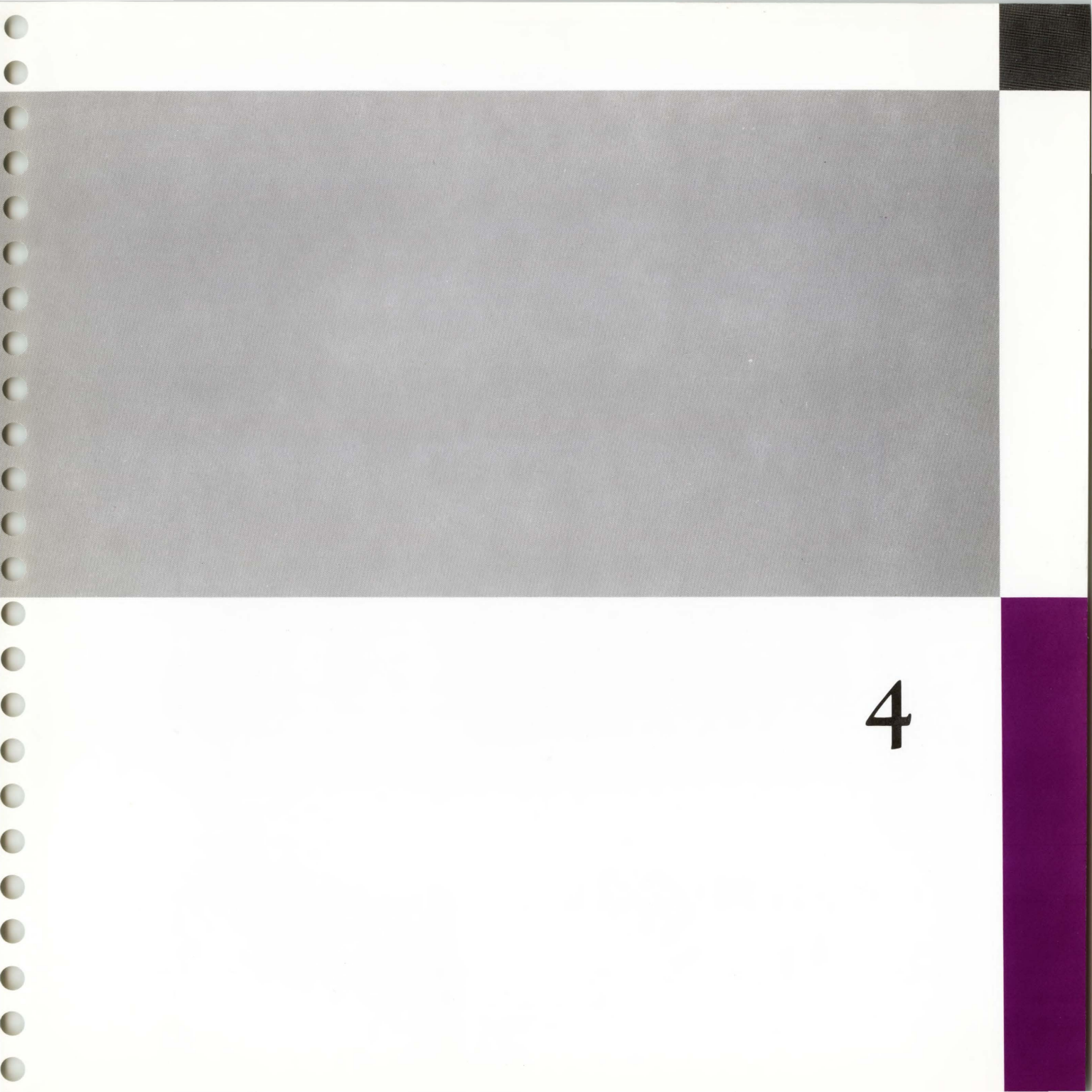

# Troubleshooting

Often a suspected terminal malfunction is actually something you can easily fix yourself. Perhaps you've selected the wrong setup value, a cable connection is loose, or the pin assignments on the interface cable need to be changed. Before you place a service call, refer to the solutions suggested in this chapter.

• Warning – We are not suggesting that you open the terminal or try to fix internal terminal problems. DO NOT open the terminal case unless you are a qualified service technician. While the case is open, dangerous voltages are exposed (even after the power has been turned off).

The terminal doesn't beep or display a cursor when you turn it on.

- 1. Turn off the power switch and unplug the power cable.
- ▼ *Caution* The following procedure exposes you to potentially hazardous shock if you fail to unplug the power cable.
- 2. Find the line fuse, located on the rear panel next to the power connector.

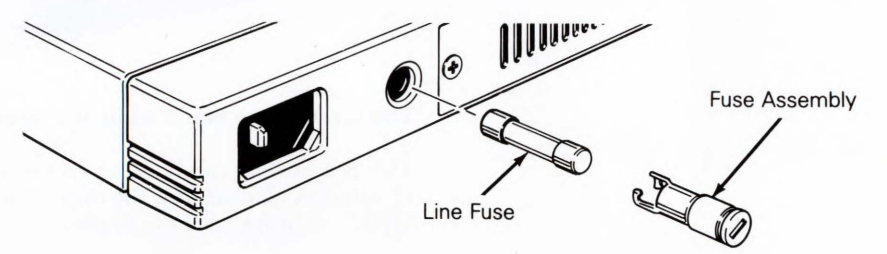

- 3. Remove the fuse by inserting a small flathead screwdriver in the fuse's slot and turning it counterclockwise.
- 4. Examine the fuse. If the wire inside the tube is no longer in one piece or if the glass is blackened, the fuse may be blown. If so, pull it out of the spring assembly and insert a new fuse in its place. (You'll need a 3-ampere, 250-volt standard type fuse, available at most hardware and electronics stores.)

Symptoms and Solutions

C

0

0

C

(

5. Reinsert the fuse assembly in the rear panel. While pushing on the fuse assembly with the screwdriver, turn it clockwise about half a revolution. Don't force it.

0

6. Plug in the power cable and turn on the terminal.

#### Terminal beeps after you turn it on, but you can't see the cursor.

Turn the brightness control thumbwheel all the way down.

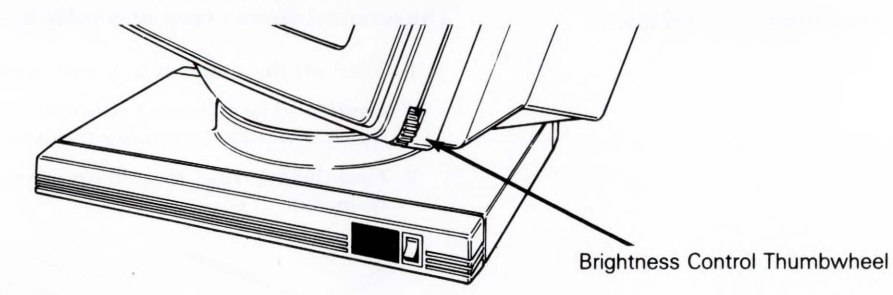

#### The screen goes blank while the terminal is on.

This is a normal condition when the *SCREEN SAVER* parameter is on. After 15 minutes of inactivity, the display disappears but the data isn't lost. Press SHIFT to bring back the display.

#### The display doesn't respond when you press a key.

- Look to see if *LOCK* appears in the status line. If it does, your program has inadvertently locked the keyboard. To unlock it, press the SETUP key.
- Check the keyboard cable connection.
- If your computer or applications program recognizes only capital letters, check to see that *CAPS* appears in the status line. If not, press CAPS LOCK.
- Check the computer communications setup (see the next symptom).

#### The computer doesn't respond when you type on the keyboard.

Check the interface cable connections. Is the computer interface cable connected to the MODEM port? Does it have the right connector pin assignments? (See Appendix B.)

Check the setup selection for *MODE* (choose *FDX*) and *HANDSHAKE* (match your computer). Also check the *MODEM PORT BAUD RATE, DATA BIT*, and *PARITY BIT* selections; they should all match your computer's requirements.

## When the terminal is turned on, an X or Y displays in the bottom right-hand corner of the screen.

Hold down SETUP to exit the self-test.

If the error code continues to display, turn off the terminal and turn it on again. If the error code reappears, it indicates a failure on the MODEM (X) or AUX (Y) port, and the terminal will need to be serviced by a qualified technician.

## When the terminal is turned on, 0, 1, 9, P, R, or Z appears in the bottom right-hand corner of the screen.

These error codes indicate a hard failure on the logic board. The terminal needs to be serviced by a qualified technician.

#### Nonsense characters (garbage) appear on the screen.

Match the *MODEM PORT BAUD RATE* in the setup line with your computer's baud rate.

Check the pin connections of the computer interface cable (see Appendix B).

#### Characters become garbled as they appear on the screen.

Make sure the selections for the STOP BIT and PARITY setup parameters match the stop bit and parity configuration requirements of your computer.

#### Troubleshooting

4-3

**I be single.** ull duplex) for the *MODE* **be double.** 

0

#### All characters display double when they should be single.

If the computer echoes characters, select *FDX* (full duplex) for the *MODE* setup parameter.

#### All characters display single when they should be double.

If the computer does not echo characters, select *HDX* (half duplex) for the *MODE* setup parameter.

# Terminal powers up but screen contains only a blank status line (i.e., no FDX) and a blinking block cursor. You can't enter setup mode and get no response from the computer.

Turn off the terminal. While holding down the D key, turn on the terminal. Keep the D key depressed until the display stops flashing. If *FDX* appears on the status line, enter setup mode and check the configuration, If *FDX* doesn't appear, the terminal needs to be serviced by a qualified technician.

Screen

0

C

0

0

0

O

O

0

0

0

C

C

C

C

C

**Display** Format

**Character Formation** 

Character Set Displayed Character Sets

Cursor Control Cursor Attributes Communications Interfaces Communications Modes Word Structure Parity Communications Protocol Baud Rates Video Attributes Editing Keyboard

Fields

Size: 14 inches measured diagonally Attributes: P22 phosphor 0.31mm dot pitch color CRT

26 rows (one status line, 24 data display, one label/setup); 80 or 132 columns (user selectable); horizontally-split screen

80-column:  $7 \times 13$  matrix,  $10 \times 13$  cell 132-column:  $7 \times 13$  matrix,  $9 \times 13$  cell

US ASCII

128 characters (96 displayable ASCII characters, 16 control code symbols, and 16 special graphics characters)

Home, up, down, left, right, tab, carriage return, previous/next data segment

Block/line; blinking/nonblinking

Two independent EIA RS-232C interfaces

Block, half duplex, full duplex, and half-duplex block

7 or 8 data bits; 1 or 2 stop bits

Odd, even, mark, or none

X-On/X-Off, DTR, both, or none

MODEM port: 15 (50 to 38.4K) AUX port: 13 (110 to 19.2K)

Normal, dim, blink, blank, underline, and reverse (combinable)

Insert character/line, delete character/line; clear line/screen; insert/replace

Low-profile detached with 6-foot (1.83m) coiled cable; two-position tilt (low position meets DIN specification); 101 keys, including 16 programmable function keys (shiftable to 32), and numeric keypad; N-key rollover with ghost key lockout

Protected and unprotected

## Power Requirements 115 vo

115 volts ac 50 Hertz; 230 V ac 60 Hertz

Net: 30 pounds (13.5kg)

|                      | He    | ight  | Wi    | dth   | De    | pth   |
|----------------------|-------|-------|-------|-------|-------|-------|
|                      | (in)  | (cm)  | (in)  | (cm)  | (in)  | (cm)  |
| Video module         | 12.00 | 30.48 | 12.30 | 31.24 | 13.00 | 33.02 |
| Video module<br>base | 1.25  | 3.20  | 12.25 | 31.12 | 10.25 | 26.04 |
| Keyboard             | 2.25  | 5.72  | 17.25 | 43.82 | 7.60  | 19.3  |

0

•

Weight

Dimensions

# Appendix B–Connector Pin Assignments

Tables B-1 and B-2 give the pin assignments for the terminal's MODEM and AUX ports. The pin numbers for both ports are

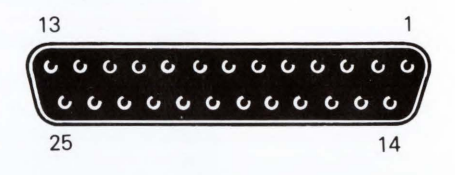

## Table B-1 MODEM Port Connector Pin Assignments (DTE - Data Terminal Equipment)

| Pin | Signal              | Mnemonic | Direction  |
|-----|---------------------|----------|------------|
| 1   | Shield Ground       | PGND     | 1441446664 |
| 2*  | Transmit Data       | TXD      | Out        |
| 3*  | Receive Data        | RXD      | In         |
| 4   | Request to Send     | RTS      | Out        |
| 5†  | Clear to Send       | CTS      | In         |
| 6†  | Data Set Ready      | DSR      | In         |
| 7*  | Signal Ground       | SGND     |            |
| 8†  | Data Carrier Detect |          | In         |
| 20* | Data Terminal Ready | DTR      | Out        |

\* Typical requirement.

<sup>†</sup> Modem protocol. We recommend you leave it disconnected. If pin 5 is low, the terminal will not transmit any data. If pin 8 is low, the terminal will not receive any data but will transmit data.

Appendix **B** 

(

0

C

0

0

0

0

0

0

0

0

0

0

0

0

C

0

0

0

0

0

C

C

| Pin | Signal              | Mnemonic | Direction |
|-----|---------------------|----------|-----------|
| 1   | Shield Ground       | PGND     |           |
| 2   | Not used            |          |           |
| 3*  | Receive Data        | RXD      | Out       |
| 4   | Not used            |          |           |
| 5   | Not used            |          |           |
| 6   | Data Set Ready      | DSR      | Out       |
| 7*  | Signal Ground       | SGND     |           |
| 8   | Not used            |          |           |
| 20* | Data Terminal Ready | DTR      | In        |

 Table B-2 AUX Port Connector Pin Assignments

 (DCE - Data Communications Equipment)

■ *Note* – The terminal recognizes the printer as busy only when AUX port's pin 20 (DTR) is low.

Table B-3 gives typical pin assignments for a modem (Hayes Smartmodem).

| WY-350<br>(DTE) | Hayes<br>Smartmodem<br>1200 (DCE) |
|-----------------|-----------------------------------|
| 1               | 1                                 |
| 2               | 2                                 |
| 3               | 3                                 |
| 7               | 7                                 |
| 20              | 20                                |

We recommend that pins 6 and 8 be disconnected, as they are modem protocols that may lock up the terminal.

■ Note – Hayes Smartmodem 1200 switch settings (front panel) are DUDUDDUD.

A sample printer connection (with the Epson FX80 printer) is shown in Table B-4. The three connections shown (Receive Data, Signal Ground, Data Terminal Ready) are the minimum necessary configuration.

| WY-350 | P   | rinter | Signal Name              |
|--------|-----|--------|--------------------------|
| 3      | → 3 |        | Receive Data             |
|        | 4   |        | *RTS                     |
|        | 5   |        | *CTS                     |
| 7      | 7   |        | Signal Ground            |
| 20 ←   | 1   | 1      | DTR (or Busy/Ready Line) |
|        | 6   |        | *DSR                     |
|        | 8   |        | *DCD                     |
|        | 2   | 0      | *DTR                     |

**Table B-4 Sample Printer Connection** 

\* Optional for terminal; some printers may need this signal.

## Index

## A

0

0

0

0

0

O

0

0

0

0

0

0

0

0

0

0

0

0

0

C

0

ADDS Viewpoint terminal, 2-12, 2-13 ADM-31 terminal, 2-12 Adjusting keyboard, 1-9 Adjusting terminal, 1-8 Attributes (see Display) Automatic new line, 2-9 Autoscroll, 2-9 AUX port baud rate, 2-10 connecting printer, 1-6 data bit, 2-7 error code, 4-3 pin assignments, B-2 word structure, 2-7

#### B

BACK SPACE key, 3-4 Baud rate AUX port, 2-8, 2-10, A-1 MODEM port, 2-8, 4-3, A-1 BLK (see Block mode) Block mode, 3-8, 3-9 color selection, 3-2 setup, 2-6, 2-9 BREAK key, 3-4, 3-7 Brightness control, 1-9, 4-2

## C

Cables computer interface, 1-2, 1-4, 4-3 keyboard, 1-2, 1-3, 4-2 modem interface, 1-5 power, 1-3, 1-4, 4-1 printer interface, 1-2, 1-6 CAPS LOCK key, 2-13, 3-4, 4-2 Carriage return ENTER key, 2-12, 3-5, 3-7 function key programming, 2-14 RETURN key, 2-12, 3-6 setup, 2-9, 2-12 Characters color, 3-3 Characters (continued) deleting, 3-5 echo, 2-6, 4-4 extended set, 2-11 function key programming, 2-14 inserting, 3-6 protected, 2-11 replacing, 3-6 Clear to Send (CTS) line, 3-9, B-1 CLR (SCRN/LINE) key, 3-4 Color selection, 3-2, 3-3 Column width, 2-5 Communication modes (see Modes) Compatible mode, 2-12, 2-13 Computer communication configuration, 2-2, 4-2 connecting, 1-3 echo, 2-6, 4-4 interface cable, 1-2, 1-4, 4-3 sending data to, 2-9, 3-6, 3-8, 3-9 status messages, 1-8, 2-13 Configuring the terminal, 2-2 Connector pin assignments AUX port, B-2 computer, 1-4, 4-3 modem, 1-5, B-2 MODEM port, 4-3, B-1 pin numbers, B-1 printer, B-3 CTRL key, 3-4 Cursor automatic new line, 2-9 backspace, 3-4 display, 2-6 in setup mode, 2-2 keys, 2-2, 2-3, 2-4, 3-4, 3-7

### D

Data bits, 2-7, 2-10, 4-3 Data Terminal Ready (DTR), 2-5, 2-10, B-1 Default values function keys, 2-13 setup parameters, 2-2, 2-3

#### DEL (LINE/CHAR) key, 3-4

DEL key, 3-3, 3-4 Display (see also Screen) attributes, A-1 colors, 3-2 columns, 2-5 cursor, 2-6 parameters, 2-5, 2-6, 2-9, 2-11, 2-13

#### E

End-of-block terminator, 2-9 End-of-line terminator, 2-9 Enhanced code set, 2-13 ENTER key, 2-12, 3-5, 3-7 Epson FX80 printer, B-3 Error codes, 1-8, 4-3 ESC key, 2-4, 3-3, 3-5 Escape sequences, 3-5, 3-8 Extended character set, 2-11

#### F

FDX (see Full-duplex mode) Fields, 2-2 Full-duplex mode, 2-6, 3-8, 4-4 FUNCT key, 2-14, 2-16, 3-5 Function keys, 3-6 carriage return code, 2-14 programming, 2-13 Fuse, 4-1

#### Н

H-BLK (see half-duplex block mode) Half-duplex block mode, 2-6, 3-8, 3-9, 4-4 Half-duplex mode, 2-6, 3-8 Handshaking protocol, 2-5, 2-10 Hayes Smartmodem, B-2 Hazeltine 1500 terminal, 2-12, 2-13 HDX (see half-duplex mode) HOME key, 3-5, 3-7

#### I

INS (LINE/CHAR) key, 3-5

INS/REPL key, 3-5 Installing the terminal, 1-2 Interface cables, 1-2, 1-4, 1-5, 1-6, 4-3

#### Ĵ

Jump scrolling, 2-11

## K

Keyboard adjusting, 1-9 cable, 1-2, 1-3, 4-2 connecting, 1-3 description, 3-3 functions, 3-3, 3-4 keyclick, 3-5, 3-7 numeric keypad, 3-3 specifications, A-1 unlocking, 3-7, 4-2 Keyclick, 3-5, 3-7 Keypad, numeric, 3-2, 3-3 Keys **BACK SPACE**, 3-4 BREAK, 3-4, 3-7 CAPS LOCK, 2-13, 3-4, 4-2 CLR (SCRN/LINE), 3-4 color palette selection, 3-3 **CTRL**, 3-4 cursor, 2-2, 2-3, 2-4, 3-5, 3-7 DEL, 3-3, 3-4 DEL (LINE/CHAR), 3-4 ENTER, 2-12, 3-5, 3-7 ESC, 2-4, 3-3, 3-5 FUNCT, 2-14, 2-16, 3-5 function, 2-13, 2-14, 3-6 HOME, 3-5 INS (LINE/CHAR), 3-5 INS/REPL, 3-5 numeric keypad, 3-2, 3-3 PAGE (PREV/NEXT), 3-6 PRINT/SEND, 3-6, 3-7 RETURN, 2-12, 2-16, 3-6 SEND, 2-9, 3-6 SETUP, 1-8, 2-2, 2-16, 3-6, 4-3 Keys (continued) setup mode functions, 2-16 SHIFT, 3-6 TAB, 2-12, 3-3, 3-5, 3-6

#### L

Lear Siegler ADM-31 terminal, 2-12 Levels, setup (see Setup mode) Linefeed, 2-9, 2-12 Line fuse, 4-1

#### M

Messages (see Status messages) Modem connecting, 1-5 interface cable, 1-5 pin assignments, 1-5, B-2 **MODEM** port baud rate, 2-8, 4-3, A-1 connecting computer, 1-4, 1-5, 4-3 data bit, 2-7 error code, 4-3 handshaking protocol, 2-5, 2-10 pin assignments, 1-4, 4-3, B-1 Modes autoscroll, 2-9 communication block, 2-6, 3-2, 3-8 half duplex, 2-6, 3-8, 4-4 half-duplex block, 2-6, 3-8 full duplex, 2-6, 3-8, 4-4 compatible, 2-12, 2-13 protect, 2-11 setup (see Setup mode)

### N

Numeric keypad, 3-2, 3-3

### P

PAGE (PREV/NEXT) key, 3-6 Palettes, color, 3-2

Parameters, setup, 2-1 AUTO NL, 2-9 AUTO SCRL, 2-9 AUX BAUD R, 2-10 BLINK?, 2-6 BLK END, 2-8, 2-9 changing, 2-4 COMPAT MODE, 2-12 CR. 2-9 CURSOR, 2-6 DATA BIT, 2-7 default values, 2-3 device-dependent, 2-3 display, 2-5, 2-6, 2-9, 2-11, 2-13 ENHANCE, 2-13 HANDSHAKE, 2-5, 4-3 levels (see Setup mode) MODE, 2-6, 3-2, 3-8, 4-3, 4-4 **MODEM PORT BAUD RATE, 2-8** PARITY BIT, 2-7 PROT, 2-11 **RET/ENTER**, 2-12 S. SAVER, 2-11, 4-2 saving changes, 2-15 SCREEN, 2-5 SCRL, 2-11, 3-7 **STATUS**, 2-13 status line, 2-13 STOP BIT, 2-7 **TEST**, 2-13 Parity, 2-7, 2-10, 4-3 Pin assignments (see Connector pin assignments) Pin numbers, B-1 Ports (see AUX port, MODEM port) Power cord, 1-3, 1-4, 4-1 requirements, 1-4, A-2 switch, 1-3, 1-7, 4-1 PRINT key, 3-6 Printer (see also AUX port) connecting, 1-2, 1-6 data bits, 2-7 pin assignments, B-3

Printer (continued) printing, 3-6 sending data to, 3-6 Programming function keys, 2-13 Protect parameter, 2-11

#### R

REPL key, 3-6 Request to Send (RTS) line, 2-6, 3-9 RETURN key, 2-12, 2-16, 3-6 RS-232C cable (see Interface cables)

#### S

Screen (see also Display) brightness, 1-9, 4-2 clearing, 3-5 reverse, 2-5 screen-saver feature, 2-11, 4-2 scrolling, 2-9, 2-10, 2-11, 3-7 specifications, A-1 split, 3-6 width, 2-5 Scrolling and handshaking protocol, 2-10 automatic, 2-9 jump, 2-11 smooth, 2-10, 2-11 speed, 2-11, 3-7 Self-test, 1-7, 4-3 SEND key, 2-9, 3-6 SETUP key, 2-16, 3-6, 4-3 Setup mode (see also Parameters) entering, 2-2, 3-2 key functions, 2-16 leaving, 2-15 parameters level one, 2-4 level two, 2-6 level three, 2-8 level four, 2-10 level five, 2-12 summary, 2-3

Setup mode (continued) programming function keys, 2-13 SHIFT key, 3-6 Smooth scrolling, 2-10, 2-11 Spacebar, 2-4, 3-2 Specifications, A-1 Status line, 1-8, 2-13 Status messages, 1-8, 2-13 Stop bits, 2-7, 2-10, 4-3

#### Т

TAB key, 2-12, 3-3, 3-5, 3-6 TeleVideo terminals, 2-12 Terminal adjusting, 1-8 brightness control, 1-9, 4-2 communication modes, 2-6, 3-8 compatible modes, 2-12, 2-13 configuring, 2-2, 4-3 connecting, 1-3, 1-5, 1-6 self-test, 1-7, 4-3 specifications, 1-2, A-1, A-2 status messages, 1-8, 2-13 troubleshooting, 4-1 turning on, 1-7 unpacking, 1-2 Terminators, 2-9 Transparent print, 2-13 Troubleshooting, 4-1 Turning on the terminal, 1-7

#### W

Word structure, 2-7 WY-50 terminal, 2-12, 2-13

#### Х

X-on/X-off signals, 2-5

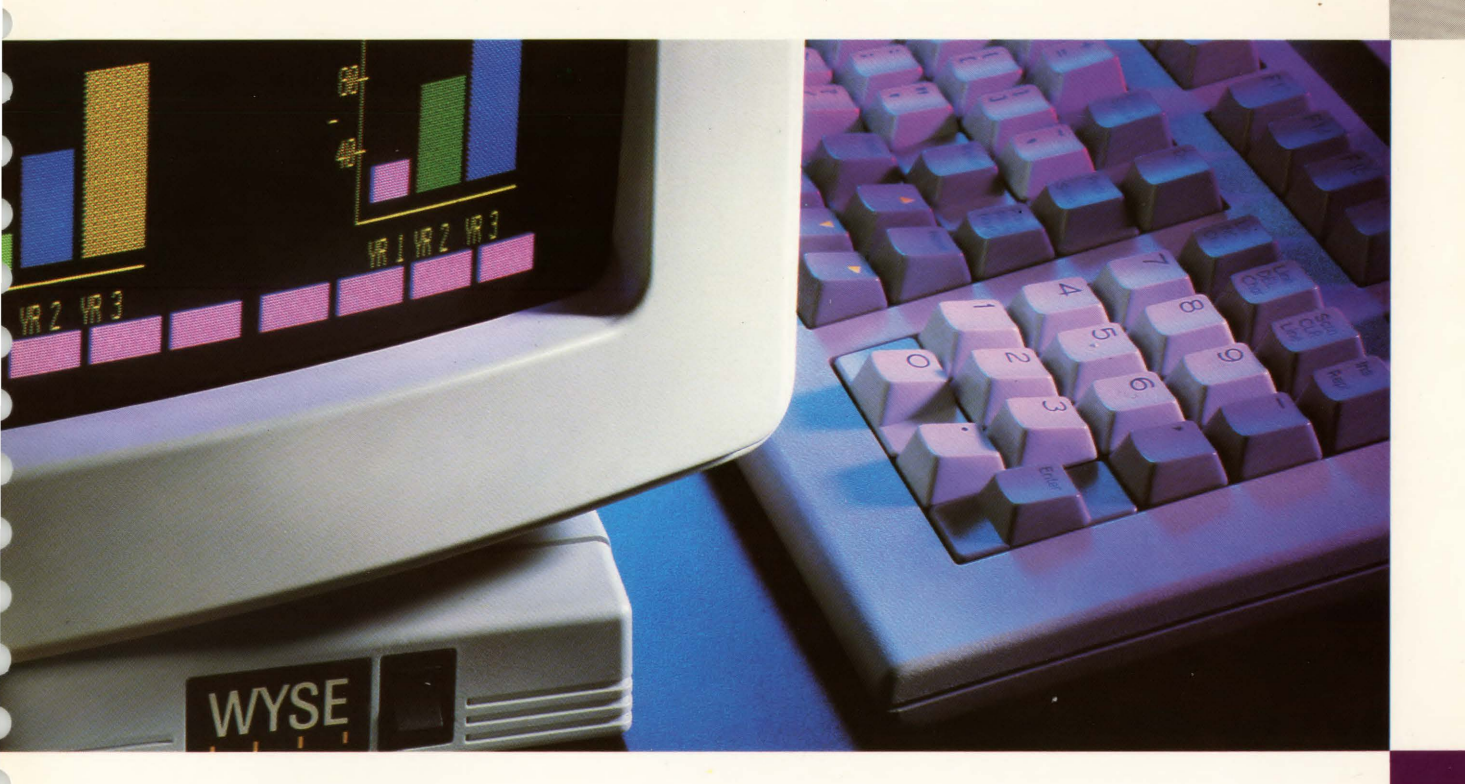

WY-350 Programmer's Guide

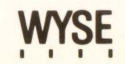

WY-350 Programmer's Guide

Ó

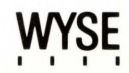

## **Overview**

This guide tells you how to take full advantage of the terminal's programmable features in your computer programs. These features include

- 64 colors (available in 16 premixed palettes of 8 colors)
- 16 programmable function keys, shiftable to 32
- Split screen capability
- Advanced editing, display, and communications features compatible with the WY-50 and other terminals

This guide is a companion to the WY-350 User's Guide, which tells you how to install and set up the terminal.

■ *Note* – If you're already familiar with the WY-50 terminal or only want to adapt programs already written for that terminal to display color on this terminal, you don't need to read most of this manual. Turn to the section on "Working with Color" in Chapter 4.

# Table of Contents

C

C

| 1 Programming the Terminal              |    |
|-----------------------------------------|----|
| Programming Languages                   |    |
| Screen Areas                            |    |
| ASCII Control Codes                     |    |
| Escape Sequences                        |    |
| Syntax Notation                         |    |
| Setup Parameters                        |    |
| 2 Communicating with the Computer       |    |
| Communication Modes                     |    |
| Editing Modes                           |    |
| Modem Port Handshaking Protocol         |    |
| AUX (Printer) Port Handshaking Protocol |    |
| Sending Data in Block Mode              |    |
| Interrupting a Transmission             |    |
| Identifying the Terminal                |    |
| Page Print Functions                    |    |
| Buffered Print Modes                    | 2· |
| 3 The Keyboard                          |    |
| The Keyboard                            |    |
| Key Codes                               |    |
| The Function Keys                       |    |
| The FUNCT Key                           |    |
| Character Sets                          |    |
| Local Commands                          | 3. |
| 4 Controlling the Display               |    |
| Displaying the Message Fields           |    |
| Screen and Cursor Display               |    |
| Split Screen                            |    |
| Scrolling                               |    |
| Display Attributes                      | 4- |
| Working with Color                      | 4. |
| Addressing/Reading the Cursor           | 4. |
| Tab Stops                               | 4. |
| Creating Protected Forms                | 4. |
| Editing                                 | 4. |
| Clearing Data                           | 4- |

v

## Appendices

| A  | Compatible Terminal Modes     |
|----|-------------------------------|
|    | Compatibility with the WY-50  |
| В  | Character Sets                |
| С  | ASCII Code Conversion Listing |
| D  | Color Specifications 1        |
| E  | Control Codes                 |
| F  | Escape Sequences              |
| In | dex                           |
| Qı | uick Reference Guide          |

0

-

0

0

•

## List of Figures

| 1-1   | Screen Areas        |  |
|-------|---------------------|--|
| 1-2   | Split Screen        |  |
| 2 - 1 | Communication Modes |  |
| 3-1   | Keyboard Layout     |  |
| 4-1   | Display Areas       |  |
| 4-2   | Split Screen Format |  |

## List of Tables

| 3-1 | Key Codes                             |
|-----|---------------------------------------|
| 3-2 | Default Function Key Values           |
| 3-3 | Line-Drawing Graphics Character Codes |
| 3-4 | Extension Character Set Codes         |
| 3-5 | Keyboard Commands 8                   |
| 4-1 | Function Key Field Codes              |
| 4-2 | Display Attributes 4                  |
| 4-3 | Color Palettes 4                      |
| 4-4 | Foreground Colors 4                   |
| 4-5 | ASCII Line Codes 4                    |
| 4-6 | ASCII Column Codes 4                  |

| A-1 | Supported Control Codes for Compatible Modes A    |
|-----|---------------------------------------------------|
| A-2 | Supported Escape Sequences for Compatible Modes A |
| B-1 | Standard Character Set B                          |
| B-2 | Extended Character Set B                          |
| C-1 | ASCII Code Conversion Listing C                   |
| D-1 | Color Specifications D                            |
| E-1 | Terminal Control Codes E                          |
| F-1 | Escape Sequences F                                |

( C 

# **Programming the Terminal**

You can control the terminal with ASCII control codes and escape sequences. This chapter is a general description of those controls.

| Programming Languages |  |
|-----------------------|--|
| Screen Areas          |  |
| ASCII Control Codes   |  |
| Escape Sequences      |  |
| Syntax Notation       |  |
| Setup Parameters      |  |

#### **Programming Languages**

This guide discusses the command sequences recognized by this terminal. How you send he commands described here to the terminal depends on the particular language you're programming in. For information on incorporating these sequences into your programs, refer to your programming language's documentation. ■ Note – All command sequences and definitions in this manual describe the terminal's native operating mode only. The native mode is compatible with the Wyse WY-50, Wyse WY-100, and Lear Siegler ADM-31 terminals. Appendix A discusses the terminal's compatibility with other brands of terminals.

As you read this guide you'll encounter references to the screen's three main areas. As shown in Figure 1-1, they are the status line, the 24-line data area, and the setup/label line.

#### Figure 1-1 Screen Areas

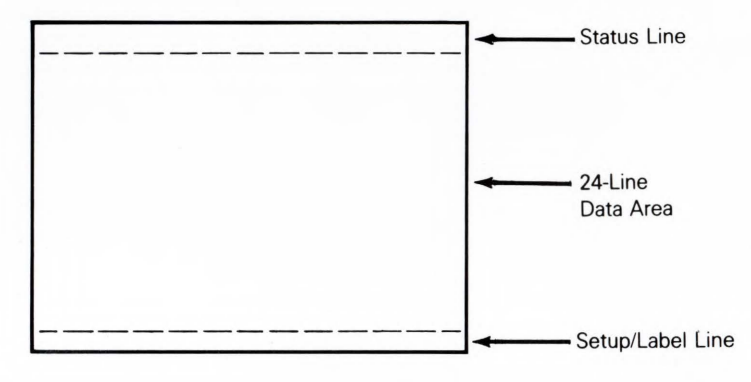

The data area can display data in one large format (24 lines by either 80 or 132 columns) or in two areas of a horizontally split screen (shown in Figure 1-2). Each of these areas is called a *data segment*.

#### Screen Areas

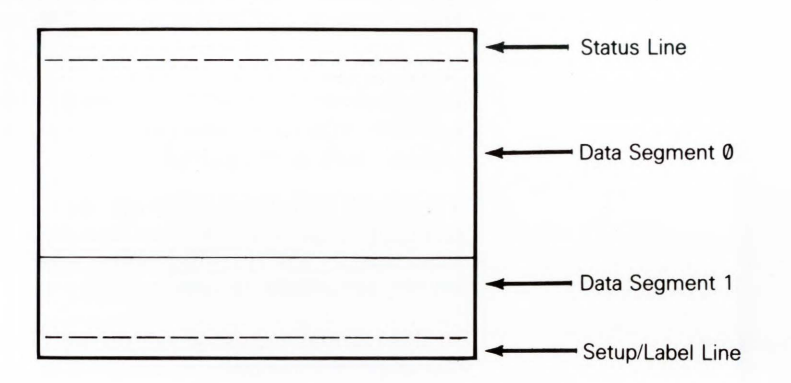

Control codes are single-byte codes generated from the keyboard when the CTRL key is pressed simultaneously with other alphanumeric keys. Some special keys also generate control codes. The terminal's control codes are given in Table E-1 in Appendix E.

Control codes sent from the keyboard are executed by the terminal locally if the terminal is in block or half-duplex conversational mode. In full-duplex mode, the terminal generates control codes that are sent to the computer; the terminal doesn't act on them locally unless the computer echoes them back.

Escape sequences are command sequences that begin with the ASCII ESC character. When the terminal receives an escape code from the computer, it initiates an action. Often a multiple code sequence follows the escape code to specify one of a number of variables for a particular feature.

Depending on the current communication mode of the terminal, escape sequences from the keyboard are executed locally, sent to the computer, or both. The terminal always executes escape sequences received from the computer (unless the terminal's in monitor mode). (In setup mode, all received codes are ignored.)

### **ASCII Control Codes**

C

C

C

(

C

(

(

**Escape Sequences** 

To send an escape sequence from the computer, send 27 (decimal) or 1B (hexadecimal) followed by the sequence. You can generate an escape sequence from the keyboard by pressing the ESC key followed by the specific sequence.

0

•

0

Some escape sequences change the terminal's operating parameters. These commands aren't saved in nonvolatile memory; they remain in effect only until the terminal is powered off. If you want to save parameter changes, change them in setup mode.

The Quick Reference Guide lists the escape sequences recognized by the terminal in the order they are described. Appendix F lists the escape sequences in ASCII sorting order. Appendix A compares the escape codes for the compatible terminal modes.

In this manual, escape sequences are shown with a space between each character; for example,

ESC 'A

This is done only to make the command easier to read; don't enter the spaces. In this example, you would enter

ESC

immediately followed by a grave (') character and an uppercase A (i.e., 1BH 60H 41H).

When a space character is part of a command sequence, it's explicitly shown as

ESC SPACE

When you enter escape sequences, notice whether the command requires upper- or lowercase characters. Also, be sure to distinguish between the characters 1 and l,  $\theta$  and O, ' and '.

Variables within an escape sequence are shown in italics. For example, the format for the ESC ' command sequence is

ESC ' code

where *code* represents the screen feature code, such as A, 1, or @.

**Note** – Don't enter the italicized characters.

#### Syntax Notation
Setup Parameters

When the terminal is first turned on, default parameters control its mode of operation. These parameters (which include the baud rate, the parity, and the mode of communication with the computer) can be changed in setup mode. Other programmable features such as the display format and function key definitions can also be configured through the setup mode.

Chapter 2 of the companion WY-350 User's Guide describes how to put the terminal in setup mode and change the parameter values.

■ *Note* –Going into setup mode is nondestructive; the data area of the screen isn't cleared. However, any data sent from the computer while the terminal's in setup mode is lost.

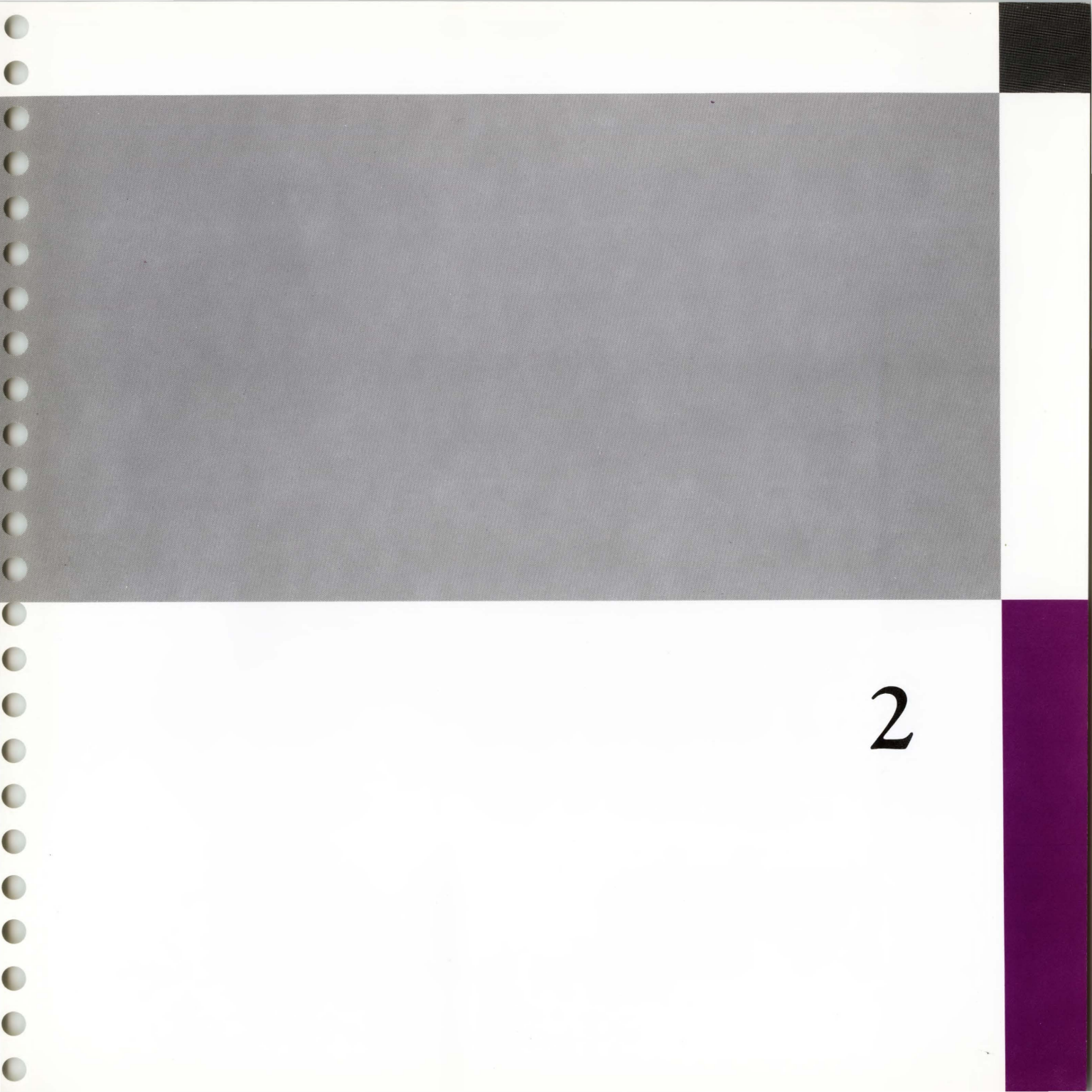

# Communicating with the Computer

This chapter describes how the terminal communicates with the computer. You'll learn about the commands that send data in block mode, as well as commands that send data to the AUX (printer) port.

| Communication Modes                     |  |
|-----------------------------------------|--|
| Editing Modes                           |  |
| Modem Port Handshaking Protocol         |  |
| AUX (Printer) Port Handshaking Protocol |  |
| Sending Data in Block Mode              |  |
| Interrupting a Transmission             |  |
| Identifying the Terminal                |  |
| Page Print Functions                    |  |
| Buffered Print Modes                    |  |

# **Communication** Modes

The terminal's communication mode controls how the terminal interacts with the computer. Keyboard input can be sent to the computer, to the terminal and the computer, or to the terminal only. You select the communication mode by sending an escape sequence to the terminal or by changing the setup lines (see Chapter 2 of the WY-350 User's Guide).

The terminal can operate in any of four communication modes:

- Full duplex conversation (FDX)
- Half duplex (HDX)
- Block (BLK)
- Half-duplex block (BLK)

Figure 2-1 compares the transmission sequences for each of the four communication modes.

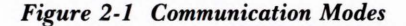

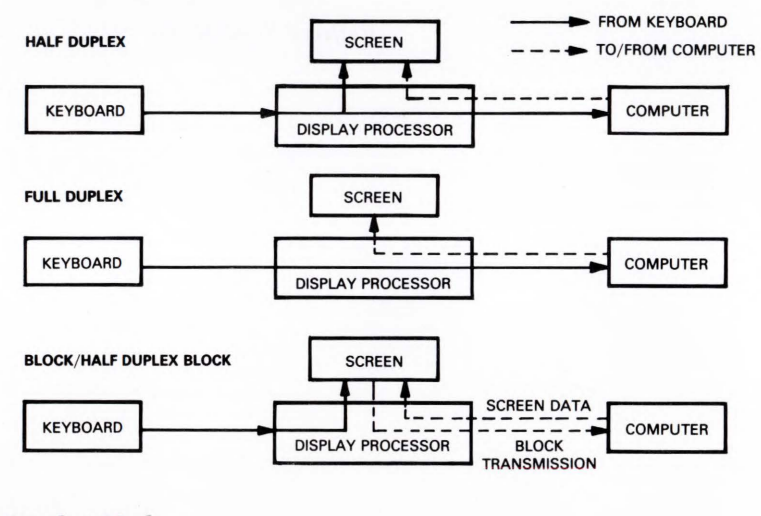

# **Full-Duplex** Mode

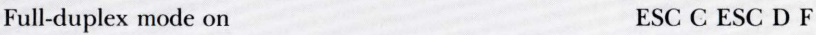

0

0

•

•

This sequence has two parts: ESC C puts the terminal in conversational mode; ESC D F puts it into full-duplex mode.

In full-duplex mode, the terminal operates as a completely conversational device. All terminal functions are controlled by the computer. Keystrokes send character codes or control codes to the computer—keyboard input is not acted on locally. Depending on how the computer is programmed, it may or may not echo the result back to the terminal. The terminal can send and receive simultaneously. Operation changes when local edit mode is also selected—see "Local Edit Mode."

In full-duplex mode, RTS (pin 4 on the MODEM connector) is always high (ready).

When you select full-duplex mode, FDX appears in the terminal message field.

#### Half-Duplex Mode

C

0

0

0

0

0

0

0

0

0

0

0

0

0

0

0

Half-duplex mode on

ESC C ESC D H

In half-duplex mode, each character input from the keyboard is simultaneously sent to the screen and to the computer. Control keys are simultaneously acted on and sent to the computer. Local editing keys (such as INS CHAR) are executed and transmitted. The codes for keys that generate escape codes are acted upon and transmitted.

RTS, normally low, goes high when the terminal is ready to transmit. When CTS from the computer goes high, the terminal sends data to the computer, then lowers RTS.

When you enable half-duplex mode, *HDX* appears in the terminal message field.

#### **Block** Mode

Block mode on

ESC B

Block mode lets the user enter and edit data as though the terminal were a buffered, off-line device. Keystrokes are stored in the terminal's display memory; they're sent to the computer as a block only when the user presses the SEND key.

Communicating with the Computer

To define how much data is sent during block mode, you can insert markers (delimiters) in the text. Add a start-of-text (STX) character where you want data transmission to start and an end-of-text (ETX) character where you want it to stop. STX and ETX occupy a character position.

The terminal automatically includes delimiters after each line or block of data. Here you determine which delimiter is sent by the value selected for the *BLK END* parameter in the setup mode.

The only key codes automatically transmitted to the computer are those generated by the BREAK key, FUNCT key sequences, and function keys F1 through F16.

Block mode reduces computer overhead and communication line (e.g., phone line) hook-up time.

Block transmissions are governed by the following rules:

- Null characters are not transmitted.
- Attributes are sent as space characters.
- If protect mode is on, graphics character codes are sent as spaces.

In block mode, RTS (pin 4 on the MODEM connector) is always high. The message *BLK* appears in the terminal message field.

# Half-Duplex Block Mode

Half-duplex block mode on

#### ESC C ESC D H ESC B

•

•

0

•

Half-duplex block is the same as block mode except the terminal uses RTS and CTS handshaking protocol.

RTS, normally low, goes high when the terminal is ready to transmit. When CTS from the computer goes high, the terminal sends a block of data to the computer, then lowers RTS.

When half-duplex block mode is on, *BLK* appears in the terminal message field.

Editing modes modify the way the terminal sends special key codes to the computer.

**Editing Modes** 

The terminal is always in either duplex or local edit mode.

#### **Duplex Edit Mode**

Duplex edit mode on

When the terminal is in either full- or half-duplex mode and in duplex edit mode, key codes from keys that generate escape codes are sent to the computer.

**Note** – This sequence includes a *lowercase L*, not the number one.

Local Edit Mode

Local edit mode on

ESC k

ESC 1

In local edit mode, key codes from keys (except function keys) that generate escape codes are not sent to the computer but are acted upon only by the terminal.

The handshaking protocol exchanged between the terminal and the computer (through the MODEM port) is selected in the setup mode. You can select *XON/XOFF, DTR*, or *BOTH*. The handshaking protocol prevents the loss of data when the terminal's receive buffer becomes full.

■ Note – The pin assignments of the MODEM port connector are given in the WY-350 User's Guide.

# X-On /X-Off Handshaking

When the terminal's receive buffer is almost full, the terminal sends an X-off character to the computer. This tells the computer to stop sending data until it receives an X-on character. When the terminal is ready to receive more data, it sends the X-on character.

# Data Terminal Ready (DTR)

When the terminal's receive buffer is almost full, the DTR line (pin 20 on the MODEM connector) goes low (busy) (-3 to -12 volts). When the terminal is ready to receive again, the DTR line goes high (ready) (+3 to +12 volts).

# MODEM Port Handshaking Protocol

C

0

0

0

0

0

C

C

C

0

C

C

C

C

C

C

C

C

C

0

Communicating with the Computer

# AUX (Printer) Port Handshaking Protocol

#### Sending Data in Block Mode

The terminal supports DTR handshaking protocol on pin 20 of the AUX port. The handshaking protocol selected for the MODEM port doesn't affect the AUX port's handshaking protocol.

When the printer is ready, the printer's DTR line should go high (ready) (+3) to +12 volts). When the printer's busy, its DTR line should go low (busy) (-3) to -12 volts).

**Note** – The AUX port pin assignments are given in the WY-350 User's Guide.

In full- or half-duplex mode, data entered from the keyboard goes immediately to the computer. In block mode, you must explicitly send data to the computer. The computer can request data by sending one of the escape sequences described below, or the user can press the SEND key or type in the escape sequence. ESC M

ESC 6

If you don't want to send a character, line, or screen of data, you can define the block to be sent by adding STX and ETX delimiters.

■ *Note* – Many of the send commands affect protected and unprotected characters differently. To protect characters, see "Creating Protected Forms" in Chapter 4.

# Sending One Character

Send one character

Sends the character (one byte) at the cursor position to the computer. No CR character is sent after the character.

# Sending One Line

Send entire line

Sends an entire line of data (including protected characters) to the computer, from the start of the line up to and including the character at the cursor location.

# Sending An Unprotected Line

Send unprotected line

Sends all unprotected characters in the cursor's line to the computer, beginning with the first character position up to and including the cursor character.

### Sending a Page

0

0

0

0

0

0

0

0

C

0

C

0

C

C

C

C

C

C

0

C

0

0

#### Send page

Sends all characters (including protected) to the computer, from the home position up to and including the cursor character. If you've split the screen horizontally, only characters from the active data segment are sent. (To define a horizontal split screen, see "Split Screen" in Chapter 4.)

#### Sending an Unprotected Page

Send unprotected page

Sends all unprotected characters to the computer, from the home position up to and including the cursor character. If you've split the screen horizontally, characters are sent only from the active data segment.

# Sending a Marked Block of Data

Sending a marked block of data involves two steps:

- 1. Mark the beginning and end of the block by adding the STX and ETX characters to the data with the escape sequences listed below.
- 2. Send the block to the computer with the ESC s or ESC S sequence. (The STX and ETX characters are not sent.)

#### Defining a Block

| Add Start-of-Text (STX) character | ESC 8 |
|-----------------------------------|-------|
| Add End-of-Text (ETX) character   | ESC 9 |

2-7

ESC 4

ESC 7

ESC 5

These sequences insert a visible STX or ETX character at the cursor location to define the block of text that will be sent to the computer in block mode.

■ *Note*-STX is the ASCII CTRL B character, while ETX is an ASCII CTRL C. Each occupies a single character position, and they are visible.

#### Sending a Block of Data

Send block of data

ESC s

ESC S

0

When protect mode is off, this sequence sends all characters from the first STX character left of the cursor to the next ETX character. An end-of-line sequence (US or CR/LF) is sent at the end of each line. An end-of-transmission sequence (CR or ETX) is sent as the transmission terminator.

Note – The ETX character which can be selected as the transmission terminator in setup mode is an invisible character and is always sent (if selected). However, any ETX and STX characters added with the ESC 8 or ESC 9 sequence are visible and are not sent.

When protect mode is on, each protected field is sent, bracketed with the ESC ) code (write-protect on) and the ESC ( code (write-protect off).

#### Sending an Unprotected Block of Data

Send unprotected characters in block

Sends unprotected characters only.

When protect mode is off, the terminal sends all characters from the first STX character left of the cursor to the next ETX character. The end-of-line sequence (US or CR/LF) is sent at the end of each line. The end-of-transmission sequence (CR or ETX) is sent as the transmission terminator.

When protect mode is on, each protected field is replaced by the field separator code, FS (CTRL \). STX and ETX characters that have been added to the data are not sent.

Pressing the BREAK key sends a break signal of 250 milliseconds to the computer. The break signal continues as long as BREAK is held down.

Interrupting a Transmission

■ *Note* – The BREAK key brings the transmit line to a space condition. Space is a positive voltage (binary 0). Mark, the normal condition, is a negative voltage (binary 1).

#### Identifying the Terminal

**Page Print Functions** 

0

0

0

C

C

C

0

C

C

C

C

C

C

C

C

0

C

# Sending Terminal Identifier

Send terminal identifier

ESC SPACE

When the terminal receives this sequence, it identifies itself by transmitting this four-byte string to the computer:

3 5 0 CR

or, in Hex,

33H 35H 30H 0DH

You can send displayed data directly to a printer (or another output device) through the terminal's serial AUX (printer) port.

■ *Note* – The terminal must be in block mode if these codes are typed in from the keyboard.

The printed copy can duplicate the format seen on the screen (*formatted page*) if the terminal sends the end-of-line delimiters; or the page can be unformatted, i.e., a string of data.

#### **Printing a Formatted Page**

Print formatted page

ESC P

ESC @

This command sends all characters (protected and unprotected) from the home position through the cursor position to the AUX (printer) port. Every line is terminated with CR LF NULL characters.

Print formatted unprotected page

This command sends all unprotected characters from home to and including the cursor location to the AUX port.

If protect mode is on, protected characters, graphics characters, and display attributes are sent as space characters.

If protect mode is off, graphics characters are sent as their corresponding control codes, and display attributes are sent as space characters.

Each line is terminated with CR LF NULL characters.

#### Printing an Unformatted Page

Print unformatted page

ESC p or ESC L

CTRL X

CTRL T

0

Either of these sequences sends all characters from the home position through the cursor position to the AUX port. Display attributes are sent as space characters. (The status of protect mode is irrelevant.) End-of-line delimiters are not sent.

The terminal recognizes two buffered print modes: auxiliary (sometimes called *extension* or *copy*) and transparent. Because both modes are buffered, the AUX port can run at a different baud rate than the MODEM port. Data bits and stop bits are the same as selected for the MODEM port.

Note – The terminal must be in block mode if these codes are typed in from the keyboard.

# **Controlling Auxiliary Print Mode**

| Auxiliary print mode on  | CTRL R |
|--------------------------|--------|
| Auxiliary print mode off | CTRL T |

While auxiliary print mode is on, all data received from the computer is displayed on the screen and sent to the AUX (printer) port.

#### **Controlling Transparent Print Mode**

Transparent print mode on Transparent print mode off

When transparent print mode is on, all data received from the computer goes to the AUX port but it's not displayed on the screen.

**Note** – Transparent print mode can be enabled only if the enhance mode is on.

#### **Buffered Print Modes**

()O 

# The Keyboard

C

C

This chapter describes the keyboard and lists the key codes sent by each nonalphanumeric key. You'll learn how to program the function keys, as well as local keyboard commands.

| The Keyboard      |                                                                                                    |
|-------------------|----------------------------------------------------------------------------------------------------|
| Key Codes         |                                                                                                    |
| The Function Keys |                                                                                                    |
| The FUNCT Key     |                                                                                                    |
| Character Sets    |                                                                                                    |
| Local Commands    | the second second second second second second second second second second second second second second second s |

Figure 3-1 Keyboard Layout

# The Keyboard

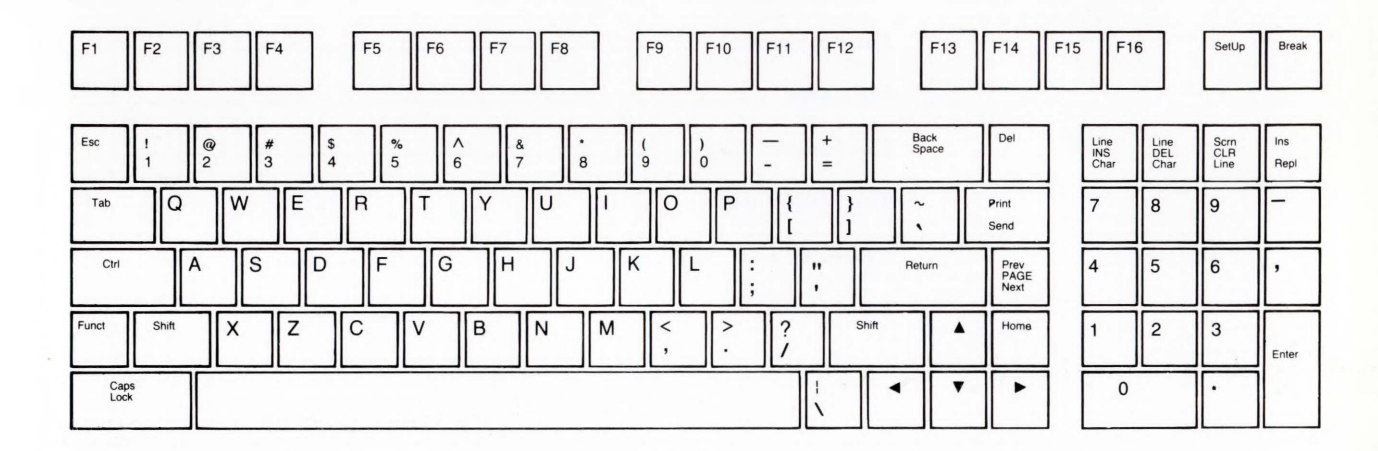

**Key Codes** 

All alphanumeric keys generate the standard ASCII character codes, given in Appendix C. The keys listed in Table 3-1 generate control or escape codes that are transmitted to the computer in conversational mode. The action of these codes is determined by the setup parameters, particularly the communication mode.

•

■ *Note* – Unless noted, shifted keys generate the same codes as unshifted. ADDS-VP and HZ-1500 key codes are the same as WY-350 codes unless noted. If the terminal is in a duplex communication mode, the edit key codes go directly to the computer unless local edit mode is also on.

| Table 3-1 Key Codes |                             |               |                 |                 |  |  |
|---------------------|-----------------------------|---------------|-----------------|-----------------|--|--|
| Key                 | WY-350<br>Code <sup>1</sup> | Hex.<br>Value | ADDS-VP<br>Code | HZ-1500<br>Code |  |  |
| ENTER               | CTRL M                      | 0D            |                 |                 |  |  |
| or                  | CTRL I                      | 09            |                 |                 |  |  |
| ESC                 | CTRL [                      | 1B            |                 |                 |  |  |
| RETURN              | CTRL M                      | 0D            |                 |                 |  |  |
| or                  | CTRL M CTRL J               | 0D 0A         |                 |                 |  |  |
| ТАВ                 | CTRL I                      | 09            |                 |                 |  |  |
| SHIFT TAB           | ESC I                       | 1B 49         |                 | ~CTRL I         |  |  |
| •                   | CTRL J                      | 0A            |                 | ~CTRL K         |  |  |
| or                  | CTRL V <sup>2</sup>         | 16            |                 |                 |  |  |
| 4                   | CTRL H                      | 08            | CTRL U          |                 |  |  |
| •                   | CTRL L                      | 0C            | CTRL F          | CTRL P          |  |  |
| •                   | CTRL K                      | 0B            | CTRL Z          | ~CTRL L         |  |  |
| BACKSPACE           | CTRL H                      | 08            |                 |                 |  |  |
| HOME                | CTRL ^                      | 1E            | CTRL A          | ~CTRL R         |  |  |
| SHIFT HOME          | ESC {                       | 1B 78         | CTRL A          | ~CTRL R         |  |  |
| PAGE NEXT           | ESC K                       | 1B 4B         | ESC J           | CTRL A          |  |  |
| PAGE PREV           | ESC J                       | 1B 4A         |                 | CTRL E          |  |  |
| PRINT               | ESC P                       | 1B 50         |                 | CTRL F          |  |  |
| SEND                | ESC 7                       | 1B 37         |                 | ~7              |  |  |

1. These codes are also recognized by the WY-50 and when the terminal is in TeleVideo 910/920/925 modes.

2. CTRL V if the terminal is in TeleVideo 925 mode.

| Tabl | e 3-1 | Continued |
|------|-------|-----------|
|      |       |           |

| Key      | WY-350<br>Code | Hex.<br>Value | ADDS-VP<br>Code | HZ-1500<br>Code |
|----------|----------------|---------------|-----------------|-----------------|
| CLR LINE | ESC T          | 1B 54         | ESC K           | ~CTRL C         |
| CLR SCRN | ESC Y          | 1B 59         | ESC k           | ~CTRL \         |
| DEL CHAR | ESC W          | 1B 57         |                 | CTRL C          |
| DEL LINE | ESC R          | 1B 52         | ESC 1           | ~CTRL S         |
| INS      | ESC q          | 1B 71         |                 | CTRL U          |
| INS CHAR | ESC Q          | 1B 51         |                 | CTRL B          |
| INS LINE | ESC E          | 1B 45         | ESC M           | ~CTRL Z         |
| REPL     | ESC r          | · 1B 72       |                 | CTRL D          |
|          |                |               |                 |                 |

The default function key codes are given in the next section.

# The Function Keys

### Programming a Function Key from the Computer

Program function key Clear function key ESC z key sequence DEL ESC z key DEL key is the default value for that function key from Table 3-2.

*sequence* is up to eight bytes of data to be loaded in that key. This data can be any combination of alphanumeric characters, escape sequences, and control codes.

The first four bytes of data in each are stored in nonvolatile memory if you immediately enter setup mode and save it there.

| Table 3-2 | Table 3-2 Default Function Key Values |         |  |  |
|-----------|---------------------------------------|---------|--|--|
| Key       | Unshifted                             | Shifted |  |  |
| F 1       | @                                     | •       |  |  |
| F 2       | Α                                     | a       |  |  |
| F 3       | В                                     | b       |  |  |
| F 4       | С                                     | с       |  |  |
| F 5       | D                                     | d       |  |  |
| F 6       | E                                     | e       |  |  |
| F 7       | F                                     | f       |  |  |
| F 8       | G                                     | g       |  |  |
| F 9       | Н                                     | h       |  |  |
| F10       | I                                     | i       |  |  |
| F11       | J                                     | j       |  |  |
| F12       | K                                     | k       |  |  |
| F13       | L                                     | 1       |  |  |
| F14       | М                                     | m       |  |  |
| F15       | N                                     | n       |  |  |
| F16       | 0                                     | 0       |  |  |
|           |                                       |         |  |  |

Each unprogrammed function key sends

SOH default code CR

# Examples

For example, the unshifted F1 key sends the sequence

| SOH         | @   | CR     |
|-------------|-----|--------|
| CTRL A      | @   | CTRL M |
| or, in Hex, |     |        |
| 01H         | 40H | 0DH    |

The Keyboard

In a second example, you want to change the color palette to the premixed green palette whenever the shifted F4 key is pressed.

■ Note – This example assumes the computer echoes codes back to the terminal.

1. Send the escape sequence to start the programming: ESC z

2. Find the value of the shifted F4 key in Table 3-2 and send

С

3. Send the value for the premixed palette:

ESC % 1

4. Send

DEL

to end the programming sequence.

The entire sequence would be

ESC z c ESC % 1 DEL

or, in Hex,

1B 7A 63 1B 25 31 7F

# Programming a Function Key from the Keyboard

Each function key on the top row of the keyboard can transmit several characters with just one keystroke. You can program these keys (F1 through F16, shifted and unshifted) from the keyboard to send a unique character string.

To program one or more of the function keys:

- 1. Press the SHIFT and SETUP keys to put the terminal in setup mode.
- 2. Press the FUNCT key. A new field containing

F1 =

replaces the normal setup line. The terminal message field in the status line at the top of the screen defines the functions of special keys in this mode.

- 3. If you want to program a different function key, press that function key (or press **RETURN** until the number of that function key appears).
- *Note* A shifted function key is indicated by a lowercase *s* as the first character. For example, *sF1* refers to the shifted F1 key.
- 4. To program the key that's displayed, type the characters you want transmitted. You can enter up to eight characters per key, but only the first four can be stored in the terminal's nonvolatile memory; the rest are erased when you turn the terminal off.

To enter a carriage return code (CR) in the sequence, hold down the CTRL key while pressing the M key (instead of pressing RETURN). A carriage return counts as one character.

If you make a mistake, press the function key again and type the command again from the beginning.

- *Note* To restore the function key's default value, press the CTRL and @ keys.
- 5. To load the program into the key, press the RETURN key.
- 6. To display other function key levels, press RETURN again or press the desired function key.
- 7. To stop programming function keys and redisplay the setup lines, press the FUNCT key again. The first setup line reappears.

*Example*-You want to program the shifted F2 key to send a DIR (CR) code sequence.

- 1. Press the SHIFT and SETUP keys to enter setup mode.
- 2. Press the FUNCT key.
- 3. Press the RETURN key once or press the F2 function key.
- 4. Type

0

0

0

0

0

0

0

0

0

0

0

0

0

0

0

0

0

C

0

0

0

C

0

DIR

- 5. While holding down the CTRL key, press the M key.
- 6. Press the RETURN key.
- 7. To return to the first setup line, press FUNCT again.

Instead of having to type in the command DIR and press the RETURN key to display the disk's directory, now you can just press the F2 key.

that function key is restored.

The FUNCT key transmits a three-byte sequence when it's pressed before an alphanumeric key. The sequence sent is

**Note** – If the program sequence includes a null character, the default value for

SOH key CR

where key is the key's ASCII code.

#### Example

FUNCT A transmits the sequence SOH A CR to the computer. (It isn't displayed unless echoed by the computer.)

■ *Note* – Unlike the CTRL and SHIFT keys, which are pressed at the same time as another key, the FUNCT key is pressed and released before the next key is pressed.

The FUNCT key does not repeat when held down.

The terminal contains three character sets:

- 1. Standard alphanumeric characters
- 2. Sixteen line-drawing graphics characters
- 3. Extended character set for protected characters

# **Controlling Graphics Mode**

Toggle graphics mode on/off

ESC H x

0

0

0

0

x is the graphics character code. If you enter STX (CTRL B) as x, you turn on graphics mode so that each line-drawing character shown in Table 3-3 displays when the corresponding key is pressed. ETX (CTRL C) turns graphics mode off.

| x   | <b>Graphics</b> Mode | Hex Value |
|-----|----------------------|-----------|
| STX | On                   | 1B 48 02  |
| ETX | Off                  | 1B 48 03  |

While graphics mode is on, you can execute control codes.

#### **Character Sets**

The FUNCT Key

If x is a value from Table 3-3, the sequence displays one line-drawing character at a time at the cursor location.

Table 3-3 Line-Drawing Graphics Character Codes

| Graphics<br>Character | x or<br>Key | Graphics<br>Character | x or<br>Key | Graphics<br>Character | x or<br>Key |
|-----------------------|-------------|-----------------------|-------------|-----------------------|-------------|
| т                     | 0           | 1                     | 6           | =                     | <           |
| L                     | 1           |                       | 7           | T                     | _           |
| ſ                     | 2           | +                     | 8           |                       | >.          |
| ٦                     | 3           | +                     | 9           |                       | ?           |
| ł                     | 4           | -                     | :           |                       |             |
| ٦                     | 5           | M                     | ;           |                       |             |

This set of 16 graphics characters lets you draw graphs, charts, and other line-drawn figures. You can access one character at a time or the whole group.

# **Extended Character Set**

The character set shown in Table 3-4 is available in write-protect mode (see Chapter 4). However, these characters should be included only in applications programs specifically designed for them.

Table 3-4 Extended Character Set Codes

| Char. | Key | Char. | Key | Char. | Key | Char. | Key |
|-------|-----|-------|-----|-------|-----|-------|-----|
| r     | !   | ł     | %   | ι     | )   |       |     |
| 1     | н   | +     | &   | J     | *   | *     |     |
| L     | #   | ٢     | T   |       | +   |       | 1   |
| 1     | \$  | 1     | (   |       | ,   | т     | 0   |

| Table 3-4 Continued |     |       |     |       |     |       |     |
|---------------------|-----|-------|-----|-------|-----|-------|-----|
| Char.               | Key | Char. | Key | Char. | Key | Char. | Key |
| L                   | 1   | é     | E   | ì     | Y   | Ź     | m   |
| 1                   | 2   | ó     | F   | Ö     | Z   | 8     | n   |
| ٦                   | 3   | Ú     | G   | Ü     | [   | -     | 0   |
| ł                   | 4   | à     | Н   | Ė     | ١   | -     | р   |
| ٦                   | 5   | è     | I   | ï     | ]   | ^     | q   |
| 1                   | 6   | õ     | J   | ß     | ٨   | -     | r   |
|                     | 7   | Ù     | К   | T     | -   | _     | s   |
| +                   | 8   | ä     | L   | •     | ,   | ¥     | t   |
| 1                   | 9   | ë     | М   | 1     | а.  | ¢     | u   |
| -                   | :   | ö     | N   | ↓     | b   | Ц     | v   |
|                     | ;   | Ü     | 0   | ÷     | с   | R     | w   |
| =                   | <   | À     | Р   | +     | d   | Δ     | x   |
| Ŧ                   | =   | î     | Q   | C     | e   | 5     | y   |
|                     | >   | 0     | R   | 0     | f   | 2     | z   |
| *                   | ?   | ft    | S   | ±     | g   | Π     | {   |
| â                   | @   | à     | Т   | Ñ     | h   | ¥     |     |
| ê                   | A   | í     | U   | ñ     | i   | £     | }   |
| ô                   | В   | 0     | v   | 5     | j   |       | ~   |
| Û                   | С   | æ     | w   | Ċ     | k   |       |     |
| á                   | D   | Ä     | X   | 1/4   | 1   |       |     |
|                     |     |       |     |       |     |       |     |

0

0

0

0

0

0

0

0

0

0

0

0

0

0

0

# From the Keyboard

The user can change the terminal locally with some key sequences, listed in Table 3-5. The codes from these keys are never sent to the computer or printer.

#### Table 3-5 Keyboard Commands

| Key Sequence      | Effect                                                                                                    |  |
|-------------------|----------------------------------------------------------------------------------------------------|--|
| SHIFT ENTER       | Turns keyclick on or off                                                                                                |  |
| CTRL SHIFT HOME   | Turns monitor mode on or off                                                                                            |  |
| SHIFT BREAK       | Toggles between block and full-duplex modes                                                                             |  |
| CTRL SHIFT PRINT  | Toggles between auxiliary print on and any print mode off.                                                              |  |
| CTRL SHIFT A      | Speeds up scrolling rate                                                                                                |  |
| CTRL SHIFT V      | Slows down scrolling rate                                                                                               |  |
| SETUP (unshifted) | Partially resets terminal (clears receive buffer<br>and resets UART); unlocks keyboard and<br>turns all print modes off |  |

# From the Computer

| Lock keyboard   | CTRL O   |
|-----------------|----------|
|                 | or ESC # |
| Unlock keyboard | CTRL N   |
|                 | or ESC " |

The keyboard lock feature prevents input from the keyboard. When the keyboard is locked, all keys are ignored except BREAK, the FUNCT key sequence, and the function keys F1 through F16. The message *LOCK* appears in the terminal message field.

**Note** – Pressing the unshifted SETUP key unlocks the keyboard, clears the receive buffer, and clears the UART.

# **Monitor Mode**

Turn monitor mode on Turn monitor mode off ESC U ESC u or ESC X

0

0

0

Monitor mode helps you debug programs. Monitor mode causes the terminal to display symbols for all received codes (including control codes) without acting on them. For example, a carriage return linefeed sequence is displayed as *CRLF*. (The first 32 characters in Appendix B illustrate how received control codes appear.) \* appears in the terminal message field when monitor mode is on.

■ Note – Press SHIFT CTRL HOME to toggle monitor mode on and off.

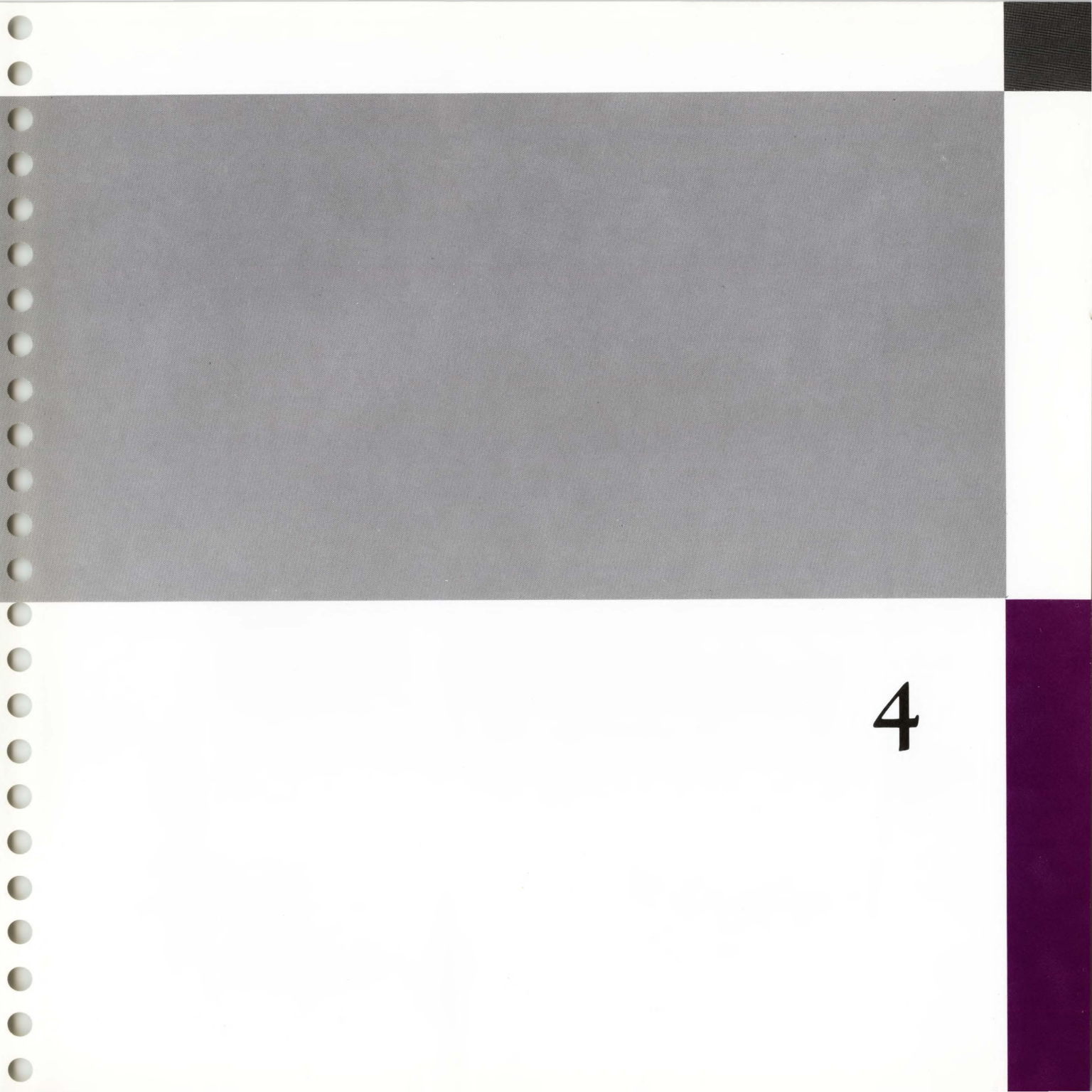

# Controlling the Display

This chapter tells you how to control the terminal's screen and cursor movements.

| Displaying the Message Fields |  |
|-------------------------------|--|
| Screen and Cursor Display     |  |
| Split Screen                  |  |
| Scrolling                     |  |
| Display Attributes            |  |
| Working with Color            |  |
| Addressing/Reading the Cursor |  |
| Tab Stops                     |  |
| Creating Protected Forms      |  |
| Editing                       |  |
| Clearing Data                 |  |

Chapter 4

# Displaying the Message Fields

# Terminal Display Areas

The top line on the screen is the *status line*. The bottom line—the setup/label line—is described later. Between these two lines are 24 lines for data display. Figure 4-1 shows the terminal display areas.

**Note** – When the terminal's in setup mode, the display in both lines is controlled by that mode.

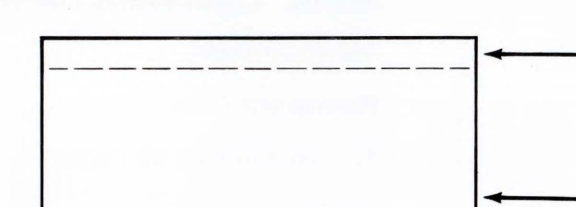

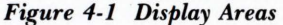

The status line can display computer messages, terminal status messages, or both; or you can turn it off in setup mode.

- The *computer message field* can display a message, such as a warning or a prompt, from the computer. The escape sequence for displaying a computer message is explained below.
- The *terminal status message field* displays the current communication mode as well as any editing or keyboard modes in effect. These appear automatically.

#### **Programming a Computer Message**

Program and display computer message on status line

ESC F message CR

Status Line

24-Line Data Area

Setup/Label Line

*message* is a character string of up to 46 characters for an 80-column screen (up to 98 characters for a 132-column screen) that is displayed in the computer message field on the status line.

You cannot insert display attributes (or any escape sequences or control characters) in the computer message field. Set any attributes separately; see the "Display Attributes" section of this chapter.

#### Programming the Label Line

Unless setup mode is on, the bottom line can display several labels that correspond to the contents of the function keys, or it can display a single longer label (i.e., a message). You can program both the unshifted and shifted label lines for a possible total of 32 function key labels or, alternatively, two different messages.

**Note** – Don't confuse the label line message with the computer message that can be programmed to appear in the status line (the top line on the screen).

| Program and display entire unshifted | ESC z ( label CR |
|--------------------------------------|------------------|
| Program entire shifted label line    | ESC z ) label CR |

label is a message containing up to

0

0

0

78 characters for an 80-column screen

130 characters for a 132-column screen

The entire bottom line becomes one field. The unshifted label line message is displayed as soon as the escape sequence is received. The following sequence controls the display of the shifted label line message, which is displayed when the SHIFT key is pressed.

#### Controlling the Label Line Display

| Display entire shifted label line (default) | ESC z P CR |
|---------------------------------------------|------------|
| Turn off entire shifted label line          | ESC z DEL  |

These two sequences control whether or not the shifted label line is displayed when the SHIFT key is pressed.

The unshifted label line is displayed automatically; however, it can be hidden by sending

### ESCA11

to assign the blank display attribute. See the "Display Attributes" section in this chapter for information on assigning display attributes to the label line. Any attribute assigned will apply to both the unshifted and shifted label lines.

Program and display one function key label

ESC z field label CR

*field* is the field code given in Table 4-1.

You can label up to

Eight fields (shiftable to 16) on an 80-column screen

Sixteen fields (shiftable to 32) on a 132-column screen

label is a character string of up to

Eight characters for an 80-column screen

Seven characters for a 132-column screen

#### Table 4-1 Function Key Field Codes

| Field Code |           |         |     | Field Code |         |  |
|------------|-----------|---------|-----|------------|---------|--|
| Key        | Unshifted | Shifted | Key | Unshifted  | Shifted |  |
| F1         | 0         | Р       | F10 | 9          | Y       |  |
| F2         | -1        | Q       | F11 |            | Z       |  |
| F3         | 2         | R       | F12 | ;          | [       |  |
| F4         | 3         | S       | F13 | <          | Ň       |  |
| F5         | 4         | Т       | F14 | =          | 1       |  |
| F6         | 5         | U       | F15 | >          | ~       |  |
| F7         | 6         | V       | F16 | ?          | _       |  |
| F8         | 7         | W       | all | (          | )       |  |
| F9         | 8         | X       |     |            |         |  |

■ *Note* – Before you change from one screen format (80- or 132-column) to another, clear each function key label with the escape sequence described below. You can then enter new function key labels as desired.

This sequence allows you to label each field (one field at a time) to correspond to a function key's contents. The unshifted function key label is displayed automatically. The shifted function key label is displayed by pressing the SHIFT key.

#### **Clearing the Label Line**

Clear function key label

ESC z field CR

field is the field code given in Table 4-1.

You can clear the contents of any of

Eight fields (shiftable to 16) on an 80-column screen

Sixteen fields (shiftable to 32) on a 132-column screen

This sequence clears the contents of one label field at a time on the label line.

Clear entire unshifted label line Clear entire shifted label line ESC z ( CR ESC z ) CR

These sequences clear the entire label line.

Changing the Number of Displayed Columns

Select 132-column displayESC ` ;Select 80-column display (default)ESC ` :

Allow for a delay of 150 milliseconds before entering data.

Screen and Cursor Display

0

0

0

0

0

0

0

0

0

0

0

0

0

0

0

0

0

0

If you've programmed labels on the bottom line or want to add them after you change the screen width, follow this procedure *before* changing the number of displayed columns:

1. Send

| ESC | Z | ( | CR |
|-----|---|---|----|
| ESC | Z | ) | CR |

or, in Hex,

1BH 7AH 28H 0DH 1BH 7AH 29H 0DH

to clear the line completely.

2. Send

ESC A 1 attr

or, in Hex,

1BH 41H 31H attr

where *attr* is the display attribute from Table 4-2 in the "Display Attributes" section of this chapter.

3. Send the new function key label with the proper ESC z sequence.

After changing the number of displayed columns, move the cursor to the location desired.

# Controlling the Screen Display

| Turn screen display off          | ESC ' 8 |
|----------------------------------|---------|
| Turn screen display on (default) | ESC '9  |

This command to turn off the screen display is different from the screen saver feature, which only temporarily blanks the display.

# Controlling the Cursor Display

Set cursor display features

ESC 'n

- n Cursor Display
- 0 Cursor display off
- 1 Cursor display on (default)
- 2 Block cursor, steady (default)
- 5 Block cursor, blinking
- 4 Line cursor, steady
- 3 Line cursor, blinking

By dividing the screen's data display area into two horizontal segments as shown in Figure 4-2, you can display data in one segment while working in the other segment. Both segments display the same number of columns.

Figure 4-2 Split Screen Format

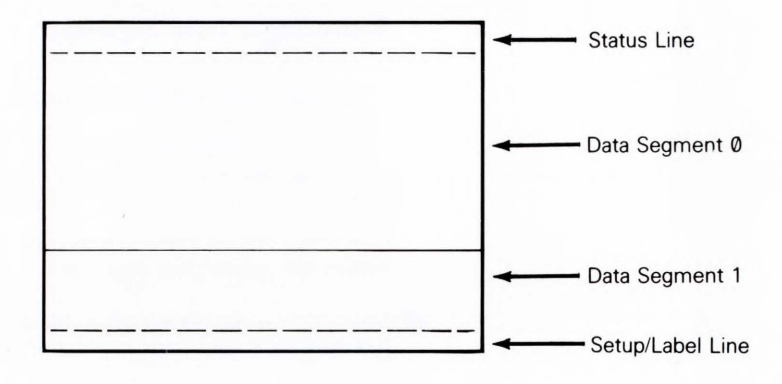

# Splitting the Screen Display

Split screen horizontally

ESC x 1 line

*line* is the ASCII character corresponding to the line number of the line that you want to become the top line in the lower data segment. (See Table 4-5, "ASCII Line Codes.")

# Split Screen

0

0

0

0

0

0

0

0

0

0

0

0

0

0

C

0

0

0

0

0

C

0

0

For example, if you want line 16 to be line 1 of the lower data segment, send

ESC x 1 /

where / is the code for line 16 from Table 4-5.

Executing this command

- · Clears all data from the screen
- Resets the terminal, thus turning off write-protect and protect modes and clearing the screen to spaces
- Moves the cursor to the home position of the upper data segment
- Makes the upper data segment the active segment

If this escape sequence originates from the computer, the terminal returns an ACK character to the computer.

# Activating a Data Segment

| Activate the other data segment | ESC J    |
|---------------------------------|----------|
|                                 | or ESC K |
| Activate upper data segment     | ESC ]    |
| Activate lower data segment     | ESC }    |

Executing any of these commands returns the cursor to its previous position within the active data segment.

Note – When the terminal's in block or half-duplex block mode, pressing SHIFT PAGE NEXT also activates the other data segment.

# **Reading the Active Segment and Cursor Address**

Read active 80-column segment number and cursor address

ESC /

0

In response to this command, the terminal sends the number of the active data segment (0 = upper, 1 = lower) and the cursor address. The transmission format is

#### seg line col CR

where *line* is the line code from Table 4-5 and *col* is the column code from Table 4-6.

# Setting Full Screen Format

Redefine screen as one segment

ESC x 0

Executing this command

- · Clears all data from the screen
- Resets the terminal, thus turning off write-protect and protect modes and clearing the screen to spaces
- Homes the cursor

If you've split the screen horizontally, this command returns it to a full screen format.

If this escape sequence originates from the computer, the terminal returns an ACK character to the computer.

C. 1 /1.

# Scrolling Speed and Type

Set scrolling speed and type

ESC 'c

| с   | Scrolling Type        | Speed (lines<br>per second) |
|-----|-----------------------|-----------------------------|
| (a) | Jump scroll (default) |                             |
| <   | Smooth scroll         | 1                           |
| =   | Smooth scroll         | 2                           |
| >   | Smooth scroll         | 4                           |
| ?   | Smooth scroll         | 8                           |

Scrolling

€

0

0

0

0

0

0

0

0

0

0

C

0

0

0

C

C

C

0

0

0

0

0

Jump scrolling means that the terminal displays characters as fast as it receives them. Smooth scrolling permits you to control the scrolling rate.

0

0

0

0

Smooth scrolling won't work properly unless you've selected some type of handshaking for the MODEM port. (See Chapter 2 of the WY-350 User's Guide.)

**Note** – This command employs the grave accent character, not an apostrophe.

#### **Autoscrolling Mode**

| Turn autoscrolling mode off          | ESC N |
|--------------------------------------|-------|
| Turn autoscrolling mode on (default) | ESC O |

When autoscrolling mode is on, entering a character on the last line at the last column position scrolls the data up one line, fills the last line with space characters, and moves the cursor to the first position of that line. The line that scrolled off the top of the screen is lost.

When autoscrolling mode is off, entering a character on the last line at the last column position moves the cursor to the home position (or the first unprotected position).

■ *Note* – Turning protect mode on turns off autoscrolling mode. When protect mode is on, protected fields cannot scroll off the screen.

By executing the commands described in this section, you can choose five display attributes, either individually or in combination, that change the way data and the status and setup/label lines appear on the screen. These display attributes are

- Dim
- Reverse
- Underline
- Blink
- Blank

Each attribute or combination of attributes has its own value. Table 4-2 lists these values.

# **Display Attributes**
| Attribute<br>Value | Display Attribute                           |
|--------------------|---------------------------------------------|
| SPACE              | Space character                             |
| 0                  | Normal                                      |
| 1                  | Blank (no display)                          |
| 2                  | Blink                                       |
| 3                  | Blank                                       |
| 4                  | Reverse                                     |
| 5                  | Reverse and blank                           |
| 6                  | Reverse and blink                           |
| 7                  | Reverse, blink, and blank                   |
| 8                  | Underline                                   |
| 9                  | Underline and blank                         |
|                    | Underline and blink                         |
|                    | Underline, blink, and blank                 |
| <                  | Underline and reverse                       |
| =                  | Underline, reverse, and blank               |
| >                  | Underline, reverse, and blink               |
| ?                  | Underline, reverse, blink, and blank        |
| p                  | Dim                                         |
| q                  | Dim and blank                               |
| r                  | Dim and blink                               |
| S                  | Dim, blink, and blank                       |
| t                  | Dim and reverse                             |
| u                  | Dim. reverse, and blank                     |
| v                  | Dim. reverse, and blink                     |
| w                  | Dim, reverse, blink, and blank              |
| x                  | Dim and underline                           |
| v                  | Dim. underline, and blank                   |
| 7.                 | Dim. underline, and blink                   |
| Ī                  | Dim, underline, blink, and blank            |
| 1                  | Dim. underline, and reverse                 |
| }                  | Dim, underline, reverse, and blank          |
| ~                  | Dim, underline, reverse, and blink          |
| DEL                | Dim, underline, reverse, blink, and blank   |
|                    | Dini, undernite, rereite, billik, und blank |

Table 4-2 Display Attributes

Attributes can be assigned to areas of the screen or to individual positions. You can also set display attributes specifically for protected characters. In addition, you can combine the terminal's 64 colors with the display attributes. (See "Working with Color" in this chapter.)

#### Assigning Display Attributes to a Field

Set field display attribute

ESC A n attr

0

*n* defines what part of the screen is affected by the display attribute.

#### n Screen Area

- 0 Data area
- 1 Setup/label line
- 2 Terminal message field on status line
- 3 Computer message field on status line

attr is the attribute value from Table 4-2.

## Selecting Character Display Attributes

Set character display attribute

ESC G attr

attr is the attribute value from Table 4-2.

The attribute occupies the current cursor location, appearing on the screen as a space character (i.e., it is nonhidden).

This sequence sets display attributes within the data area. The attribute is assigned to all positions to the right and below the cursor until it reaches another attribute or the end of the screen, whichever is encountered first. The attribute flashes on to fill the assigned positions.

Clear unprotected characters to display attribute

ESC ! attr

attr is the attribute code shown in Table 4-2.

Working with Color

This sequence clears the unprotected characters to the attribute, assigning the same attribute to every unprotected character position. This makes it easy to create forms that display primarily one kind of attribute for all fields. You can also clear the entire screen to the normal attribute (ESC ! 0) to eliminate flashing when generating the form (i.e., the attribute won't flash onto the screen to the right of the cursor but will display only where data is entered).

**Note** – When you clear the screen to any except the normal attribute, don't enter data in the first position (line 1, column 1) or the attribute won't take effect in that line.

The terminal has 64 colors displayed in any of 16 premixed palettes. Each palette contains eight color associations (colors combined with display attributes) designed to maximize data contrast while minimizing eye strain. You can select from these premixed color palettes or you can define your own color associations individually.

The colors are always foreground colors on a black background unless the reverse attribute is selected, in which case the foreground is black on a colored background.

## Changing the Current Color Palette

Change current color palette

ESC % n

*n* is a single-byte variable defining any one of the sixteen premixed palettes listed in Table 4-3. All except the sixteenth palette (n = ?) can be selected from the keyboard. The sixteenth palette can be addressed only by the ESC %? sequence, not directly from the keyboard.

■ *Note* – When entering the value for *n* from the keyboard, you must press the number or punctuation mark (comma, hyphen, or period) on the *numeric keypad*; otherwise the command will be ignored.

The displayed colors change as soon as the terminal receives the sequence. The data itself is not changed.

■ *Note* –Our color names are based on general color tones. As color perception is very personal, feel free to rename the colors.

The first palette (n = 0) in Table 4-3 is the default palette.

| n | Palette Colors                                                                                                    |                                                                                                    | Key<br>Command |
|---|----------------------------------------------------------------------------------------------------|----------------------------------------------------------------------------------------------------|----------------|
| 0 | Amber, white, red orange, pale yellow                                                                                                    |                                                                                                    | CTRL SHIFT 0   |
|   | Normal<br>Reverse<br>Dim<br>Underline<br>Reverse, dim<br>Reverse, underline<br>Dim, underline<br>Reverse, dim, underline                              | Amber<br>White<br>Red orange<br>Pale yellow<br>Red orange<br>Red orange<br>Red orange                             |                |
| 1 | Green, cyan, light blue gre<br>blue green                                                                                                    | een, faded                                                                                                    | CTRL SHIFT 1   |
|   | Normal<br>Reverse<br>Dim<br>Underline<br>Reverse, dim<br>Reverse, underline<br>Dim, underline<br>Reverse, dim, underline                              | Green<br>Cyan<br>Light blue green<br>Faded blue green<br>Light blue green<br>Light blue green<br>Light blue green |                |
| 2 | White, yellow, red, amber<br>Normal<br>Reverse<br>Dim<br>Underline<br>Reverse, dim<br>Reverse, underline<br>Dim, underline<br>Reverse, dim, underline | White<br>Yellow<br>Red<br>Amber<br>Red<br>Amber<br>Red<br>Red                                                     | CTRL SHIFT 2   |

0

•

Table 4-3 Color Palettes

| n | Palette Colors                                                                                                    |                                                                                                    | Key<br>Command |
|---|----------------------------------------------------------------------------------------------------|----------------------------------------------------------------------------------------------------|----------------|
| 3 | Cyan, white, electric blue,                                                                                                    | green                                                                                                    | CTRL SHIFT 3   |
|   | Normal<br>Reverse<br>Dim<br>Underline<br>Reverse, dim<br>Reverse, underline<br>Dim, underline<br>Reverse, dim, underline                             | Cyan<br>White<br>Electric blue<br>Green<br>Electric blue<br>Green<br>Electric blue<br>Electric blue                                   |                |
| ł | Light purple, hot pink, fa<br>blue                                                                                                    | ded rose, bright                                                                                                    | CTRL SHIFT 4   |
|   | Normal<br>Reverse<br>Dim<br>Underline<br>Reverse, dim<br>Reverse, underline<br>Dim, underline<br>Reverse, dim, underline                             | Light purple<br>Hot pink<br>Faded rose<br>Bright blue<br>Faded rose<br>Bright blue<br>Faded rose<br>Faded rose                        |                |
| 5 | Yellow, red orange, deep<br>Normal<br>Reverse<br>Dim<br>Underline<br>Reverse, dim<br>Reverse, underline<br>Dim, underline<br>Reverse, dim, underline | red, orange brown<br>Yellow<br>Red orange<br>Deep red<br>Orange brown<br>Deep red<br>Orange brown<br>Deep red<br>Deep red<br>Deep red | CTRL SHIFT 5   |

ĩ

| n | Palette Colors                                                                                                    |                                                                                                    | Key<br>Command |
|---|----------------------------------------------------------------------------------------------------|----------------------------------------------------------------------------------------------------|----------------|
| 6 | Sky blue, blue green, brig                                                                                                    | ht green, chartreuse                                                                                                    | CTRL SHIFT 6   |
|   | Normal<br>Reverse<br>Dim<br>Underline<br>Reverse, dim<br>Reverse, underline<br>Dim, underline<br>Reverse, dim, underline                                              | Sky blue<br>Blue green<br>Bright green<br>Chartreuse<br>Bright green<br>Chartreuse<br>Bright green<br>Bright green                                           |                |
| 7 | Light gray, blue purple, c<br>medium blue                                                                                                    | harcoal gray,                                                                                                    | CTRL SHIFT 7   |
|   | Normal<br>Reverse<br>Dim<br>Underline<br>Reverse, dim<br>Reverse, underline<br>Dim, underline<br>Reverse, dim, underline                                              | Light gray<br>Blue purple<br>Charcoal gray<br>Medium blue<br>Charcoal gray<br>Medium blue<br>Charcoal gray<br>Charcoal gray                                  |                |
| 8 | Dull chartreuse, chartreus<br>khaki green<br>Normal<br>Reverse<br>Dim<br>Underline<br>Reverse, dim<br>Reverse, underline<br>Dim, underline<br>Reverse, dim, underline | e, bright green,<br>Dull chartreuse<br>Chartreuse<br>Khaki green<br>Bright green<br>Khaki green<br>Bright green<br>Khaki green<br>Khaki green<br>Khaki green | CTRL SHIFT 8   |

0

0

•

0

0

0

•

•

# Table 4-3 Color Palettes

| n | Palette Colors                                                                                                    |                                                                                      | Key<br>Command |
|---|----------------------------------------------------------------------------------------------------|--------------------------------------------------------------------------------------|----------------|
| 9 | Cream, orange brown, tar                                                                                                 | n, sage green                                                                        | CTRL SHIFT 9   |
|   | Normal<br>Reverse<br>Dim<br>Underline<br>Reverse, dim<br>Reverse, underline<br>Dim, underline<br>Reverse, dim, underline | Cream<br>Orange brown<br>Tan<br>Sage green<br>Tan<br>Sage green<br>Tan<br>Tan        |                |
|   | Reverse tertiary colors (fo adjustment)                                                                                  | or CRT                                                                               | CTRL SHIFT TAB |
|   | Normal<br>Reverse<br>Dim<br>Underline<br>Reverse, dim<br>Reverse, underline<br>Dim, underline<br>Reverse, dim, underline | White<br>Sky blue<br>Blue green<br>Chartreuse<br>Purple<br>Magenta<br>Amber<br>White |                |
| ; | Reverse primary/secondar<br>CRT adjustment)                                                                              | ry colors (for                                                                       | CTRL SHIFT ESC |
|   | Normal<br>Reverse<br>Dim<br>Underline<br>Reverse, dim<br>Reverse, underline<br>Dim, underline<br>Reverse, dim, underline | White<br>Red orange<br>Blue<br>Green<br>Light purple<br>Yellow<br>Cyan<br>White      |                |

| n | Palette Colors          |              | Key<br>Command |
|---|-------------------------|--------------|----------------|
| < | Simulated monochrome g  | green screen | CTRL SHIFT,    |
|   | Normal                  | Green        |                |
|   | Reverse                 | Green        |                |
|   | Dim                     | Bright green |                |
|   | Underline               | Green        |                |
|   | Reverse, dim            | Bright green |                |
|   | Reverse, underline      | Green        |                |
|   | Dim, underline          | Bright green |                |
|   | Reverse, dim, underline | Bright green |                |
| = | Simulated monochrome w  | white screen | CTRL SHIFT -   |
|   | Normal                  | White        |                |
|   | Reverse                 | White        |                |
|   | Dim                     | Light gray   |                |
|   | Underline               | White        |                |
|   | Reverse, dim            | Light gray   |                |
|   | Reverse, underline      | White        |                |
|   | Dim, underline          | Light gray   |                |
|   | Reverse, dim, underline | Light gray   |                |
| > | Simulated monochrome a  | mber screen  | CTRL SHIFT .   |
|   | Normal                  | Amber        |                |
|   | Reverse                 | Amber        |                |
|   | Dim                     | Orange brown |                |
|   | Underline               | Amber        |                |
|   | Reverse, dim            | Orange brown |                |
|   | Reverse, underline      | Amber        |                |
|   | Dim, underline          | Orange brown |                |
|   | Reverse, dim, underline | Orange brown |                |

| Tabl                                                                   | able 4-3 Continued                                                                            |                                                                 |                |  |  |
|------------------------------------------------------------------------|-----------------------------------------------------------------------------------------------|-----------------------------------------------------------------|----------------|--|--|
| n                                                                      | Palette Colors                                                                                |                                                                 | Key<br>Command |  |  |
| ? Normal primary/secondary (not accessible from keyboard—send ESC % ?) |                                                                                               |                                                                 |                |  |  |
|                                                                        | Normal<br>Reverse<br>Dim<br>Underline<br>Reverse, dim<br>Reverse, underline<br>Dim, underline | White<br>Red<br>Blue<br>Green<br>Light purple<br>Yellow<br>Cyan |                |  |  |
|                                                                        | Reverse, dim, underline                                                                       | Amber                                                           |                |  |  |

The first palette is the default palette, but you can select another palette to be displayed when the terminal is turned on.

- 1. Select the new palette as the current palette by executing one of the commands given above.
- 2. Enter setup mode.

3. Exit setup mode and press the Y or A key.

**Note** – You cannot select a palette in setup mode.

# Redefining an Attribute's Color and/or Attribute

Assign a new color and/or new attribute ESC m n color rdto an existing attribute

n is the display attribute to be assigned the value of *color* and/or redefined to the attribute rd

- n Display Attribute
- 0 Normal
- 1 Reverse
- 2 Dim
- 3 Underline
- 4 Reverse and dim
- 5 Reverse and underline
- 6 Dim and underline
- 7 Reverse, dim, and underline
- 8 Protect (The attribute can't be redefined by this escape sequence, i.e., *rd* must be entered but will be ignored.)

*color* is the foreground color (from Table 4-4) to be assigned to all data with the attribute n.

rd redefines n as

#### rd New Attribute

- 0 Normal (no reverse or underline)
- Reverse
- Underline
- Reverse and underline

■ Note – This command is not available on our other terminals.

Table 4-4 lists the colors available, along with the foreground parameter that selects that color.

Each of the three color guns of the terminal (red, green, and blue) has four possible intensities: off, one-third on, two-thirds on, and completely on. This makes possible a total of 64 colors. (See Appendix D for the color gun intensities for each color.)

For convenience of reference, we have given each color a name. The names are not based on any scientific or artistic criteria and are intended only as guidelines within a range of colors. As color perception is very personal, feel free to rename the colors.

| Color             | Foreground<br>Parameter                                                                                                    | Color           | Foreground<br>Parameter            |
|-------------------|----------------------------------------------------------------------------------------------------|-----------------|------------------------------------|
| Black (normal)    | 1                                                                                                    | Medium green    | _                                  |
| Black             | )                                                                                                    | Khaki green     | 1                                  |
| Black             | 1                                                                                                    | Sage green      | m                                  |
| Indigo            | 2                                                                                                    | Pale green      | р                                  |
| Violet            | P.                                                                                                    | Chartreuse      | o                                  |
| Light violet      | α<br>V                                                                                                    | Dull chartreuse | /                                  |
| Light violet      | X                                                                                                    | Vellow          | 7                                  |
| Dark blue         | II .                                                                                                    | Pale vellow     | 1                                  |
| Deep blue         | *                                                                                                    | Amber           | }<br>V                             |
| Blue              | 2                                                                                                    | Cream           | y<br>~                             |
| Powder blue       | ]                                                                                                    | Grean           |                                    |
| Medium blue       | Λ                                                                                                    | White           | 8                                  |
| Blue gray         | a                                                                                                    | Tan             | 7                                  |
| Light blue        | b                                                                                                    | Orange brown    | i                                  |
| Flectric blue     | 0                                                                                                    | Orange brown    | in the second second second second |
| Bright blue       |                                                                                                    | Red orange      | u                                  |
| Sky blue          | ~                                                                                                    | Red             | 5                                  |
| Blue purple       | 1                                                                                                    | Deep red        | -                                  |
| Light blue nurple | n                                                                                                    | Brick red       | %                                  |
| Light blue purple |                                                                                                    | Hot nink        | s                                  |
| Teal blue         | \$                                                                                                    | Magenta         | t                                  |
| Turquoise         | ,                                                                                                    | Pale pink       | v                                  |
| Blue green        | >                                                                                                    | Purple pink     | W                                  |
| Light blue green  | ;                                                                                                    | r urpie plink   |                                    |
| Pale blue green   | e                                                                                                    | Purple          | h                                  |
| Faded blue green  | q                                                                                                    | Medium purple   |                                    |
| Cyan              | 4                                                                                                    | Light purple    | 6                                  |
| Light cyan        | f                                                                                                    | Pale purple     |                                    |
| Pale cyan         | r                                                                                                    | Faded purple    | {                                  |
| raie eyan         | and a start of the start of the | Rose            | g                                  |
| Sea green         | =                                                                                                    | Faded rose      | 5                                  |
| Sea foam green    | d                                                                                                    | D 1 11          | 5                                  |
| Green blue        |                                                                                                    | Purple blue     |                                    |
| Grass green       | #                                                                                                    | Purple gray     | k                                  |
| Green             | 3                                                                                                    | Light gray      | 0                                  |
| Bright green      | +                                                                                                    | Charcoal gray   | (                                  |
| Lime green        | С                                                                                                    |                 |                                    |

# Table 4-4 Foreground Colors

.

You can assign a color to

- Any combination of the reverse, dim, and underline nonhidden attributes (i.e., n = 1 through 7)
- Normal data (n = 0)
- Protected data (n = 8)

Colors cannot be assigned to the blink and blank attributes or the combination of blink and blank, all of which continue to function normally.

•

•

0

■ *Note* – When assigning a new color to protected data, you must send the whole sequence even though *rd* has no effect. Choose any one of the values given for *rd*.

You can assign normal, reverse, underline, or reverse and underline status to any combination of the nonhidden attributes. (The protect attribute cannot be redefined by this sequence.) Thus, what used to be reversed in your program can be changed to normal, or what used to be normal can be made to appear underlined, and so on.

Two examples follow to illustrate changing colors and redefining attributes. In summary, the procedure is

- 1. Send ESC G *attr* (from the attribute values in Table 4-2) to enter the attribute you want to change. The attribute will apply to all positions to the right and below the cursor. (See "Selecting Character Display Attributes.")
- 2. Send ESC m n color rd

If you want only to change an attribute's color, specify the attribute (n) to be recolored, the new *color* from Table 4-4, and the same *rd* attribute. (In the case of the dim attribute, specify rd = 0.) All data on the screen assigned that attribute will change to the new color; data entered to the right of the cursor will have that attribute in that color.

If you want only to redefine an attribute, specify the attribute (n) to be redefined, its existing *color* from Table 4-4, and the new attribute *rd*. All the data previously assigned the *n* attribute will display the new attribute, as will subsequent data entered.

0

0

If you want to both redefine the attribute and change the color, specify the attribute (n), the new *color* from Table 4-4, and the new *rd* attribute. All data on the screen previously assigned the *n* attribute will change to the new attribute and color. Subsequent data will display the new attribute and color.

**Note** – The first (starting) position of a nonhidden attribute is displayed as a normal space character; therefore, redefining or changing the color of the normal attribute (n = 0) causes the start location to be displayed with the new attribute or color.

*Examples* – Follow the steps in the two examples below to see some of the effects of changing colors and redefining attributes.

The first example illustrates changing colors while entering and redefining various display attributes.

1. Press SHIFT BREAK to enter block mode.

- **Note** This is a local keyboard function; the equivalent code is ESC B.
- 2. If you are not already displaying the default color palette, press CTRL SHIFT 0 (numeric keypad).
- 3. Type

test colors

The text is amber (the default color for the normal attribute) on a black background.

4. Send

ESC m 0 7 0

to change the color of the normal attribute to yellow. The text becomes yellow.

5. Send

ESC G 4

to reverse the screen to the right and below the cursor to the default reverse color (white). Type

more colors

The text more colors is black on white.

4-23

6. Send

## ESC m 1 5 –

to change the color of the reverse attribute to red. The text *more colors* becomes black on red.

7. Now send

ESC m 1 2 0

The text more colors becomes blue on a black background.

8. Send

#### ESC G <

to enter the reverse and underline attribute at the cursor position. The rest of the screen becomes underlined and pale yellow, the default color. Type

test colors again

#### 9. Send

ESC m 5 3 0

to redefine the reverse and underline attribute as normal green. The text *test colors again* becomes green on a black background.

#### 10. Send

ESC m 5 3 /

The green color is now in the background as the screen becomes reversed and underlined again, starting with the words *test colors again* where you entered the reverse and underline attribute (Step 8).

11. Send

ESC G 0

to enter the normal attribute at the cursor position.

#### 12. Send

ESC m 0 r 0

to assign the color pale cyan to the normal attribute. The text *test colors*, which was yellow (Step 4), becomes pale cyan. Data entered to the right and below the cursor will be pale cyan.

The following example shows the effect of changing the color associated with a display attribute after clearing unprotected characters to the attribute (ESC ! *attr*).

1. Send

0

0

0

0

0

0

0

0

0

0

0

0

0

0

0

0

0

0

0

0

0

0

C

ESC \*

to clear the screen.

2. Press

CTRL SHIFT 0

(the numeric keypad zero) to return to the default color palette.

3. Send

ESC ! 4

to clear all unprotected data to the reverse attribute.

4. Move the cursor to column 2 with the  $\blacktriangleright$  key and type

new color test

5. Now send

ESC m 1 5 -

to change the reverse attribute to red. Notice that in this case the screen does not flash red as it did in Step 6 of the previous example. Instead, the attribute displays only at the positions where data is entered.

6. Experiment by moving to various screen positions and entering data.

#### **Controlling the Screen Background**

| Reverse screen                     | $ESC^{1}$      |
|------------------------------------|----------------|
| Restore normal (nonreverse) screen | $ESC \wedge 0$ |

ESC  $^{\wedge}$  1 reverses the colors of the entire screen, exchanging the foreground and background colors. (The reverse effect does not stop at the first nonhidden attribute as it does on the WY-50 monochrome terminal.)

**Note** – This command is not available on the WY-50 terminal.

# Addressing / Reading the Cursor

The following rules apply to cursor movement commands:

- If the screen is split, the cursor can move only within the active data segment unless you include a specific command to move it outside that area.
- The cursor can move to a protected position but it can't write anything there.

# Addressing the Cursor

Address cursor (80-column mode)

ESC = line col

*line* is the line code from Table 4-5 that corresponds to the line where you want the cursor to be positioned.

*col* is the column code from Table 4-6 that corresponds to the column where you want the cursor to be positioned.

Table 4-5 lists the ASCII line codes; Table 4-6 lists the column codes.

|      | Line                | Codes               |      | Line Codes          |                     |
|------|---------------------|---------------------|------|---------------------|---------------------|
| Line | WY-350 <sup>1</sup> | HZ-1500/<br>ADDS-VP | Line | WY-350 <sup>1</sup> | HZ-1500/<br>ADDS-VH |
| 1    | SPACE               | CTRL @              | 13   |                     | CTRL L              |
| 2    | !                   | CTRL A              | 14   | _                   | CTRL M              |
| 3    | н                   | CTRL B              | 15   |                     | CTRL N              |
| 4    | #                   | CTRL C              | 16   | 1                   | CTRL O              |
| 5    | \$                  | CTRL D              | 17   | 0                   | CTRL P              |
| 6    | %                   | CTRL E              | 18   | 1                   | CTRL Q              |
| 7    | &                   | CTRL F              | 19   | 2                   | CTRL R              |
| 8    | 1                   | CTRL G              | 20   | 3                   | CTRL S              |
| 9    | (                   | CTRL H              | 21   | 4                   | CTRL T              |
| 10   | )                   | CTRL I              | 22   | 5                   | CTRL U              |
| 11   | *                   | CTRL J              | 23   | 6                   | CTRL V              |
| 12   | +                   | CTRL K              | 24   | 7                   | CTRL W              |

Table 4-5 ASCII Line Codes

1. These codes are recognized by the WY-50 and also when the terminal is in TeleVideo 910/920/925 modes.

| ColumnWY-3501HZ-1500ADDS-VP1SPACECTRL @CTRL @2!CTRL ACTRL A3"CTRL BCTRL B4#CTRL CCTRL C5\$CTRL DCTRL D6%CTRL FCTRL F7&CTRL GCTRL F8'CTRL GCTRL G9(CTRL HCTRL H11*CTRL JCTRL P12+CTRL KCTRL Q13,CTRL NCTRL R14-CTRL OCTRL N15.CTRL OCTRL W181CTRL QCTRL W192CTRL SCTRL W203CTRL SCTRL Y214CTRL SCTRL Y236CTRL V"247CTRL W#258CTRL V"269CTRL Y%27:SPACE&28;!'29<''31>\$0                                                                                                    |        |                                                                                                    | <b>Column Codes</b> |         |
|----------------------------------------------------------------------------------------------------|--------|----------------------------------------------------------------------------------------------------|---------------------|---------|
| 1         SPACE         CTRL @         CTRL @         CTRL @           2         !         CTRL A         CTRL A           3         "         CTRL B         CTRL B           4         #         CTRL C         CTRL B           5         \$         CTRL D         CTRL D           6         %         CTRL F         CTRL F           7         &         CTRL G         CTRL F           8         '         CTRL G         CTRL F           9         (         CTRL H         CTRL F           9         (         CTRL H         CTRL F           11         *         CTRL G         CTRL F           11         *         CTRL I         CTRL F           12         +         CTRL K         CTRL Q           13         ,         CTRL N         CTRL R           14         -         CTRL N         CTRL T           15         .         CTRL N         CTRL T           16         /         CTRL Q         CTRL W           19         2         CTRL R         CTRL X           20         3         CTRL S         CTRL X | Column | WY-350 <sup>1</sup>                                                                                                    | HZ-1500             | ADDS-VP |
| $\begin{array}{cccccccccccccccccccccccccccccccccccc$                                                                                                    | 1      | SPACE                                                                                                    | CTRL @              | CTRL @  |
| 3       "       CTRL B       CTRL B       CTRL B         4       #       CTRL C       CTRL C       CTRL C         5       \$       CTRL D       CTRL D         6       %       CTRL F       CTRL F         7       &       CTRL G       CTRL F         8       '       CTRL G       CTRL H         9       (       CTRL H       CTRL H         10       )       CTRL I       CTRL P         11       *       CTRL J       CTRL P         12       +       CTRL K       CTRL Q         13       ,       CTRL N       CTRL R         14       -       CTRL O       CTRL U         15       .       CTRL Q       CTRL V         18       1       CTRL Q       CTRL W         19       2       CTRL R       CTRL X         20       3       CTRL S       CTRL X         21       4       CTRL S       CTRL X         22       5       CTRL V       "         23       6       CTRL V       "         24       7       CTRL X       \$         26       9       <                                                                                   | 2      | !                                                                                                    | CTRL A              | CTRL A  |
| 4       #       CTRL C       CTRL C       CTRL C         5       \$       CTRL D       CTRL D         6       %       CTRL E       CTRL E         7       &       CTRL F       CTRL F         8       '       CTRL G       CTRL H         9       (       CTRL H       CTRL H         10       )       CTRL I       CTRL P         11       *       CTRL J       CTRL P         12       +       CTRL K       CTRL Q         13       ,       CTRL K       CTRL R         14       -       CTRL N       CTRL T         16       /       CTRL Q       CTRL V         18       1       CTRL Q       CTRL W         19       2       CTRL R       CTRL X         20       3       CTRL S       CTRL Y         21       4       CTRL S       CTRL Y         22       5       CTRL W       #         23       6       CTRL V       ''         24       7       CTRL N       \$         25       8       CTRL X       \$         26       9       CTRL Y                                                                                             | 3      | н                                                                                                    | CTRL B              | CTRL B  |
| 5       \$       CTRL D       CTRL D         6 $\%$ CTRL E       CTRL E         7       &       CTRL F       CTRL F         8       '       CTRL G       CTRL G         9       (       CTRL H       CTRL H         10       )       CTRL I       CTRL H         11       *       CTRL J       CTRL P         12       +       CTRL K       CTRL Q         13       ,       CTRL C       CTRL R         14       -       CTRL N       CTRL S         15       .       CTRL O       CTRL U         16       /       CTRL Q       CTRL V         17       0       CTRL P       CTRL V         18       1       CTRL Q       CTRL V         19       2       CTRL R       CTRL X         20       3       CTRL S       CTRL Y         21       4       CTRL S       CTRL Y         22       5       CTRL W       "         23       6       CTRL V       "         24       7       CTRL W       #         25       8       CTRL Y       % <td>4</td> <td>#</td> <td>CTRL C</td> <td>CTRL C</td>                                                  | 4      | #                                                                                                    | CTRL C              | CTRL C  |
| 6 $\%$ CTRL E       CTRL F       CTRL F         7       &       CTRL F       CTRL F       CTRL F         8       '       CTRL G       CTRL G         9       (       CTRL H       CTRL H         10       )       CTRL I       CTRL H         10       )       CTRL I       CTRL H         11       *       CTRL J       CTRL P         12       +       CTRL K       CTRL Q         13       ,       CTRL L       CTRL R         14       -       CTRL N       CTRL S         15       .       CTRL O       CTRL U         16       /       CTRL O       CTRL V         17       0       CTRL Q       CTRL V         18       1       CTRL Q       CTRL V         19       2       CTRL R       CTRL X         20       3       CTRL S       CTRL Y         21       4       CTRL N       Y         22       5       CTRL V       ''         23       6       CTRL V       ''         24       7       CTRL W       #         25       8                                                                                                    | 5      | \$                                                                                                    | CTRL D              | CTRL D  |
| 7       &       CTRL F       CTRL F       CTRL F         8       '       CTRL G       CTRL G         9       (       CTRL H       CTRL H         10       )       CTRL I       CTRL H         11       *       CTRL J       CTRL P         12       +       CTRL K       CTRL Q         13       ,       CTRL L       CTRL R         14       -       CTRL N       CTRL T         16       /       CTRL O       CTRL U         17       0       CTRL P       CTRL V         18       1       CTRL Q       CTRL W         19       2       CTRL R       CTRL X         20       3       CTRL S       CTRL Y         21       4       CTRL S       CTRL Y         22       5       CTRL V       ''         23       6       CTRL V       ''         24       7       CTRL W       #         25       8       CTRL Y       %         26       9       CTRL Y       %         27       :       SPACE       &         28       ;       !       ''                                                                                                   | 6      | %                                                                                                    | CTRL E              | CTRL E  |
| 8       '       CTRL G       CTRL G       CTRL G         9       (       CTRL H       CTRL H       CTRL H         10       )       CTRL I       CTRL I       I         11       *       CTRL J       CTRL P         12       +       CTRL K       CTRL Q         13       ,       CTRL L       CTRL R         14       -       CTRL N       CTRL T         15       .       CTRL O       CTRL U         16       /       CTRL Q       CTRL V         18       1       CTRL Q       CTRL W         19       2       CTRL R       CTRL X         20       3       CTRL S       CTRL Y         21       4       CTRL S       CTRL Y         22       5       CTRL V       "         23       6       CTRL V       "         24       7       CTRL W       #         25       8       CTRL X       \$         26       9       CTRL Y       %         27       :       SPACE       &         28       ;       !       '         29       <                                                                                                    | 7      | &                                                                                                    | CTRL F              | CTRL F  |
| 9       ( $CTRL H$ $CTRL H$ $CTRL H$ 10       ) $CTRL I$ $CTRL I$ $CTRL I$ 11       * $CTRL J$ $CTRL P$ 12       + $CTRL K$ $CTRL Q$ 13       , $CTRL L$ $CTRL R$ 14       - $CTRL N$ $CTRL S$ 15       . $CTRL O$ $CTRL U$ 16       / $CTRL Q$ $CTRL V$ 18       1 $CTRL Q$ $CTRL W$ 19       2 $CTRL R$ $CTRL X$ 20       3 $CTRL S$ $CTRL X$ 21       4 $CTRL S$ $CTRL Y$ 23       6 $CTRL V$ "         24       7 $CTRL W$ #         25       8 $CTRL X$ \$         26       9 $CTRL Y$ %         27       : $SPACE$ &         28       ;       !       '         29       <                                                                                                    | 8      | 1                                                                                                    | CTRL G              | CTRL G  |
| 10       )       CTRL I       CTRL I         11       *       CTRL J       CTRL P         12       +       CTRL K       CTRL Q         13       ,       CTRL L       CTRL R         14       -       CTRL N       CTRL S         15       .       CTRL O       CTRL U         16       /       CTRL O       CTRL V         17       0       CTRL P       CTRL V         18       1       CTRL Q       CTRL W         19       2       CTRL R       CTRL X         20       3       CTRL S       CTRL Y         21       4       CTRL S       CTRL Y         22       5       CTRL V       "         23       6       CTRL V       "         24       7       CTRL W       #         25       8       CTRL X       \$         26       9       CTRL Y       %         27       :       SPACE       &         28       ;       !       '         29       <                                                                                                    | 9      | (                                                                                                    | CTRL H              | CTRL H  |
| 11       * $CTRL J$ $CTRL P$ 12       + $CTRL K$ $CTRL Q$ 13       , $CTRL L$ $CTRL Q$ 14       - $CTRL M$ $CTRL S$ 15       . $CTRL O$ $CTRL T$ 16       / $CTRL O$ $CTRL U$ 17       0 $CTRL P$ $CTRL V$ 18       1 $CTRL Q$ $CTRL W$ 19       2 $CTRL R$ $CTRL X$ 20       3 $CTRL S$ $CTRL X$ 20       3 $CTRL S$ $CTRL X$ 21       4 $CTRL T$ $SPACE$ 22       5 $CTRL V$ "         23       6 $CTRL V$ "         24       7 $CTRL W$ #         25       8 $CTRL X$ \$         26       9 $CTRL Y$ %         27       : $SPACE$ &         28       ;       !       '         29       <                                                                                                    | 10     | )                                                                                                    | CTRL I              | CTRL I  |
| 12       +       CTRL K       CTRL Q $13$ ,       CTRL L       CTRL R $14$ -       CTRL M       CTRL S $15$ .       CTRL N       CTRL T $16$ /       CTRL O       CTRL U $17$ 0       CTRL P       CTRL V $18$ 1       CTRL Q       CTRL W $19$ 2       CTRL R       CTRL X $20$ 3       CTRL S       CTRL Y $21$ 4       CTRL S       CTRL Y $21$ 4       CTRL V       " $23$ 6       CTRL V       " $24$ 7       CTRL W       # $25$ 8       CTRL X       \$ $26$ 9       CTRL Y       % $27$ :       SPACE       & $28$ ;       !       ' $29$ $<$ "       ( $30$ =       #       )       ) $31$ $>$ \$       0                                                                                                    | 11     | *                                                                                                    | CTRL I              | CTRL P  |
| 13       , $CTRL L$ $CTRL \tilde{R}$ 14       - $CTRL M$ $CTRL S$ 15       . $CTRL N$ $CTRL T$ 16       / $CTRL O$ $CTRL U$ 17       0 $CTRL P$ $CTRL V$ 18       1 $CTRL Q$ $CTRL W$ 19       2 $CTRL R$ $CTRL X$ 20       3 $CTRL S$ $CTRL X$ 20       3 $CTRL S$ $CTRL Y$ 21       4 $CTRL T$ $SPACE$ 22       5 $CTRL V$ "         23       6 $CTRL V$ "         24       7 $CTRL W$ #         25       8 $CTRL X$ \$         26       9 $CTRL Y$ %         27       : $SPACE$ &         28       ;       !       '         29       <                                                                                                    | 12     | +                                                                                                    | CTRL K              | CTRL O  |
| 14       -       CTRL M       CTRL S         15       .       CTRL N       CTRL T         16       /       CTRL O       CTRL U         17       0       CTRL P       CTRL V         18       1       CTRL Q       CTRL W         19       2       CTRL R       CTRL X         20       3       CTRL S       CTRL Y         21       4       CTRL T       SPACE         22       5       CTRL V       "         23       6       CTRL V       "         24       7       CTRL W       #         25       8       CTRL X       \$         26       9       CTRL Y       %         27       :       SPACE       &         28       ;       !       '         29       <                                                                                                    | 13     |                                                                                                    | CTRL L              | CTRL R  |
| 15       .       CTRL N       CTRL T         16       /       CTRL O       CTRL U         17       0       CTRL P       CTRL V         18       1       CTRL Q       CTRL W         19       2       CTRL R       CTRL X         20       3       CTRL S       CTRL Y         21       4       CTRL T       SPACE         22       5       CTRL V       "         23       6       CTRL V       "         24       7       CTRL W       #         25       8       CTRL X       \$         26       9       CTRL Y       %         27       :       SPACE       &         28       ;       !       '         29       <                                                                                                    | 14     | -                                                                                                    | CTRL M              | CTRL S  |
| 16       /       CTRL O       CTRL U         17       0       CTRL P       CTRL V         18       1       CTRL Q       CTRL W         19       2       CTRL R       CTRL X         20       3       CTRL S       CTRL Y         21       4       CTRL T       SPACE         22       5       CTRL V       "         23       6       CTRL V       "         24       7       CTRL W       #         25       8       CTRL X       \$         26       9       CTRL Y       %         27       :       SPACE       &         28       ;       !       '         29       <                                                                                                    | 15     |                                                                                                    | CTRL N              | CTRL T  |
| 17 $0$ $CTRL P$ $CTRL V$ $18$ $1$ $CTRL Q$ $CTRL W$ $19$ $2$ $CTRL R$ $CTRL X$ $20$ $3$ $CTRL S$ $CTRL X$ $20$ $3$ $CTRL S$ $CTRL Y$ $21$ $4$ $CTRL T$ $SPACE$ $22$ $5$ $CTRL V$ " $23$ $6$ $CTRL V$ " $24$ $7$ $CTRL W$ # $25$ $8$ $CTRL X$ \$ $26$ $9$ $CTRL Y$ % $27$ : $SPACE$ & $28$ ;       !       ' $29$ $<$ "       ( $30$ $=$ #       )       ) $31$ $>$ \$ $0$                                                                                                    | 16     | 1                                                                                                    | CTRL O              | CTRL U  |
| 18       1 $CTRL Q$ $CTRL W$ 19       2 $CTRL R$ $CTRL X$ 20       3 $CTRL S$ $CTRL Y$ 21       4 $CTRL T$ $SPACE$ 22       5 $CTRL V$ "         23       6 $CTRL V$ "         24       7 $CTRL W$ #         25       8 $CTRL X$ \$         26       9 $CTRL Y$ %         27       : $SPACE$ &         28       ;       !       '         29       <                                                                                                    | 17     | 0                                                                                                    | CTRL P              | CTRL V  |
| 19       2 $CTRL \tilde{R}$ $CTRL X$ 20       3 $CTRL S$ $CTRL Y$ 21       4 $CTRL T$ $SPACE$ 22       5 $CTRL U$ 1         23       6 $CTRL V$ "         24       7 $CTRL W$ #         25       8 $CTRL X$ \$         26       9 $CTRL Y$ %         27       : $SPACE$ &         28       ;       1       '         29       <                                                                                                    | 18     | 1                                                                                                    | CTRL O              | CTRL W  |
| 20       3       CTRL S       CTRL Y         21       4       CTRL T       SPACE         22       5       CTRL U       !         23       6       CTRL V       "         24       7       CTRL W       #         25       8       CTRL X       \$         26       9       CTRL Y       %         27       :       SPACE       &         28       ;       !       '         29       <                                                                                                    | 19     | 2                                                                                                    | CTRL R              | CTRL X  |
| 21       4       CTRL T       SPACE         22       5       CTRL U       !         23       6       CTRL V       ''         24       7       CTRL W       #         25       8       CTRL X       \$         26       9       CTRL Y       %         27       :       SPACE       &         28       ;       !       '         29       <                                                                                                    | 20     | 3                                                                                                    | CTRL S              | CTRL Y  |
| 22       5       CTRL U       ! $23$ 6       CTRL V       " $24$ 7       CTRL W       # $25$ 8       CTRL X       \$ $26$ 9       CTRL Y       % $27$ :       SPACE       & $28$ ;       !       ' $29$ $<$ "       ( $30$ =       #       )       ) $31$ $>$ \$       0                                                                                                    | 91     | 4                                                                                                    | CTRL T              | SPACE   |
| 23 $6$ $CTRL V$ " $24$ $7$ $CTRL W$ # $25$ $8$ $CTRL X$ \$ $26$ $9$ $CTRL Y$ % $27$ : $SPACE$ & $28$ ;       !       ' $29$ $<$ "       ( $30$ =       #       ) $31$ $>$ \$       0                                                                                                    | 99     | 5                                                                                                    | CTRL U              | 1       |
| 24       7 $CTRL W$ # $25$ 8 $CTRL X$ \$ $26$ 9 $CTRL Y$ % $27$ :       SPACE       & $28$ ;       !       ' $29$ $<$ ''       ( $30$ =       #       )       ) $31$ $>$ \$       0                                                                                                    | 93     | 6                                                                                                    | CTRL V              | ii ii   |
| 25       8       CTRL X       # $26$ 9       CTRL Y       % $27$ :       SPACE       & $28$ ;       !       ' $29$ <                                                                                                    | 94     | 7                                                                                                    | CTRL W              | #       |
| 26       9       CTRL Y       % $27$ :       SPACE       & $28$ ;       !       ' $29$ <                                                                                                    | 25     | 8                                                                                                    | CTRL X              | \$      |
| $\begin{array}{cccccccccccccccccccccccccccccccccccc$                                                                                                    | 26     | 9                                                                                                    | CTRL Y              | %       |
| $\begin{array}{cccccccccccccccccccccccccccccccccccc$                                                                                                    | 97     |                                                                                                    | SPACE               | R.      |
| $\begin{array}{cccccccccccccccccccccccccccccccccccc$                                                                                                    | 28     | And the second second | 1                   | i       |
| 30 = # ) $31 > $ 0$                                                                                                    | 99     | , <                                                                                                    | i                   | 1       |
| 31 > $31 > $ $31 >$                                                                                                    | 30     | _                                                                                                    | #                   |         |
| φ 0                                                                                                    | 31     | >                                                                                                    | *                   | 0       |
|                                                                                                    | 29     | 2                                                                                                    | Ψ<br>0/_            | 0       |
| $\begin{array}{cccccccccccccccccccccccccccccccccccc$                                                                                                    | 22     | :                                                                                                    | /0<br>8.            | 9       |

Table 4-6 ASCII Column Codes

1. These codes are recognized by the WY-50 and also when the terminal is in TeleVideo 910/920/925 modes.

|        |                                          | <b>Column Codes</b> |         |
|--------|------------------------------------------|---------------------|---------|
| Column | WY-350 <sup>1</sup>                      | HZ-1500             | ADDS-VP |
| 34     | A                                        | 1                   | 3       |
| 35     | В                                        | (                   | 4       |
| 36     | С                                        | )                   | 5       |
| 37     | D                                        | *                   | 6       |
| 38     | Е                                        | +                   | 7       |
| 39     | F                                        |                     | 8       |
| 40     | G                                        | -                   | 9       |
| 41     | Н                                        |                     | a       |
| 42     | I                                        | 1                   | A       |
| 43     | I                                        | 0                   | В       |
| 44     | ĸ                                        | 1                   | С       |
| 45     | L                                        | 2                   | D       |
| 46     | М                                        | 3                   | Е       |
| 47     | N                                        | 4                   | F       |
| 48     | 0                                        | 5                   | G       |
| 49     | Р                                        | 6                   | Н       |
| 50     | 0                                        | 7                   | I       |
| 51     | R                                        | 8                   | Р       |
| 52     | S                                        | 9                   | 0       |
| 53     | Т                                        | :                   | R       |
| 54     | U                                        | :                   | S       |
| 55     | V                                        | <                   | Т       |
| 56     | W                                        | =                   | U       |
| 57     | X                                        | >                   | V       |
| 58     | Y                                        | ?                   | W       |
| 59     | Z                                        | (a)                 | Х       |
| 60     | 1                                        | Ā                   | Y       |
| 61 .   | Ň                                        | В                   | 1       |
| 62     | 1                                        | С                   | a       |
| 63     | Ā                                        | D                   | b       |
| 64     | 1. 1. 1. 1. 1. 1. 1. 1. 1. 1. 1. 1. 1. 1 | Е                   | с       |
| 65     |                                          | F                   | d       |
| 66     | a                                        | G                   | e       |
| 67     | b                                        | Н                   | f       |

0

0

1. These codes are recognized by the WY-50 and also when the terminal is in TeleVideo 910/920/925 modes.

|        |                     | Column Codes |         |
|--------|---------------------|--------------|---------|
| Column | WY-350 <sup>1</sup> | HZ-1500      | ADDS-VP |
| 68     | с                   | I            | g       |
| 69     | d                   | I            | ň       |
| 70     | e                   | ĸ            | i       |
| 71     | f                   | L            | р       |
| 72     | g                   | М            | ġ       |
| 73     | ĥ                   | N            | r       |
| 74     | i                   | 0            | S       |
| 75     | i                   | Р            | t       |
| 76     | k                   | Q            | u       |
| 77     | 1                   | R            | v       |
| 78     | m                   | S            | w       |
| 79     | n                   | Т            | x       |
| 80     | 0                   | U            | v       |

1. These codes are recognized by the WY-50 and also when the terminal is in TeleVideo 910/920/925 modes.

Address cursor (80/132-column mode)

C

C

C

C

C

C

C

0

C

C

C

C

C

0

C

0

0

0

0

0

0

0

ESC a ll R ccc C

*ll* is a one- or two-digit decimal value of the line relative to home.

*ccc* is a one- to three-digit decimal value of the column relative to home.

This sequence moves the cursor relative to the home position (line 1, column 1) regardless of the screen width in effect (80 or 132 columns). If the screen is split horizontally, the cursor is positioned relative to the first line of the active data segment.

*Examples*–When the screen is not split horizontally, ESC a 1 R 1 C positions the cursor at the home position.

When the screen is split horizontally, ESC a 10 R 12 C positions the cursor at line 10, column 12 of the active data segment.

Controlling the Display

## Homing the Cursor

#### Home cursor

ESC {

This command homes the cursor within the active data segment.

#### Moving the Cursor to the Other Data Segment

Move cursor to other data segment

ESC - seg line col

seg defines the data segment where the cursor will be moved.

#### seg Data Segment

- 0 Upper segment
- 1 Lower segment

*line* is the line code from Table 4-5 that corresponds to the line where you want the cursor to be positioned.

*col* is the column code from Table 4-6 that corresponds to the column where you want the cursor to be positioned.

#### **Reading the Cursor's Location**

The sequences described here send the coordinates of the cursor's location to the computer.

Read cursor address (80-column mode)

ESC ?

The terminal returns a three-byte address:

line col CR

line is the line code from Table 4-5.

col is the column code from Table 4-6.

*Example* – If the cursor were at line 10, column 8, the ESC ? sequence would cause the terminal to transmit

) ' CR

or, in Hex,

C

C

C

C

C

C

C

C

0

0

C

0

0

0

0

0

0

0

0

0

0

C

0

29H 27H 0DH

Read cursor address (80/132-column mode)

ESC b

In response to this command, the terminal sends the cursor's address from the active data segment. The terminal returns a seven-byte address:

ll R ccc C

ll is a one- or two-digit decimal value of the line.

R is the ASCII character R.

ccc is a one- to three-digit decimal value of the column relative to home.

C is the ASCII character C.

■ Note – A CR character is not sent after the coordinates.

*Example*-If the cursor's on line 10, column 8, ESC b transmits 10 R 8 C

## **Reading the Segment Number and Cursor's Address**

Read segment number and cursor address (80-column)

ESC /

If the terminal is in 80-column mode when it receives this command, it returns the number of the active data segment and reads the cursor's address. The format is

seg line col CR

seg corresponds to the data segment

#### seg Data Segment

- 0 Upper segment
- 1 Lower segment

*line* is the line code from Table 4-5 that corresponds to the line where the cursor is positioned.

*col* is the column code from Table 4-6 that corresponds to the column where the cursor is positioned.

These commands let you set tab stops, move the cursor to those stops, and clear the tab stops either individually or as a group.

Setting a Tab Stop

| Set tab stop                                            | ESC |
|---------------------------------------------------------|-----|
| The tab stop is set at the cursor position.             |     |
| Clearing the Current Tab Stop                           |     |
| Clear current tab stop                                  | ESC |
| The tab stop at the current cursor position is cleared. |     |
| Clearing All Tab Stops                                  |     |
| Clear all tab stops                                     | ESC |
|                                                         |     |

All tab stops are cleared, regardless of the cursor's position.

Tab Stops

Chapter 4

Tabulate cursor

This sequence moves the cursor to the next tab stop. If the current line doesn't contain any more tab stops, the cursor can wrap around to the next line to find another tab stop. If the tab stop is on a protected position, the cursor moves to the next unprotected position.

#### Backtab

This sequence moves the cursor to the previous tab stop. If the current line doesn't contain any more tab stops, the cursor can wrap back up to the previous line to find another tab stop. If the tab stop is on a protected position, the cursor moves to the next unprotected position.

Protect mode allows you to build forms on the screen. Protected areas of a form cannot be overwritten or deleted. In protect mode you can

- Create permanent headings and labels
- Reserve areas of the screen
- · Protect data that has been entered
- Control what data is transmitted to the computer or printer

When protect mode is on

- The cursor can enter a protected area (i.e., when addressing the cursor), but it can't write anything there
- · Protected data can't scroll off the screen
- The TAB key and tabulate commands move the cursor to the next unprotected character field
- A protected line cannot be deleted, nor can a line be inserted at a protected line

# **Creating Protected Forms**

C

0

0

0

0

0

0

0

0

0

O

0

0

0

C

0

0

0

0

0

0

C

0

ESC i

ESC I

or CTRL I

## Writing Data to be Protected

Turn write-protect mode on Turn write-protect mode off

When write-protect mode is on, all subsequently received characters are defined as write-protected and displayed with the protect attribute. All characters entered are displayed and stored with the protect attribute.

#### **Protecting Data**

| Turn protect mode on  | ESC & |
|-----------------------|-------|
| Turn protect mode off | ESC ' |

ESC) ESC(

ESC V

When protect mode is on, you can't write over write-protected data. Autoscroll is prevented. The message *PROT WRPT* is displayed in the terminal message field. When protect mode is off, the data is not protected.

## Protecting a Column of Data

#### Protect column

This sequence protects a single column from the cursor line to the bottom of the active data segment.

## Creating a Protected Form

Protecting data on the screen involves two basic steps:

- 1. Turn on write-protect mode so you can enter the data to be protected.
- 2. Turn on protect mode to protect the areas defined during write-protect mode.

#### The exact procedure is

- 1. Position the cursor where you will enter the first protected character.
- 2. Turn off protect mode if it's on, or you won't be able to edit the data being entered.
- 3. Send

0

0

0

0

0

0

0

0

0

0

0

0

0

C

0

0

0

0

0

0

0

0

ESC)

to turn on write-protect mode.

4. Enter the information to be protected.

5. Send

ESC (

to turn off write-protect mode.

ESC &

to turn on protect mode. This protects all write-protected areas on the screen.

If the cursor is still in a write-protected field when you turn on protect mode, it moves to the next unprotected character position.

#### Working with Protected Characters

Several commands let you treat protected characters differently from unprotected characters. The functions covered by these commands include

- Setting display attributes for protected characters—see the following section.
- Clearing protected or unprotected characters—see "Clearing Data" in this chapter.
- Sending protected or unprotected characters to the computer—see Chapter 2.
- Sending protected or unprotected data to the AUX (printer) port—see Chapter 2.

You can also select a number of display options by changing the *PROT* parameter in setup mode. The options available are listed in Chapter 2 of the *WY-350 User's Guide*.

<sup>6.</sup> Send

# Defining a Protected Attribute

Set protected character attribute (WY-50 mode only)

c is one of the following protect attribute values:

#### c Attribute

- 7 Dim (default)
- 6 Reverse
- A Normal
- B Reverse and dim

C Underline

D Dim and underline

E Reverse and underline

- F Reverse, dim, and underline
- G Normal extended character set

This command sets one or more display attributes for protected characters in WY-50 mode.

ESC 'c

0

0

•

A special character set (c = G) is available for protected characters. However, these characters should be included only in applications programs specifically designed for them. Table 3-4 gives the key codes for the extended character set. The characters are illustrated in Appendix B.

■ *Note* – Dim, reverse, and normal (alone, not in combination) are the display attributes available for the WY-50 terminal.

Set protected character attribute (ADDS-VP mode only) ESC O c

c is the protect attribute:

- c Attribute
- A Dim
- **P** Reverse
- @ Normal
- **O** Reverse and dim
- a Dim and underline

**Note**-The combinations reverse and dim and dim and underline are not available for the WY-50 terminal.

The commands described in this section affect only the cursor line (not the entire screen).

## **Controlling Insert Mode**

| Turn insert mode on, replace mode off | ESC q |
|---------------------------------------|-------|
| Turn insert mode off, replace mode on | ESC r |

When insert mode is on, *INS* appears in the terminal message field. The character at the cursor position and any characters to the right on the same line move right for each character entered. Data that moves beyond the right margin or beyond a protected field is lost. When insert mode is off, each character entered replaces the existing character.

## **Inserting Space Characters**

Insert one space character

This command inserts a space character at the cursor location. All characters from the cursor to the end of the line are moved one position to the right. The last character in the line is lost. If protect mode is on and the moving data encounters a protected field before the end of the line, the last unprotected character before the protected field is lost.

Insert line of space characters

ESC E

This command inserts a line of space characters, moving all lines from the current cursor line to the end of the active data segment down one line. The cursor moves to the first position of the new line. If protect mode is on, the command is ignored.

# 0 0 0 0 0 0 0 0 0 0 0 0 0 0 0 0 0 0 0

Editing

0

ESC Q

# **Deleting Characters**

#### Delete cursor character

This deletes the character at the cursor position. All characters from the cursor to the end of the line are pulled to the left one position. A space character is added to the line's last position. If protect mode is on and a protected field is encountered before the end of the line, all characters up to the protected field are pulled to the left one position, and a space character is stored in the last position before the protected field.

## Delete line

This deletes the entire cursor line. All following lines in the active data segment are moved up one line, and the cursor moves to the first position of the line. If protect mode is on, the command is ignored.

This section tells how to clear (erase) individual characters, all data on the screen, or designated sections of the screen. (The ESC ! *attr* sequence, which clears unprotected characters to a display attribute, is discussed in the "Display Attributes" section of this chapter.)

Note that clearing a character position is different from deleting the character: When you delete a character, all following characters are pulled to the left one position; when you clear characters, they are replaced with space or null characters (data does not move).

#### **Clearing the Entire Screen**

Clear screen to nulls Clear screen to spaces

These commands replace all data on the screen (or in the active data segment) with null or space characters, turn off protect mode, and return the cursor to the home position of the active data segment.

# **Clearing Data**

ESC W

ESC R

ESC \*

ESC +

# **Clearing the Screen to Protected Spaces**

Clear screen to protected spaces

This turns off protect mode, replaces all data with write-protected space characters, and returns the cursor to the home position.

# **Clearing Unprotected Data**

| Clear unprotected data to spaces | CTRL Z   |
|----------------------------------|----------|
|                                  | or ESC ; |
| Clear unprotected data to nulls  | ESC :    |

This clears all unprotected characters to either space or null characters, and returns the cursor to the home position (of the active data segment).

| Clear unprotected data to a specified character ES | SC . char |
|----------------------------------------------------|-----------|
|----------------------------------------------------|-----------|

char is the character that replaces all unprotected characters.

*Example* – To fill the screen with uppercase E's (used by service technicians to align the screen), send

ESC . E

or, in Hex,

1BH 2EH 45H

## **Clearing a Line**

Clear line to spaces Clear line to nulls

0

0

0

0

0

0

0

0

0

0

0

0

0

0

0

0

0

0

0

0

0

0

ESC T

ESC t

ESC .

These commands replace all characters from the cursor location to the end of the line with either space or null characters. If protect mode is on, cleared data ends at the start of a protected field or at the end of the line, whichever is first encountered.

# **Clearing the Active Data Segment**

Clear segment to spaces Clear segment to nulls ESC Y ESC y •

0

These commands replace all characters from the current cursor location to the end of the active data segment with either space or null characters. If protect mode is on, only unprotected characters are cleared.

# Appendix A–Compatible Terminal Modes

Compatibility with the WY-50

0

0

0

0

0

0

0

0

C

C

C

0

0

C

0

C

The WY-350 is fully compatible with the WY-50. The terminal can be used without modification for any system or application for which the WY-50 is used. The terminal has all the compatibility modes present on the WY-50: TeleVideo 910/920/925, ADDS Viewpoint, and Hazeltine 1500.

The most prominent added feature is the color mapper, which allows the protect attribute and the nonhidden enhancement attributes to be mapped to any of 64 colors.

Also note the following differences:

- The WY-350 does not have the foreign keyboard options in the U.S. keyboard ROM.
- The PROT selection in setup mode has several added options not present on the WY-50. These are
  - ULUnderlineRV DIMReverse dimREV/ULReverse and underlineDIM/ULDim and underlineALLDim, reverse, and underlineEX SETExtended character set
- The STATUS and TEST selections are on the fifth setup level rather than the fourth level as on the WY-50.
- The WY-350 keyboard command for entering monitor mode is CTRL SHIFT HOME. (The WY-50 command is CTRL SHIFT 1 on the numeric keypad.)

The WY-350 is compatible with the WY-300, with the following exceptions:

- The WY-350 does not have the foreign keyboard options in the U.S. keyboard ROM.
- The WY-350 does not have a nonhidden color attribute mode. Therefore, except for the hidden protect attribute color, hidden (nonembedded) color attributes cannot be assigned or selected. The background color for all color assignments is black, unless reverse is selected (in which case the foreground color is black).

Compatibility with the WY-300

- The WY-350 does not have the soft character font and programmable keyboard present on the WY-300.
- The following WY-300 keys are not present on the WY-350:

| SEND LINE | SEND MSG | SCRN EDIT | SET TAB | NEW LINE  |
|-----------|----------|-----------|---------|-----------|
| PAGE      | SCRL UP  | SCRL DOWN | SOM/EOM | LINE FEED |

0

Tables A-1 and A-2 compare the functions of WY-350 control codes and escape sequences with those of other manufacturers' terminals. When a code response is given for the other terminals, it indicates that the code is a native terminal code supported by the WY-350. The notation *Wyse* indicates the implementation of a Wyse code; *same* indicates that the response is exactly the same as the WY-350's.

The complete formats for escape sequences are not given here—see Chapter 4 or the "Quick Reference Guide" for the exact escape sequences.

# Enhanced Codes for Hazeltine 1500 and ADDS Viewpoint

When the ENHANCE setup parameter is set to ON, the codes generated by the Hazeltine 1500 and the ADDS Viewpoint terminals are supplemented by most of the WY-350 commands normally unavailable for those terminals. (*HZ1500* or *ADDSVP* must also be selected in the *COMPATIBLE MODE* parameter.) These commands appear in Tables A-1 and A-2 with the code *ENH* to indicate their availability. For example, page print is not normally available on the ADDS Viewpoint terminal, but with ENHANCE on, ESC P will print a formatted page.

# **Code Comparison Tables**

The following tables compare the effects of control codes and escape sequences in all of the terminal compatibility modes. (A blank indicates no effect.)

# Compatibility with Other Manufacturers' Terminals

| ASCII | CTRL<br>Character | WY-350          | Tele-<br>Video<br>925    | Tele-<br>Video<br>920 | Tele-<br>Video<br>910 | ADDS<br>Viewpoint         | Hazeltine<br>1500                       |
|-------|-------------------|-----------------|--------------------------|-----------------------|-----------------------|---------------------------|-----------------------------------------|
| NUL   | @                 |                 |                          |                       |                       |                           |                                         |
| SOH   | А                 |                 |                          |                       |                       | Home cursor               |                                         |
| STX   | В                 |                 |                          |                       |                       | Unlock<br>keyboard        |                                         |
| ETX   | С                 |                 |                          |                       |                       |                           |                                         |
| EOT   | D                 |                 |                          |                       |                       | Lock keyboard             |                                         |
| ENQ   | E                 | Send ACK        | Wyse                     | Wyse                  | Wyse                  | ENH                       | Read cursor<br>~ CTRL E                 |
| ACK   | F                 |                 |                          |                       |                       | Cursor right              | Unlock keyboard<br>~ CTRL F             |
| BEL   | G                 | Sound bell      | Same                     | Same                  | Same                  | Same                      | Same                                    |
| BS    | Н                 | Backspace       | Same                     | Same                  | Same                  | Same                      | Same                                    |
| HT    | I                 | Tab             | Same                     | Same                  | Same                  | Wyse                      | Same                                    |
| LF    | J                 | Linefeed        | Same                     | Same                  | Same                  | Same                      | Same                                    |
| VT    | К                 | Cursor up       | Same                     | Same                  | Same                  | Line address              | Cursor down<br>~ CTRL K                 |
| FF    | L                 | Cursor right    | Same                     | Same                  | Same                  | Clear screen<br>to spaces | Cursor up<br>~ CTRL L                   |
| CR    | М                 | Carriage return | Same                     | Same                  | Same                  | Same                      | Same                                    |
| SO    | Ν                 | Unlock keyboard | Enable<br>DTR            | Wyse                  |                       | Set tag<br>attribute      | ENH                                     |
| SI    | 0                 | Lock keyboard   | Enable<br>X-on/<br>X-off | Wyse                  |                       | Reset tag<br>attribute    | ENH<br>Erase to end of<br>line ~ CTRL O |

Table A-1 Supported Control Codes for Compatible Modes

#### Legend

Wyse: Wyse code interpretation/implementation Same: Exactly the same as Wyse code ENH: Wyse code implementation when ENHANCE setup parameter is on

| 7 | able | A-1 | Continued    |
|---|------|-----|--------------|
|   | avec |     | aunituration |

| ASCII | CTRL<br>Character | WY-350                            | Tele-<br>Video<br>925           | Tele-<br>Video<br>920 | Tele-<br>Video<br>910 | ADDS<br>Viewpoint  | Hazeltine<br>1500                    |
|-------|-------------------|-----------------------------------|---------------------------------|-----------------------|-----------------------|--------------------|--------------------------------------|
| DLE   | Р                 | •                                 |                                 |                       |                       | Column<br>address  | Cursor right                         |
| DC1   | Q                 |                                   |                                 |                       |                       |                    | Address cursor<br>~ DC1 <i>l c</i>   |
| DC2   | R                 | Auxiliary<br>print on             | Bidirec-<br>tional<br>print on  | Wyse                  | Wyse                  | Same               | Home cursor<br>~ DC2                 |
| DC3   | S                 |                                   |                                 |                       |                       |                    | Delete line<br>~ DC3                 |
| DC4   | Т                 | All print<br>modes off            | Bidirec-<br>tional<br>print off | Wyse                  | Wyse                  | Same               | ENH                                  |
| NAK   | U                 |                                   |                                 |                       |                       | Cursor left        | Lock keyboard<br>~ NAK               |
| SYN   | V                 | Cursor down                       | Same                            | Wyse                  | Wyse                  | ENH                | ENH                                  |
| ЕТВ   | W                 |                                   |                                 |                       |                       | Cursor<br>suppress | Clear background<br>to protect ~ ETB |
| CAN   | X                 | Transparent<br>print on           | Wyse                            | Wyse                  | Wyse                  | Cursor enable      | ENH<br>Erase page ~ CAN              |
| EM    | Y                 |                                   |                                 |                       |                       |                    | Background protect on $\sim EM$      |
| SUB   | Z                 | Clear<br>unprotected<br>to spaces | Same                            | Same                  | Same                  | Cursor up          | ENH<br>Insert line ~ SUB             |
| ESC   | [                 | Escape sequence introducer        | Same                            | Same                  | Same                  | Same               | ENH                                  |
| FS    | ١                 |                                   |                                 |                       |                       |                    | Clear all $\sim$ FS                  |

0

| ASCII | CTRL<br>Character | WY-350      | Tele-<br>Video<br>925 | Tele-<br>Video<br>920 | Tele-<br>Video<br>910 | ADDS<br>Viewpoint | Hazeltine<br>1500         |
|-------|-------------------|-------------|-----------------------|-----------------------|-----------------------|-------------------|---------------------------|
| GS    | 1                 |             |                       |                       |                       |                   | Clear foreground<br>~ GS  |
| RS    | ^                 | Home cursor | Same                  | Same                  | Same                  | ENH               | ENH                       |
| US    | -                 | New line    | Same                  | Same                  | Same                  | ENH               | ENH Foreground on<br>~ US |

# Table A-2 Supported Escape Sequences for Compatible Modes

| ESC<br>Sequence | WY-350                         | Tele-<br>Video<br>925 | Tele-<br>Video<br>920 | Tele-<br>Video<br>910 | ADDS<br>Viewpoint | Hazeltine<br>1500 |
|-----------------|--------------------------------|-----------------------|-----------------------|-----------------------|-------------------|-------------------|
| ESC SP          | Send terminal ID               | Wyse                  | Wyse                  | Wyse                  | ENH               | ENH               |
| ESC !<br>attr   | Clear unprotected to attribute | Wyse                  | Wyse                  | Wyse                  | ENH               | ENH               |
| ESC "           | Unlock keyboard                | Same                  | Same                  | Same                  | ENH               | ENH               |
| ESC #           | Lock keyboard                  | Same                  | Same                  | Same                  | ENH               | ENH               |
| ESC \$          |                                |                       |                       |                       |                   |                   |
| ESC % n         | Change color palette           |                       |                       |                       |                   |                   |
| ESC &           | Protect on                     | Same                  | Same                  | Wyse                  | ENH               | ENH               |
| ESC '           | Protect off                    | Same                  | Same                  | Wyse                  | ENH               | ENH               |
| ESC (           | Write-protect off              | Same                  | Same                  | Same                  | ENH               |                   |
| ESC)            | Write-protect on               | Same                  | Same                  | Same                  | ENH               |                   |
| ESC *           | Clear screen to nulls          | Same                  | Same                  | Same                  | ENH               | . ENH             |

# Legend

C

C

Wyse: Wyse code interpretation/implementation Same: Exactly the same as Wyse code ENH: Wyse code implementation when ENHANCE setup parameter is on

# Table A-2 Continued

| ESC<br>Sequence       | WY-350                                       | Tele-<br>Video<br>925                          | Tele-<br>Video<br>920 | Tele-<br>Video<br>910 | ADDS<br>Viewpoint                 | Hazeltine<br>1500 |
|-----------------------|----------------------------------------------|------------------------------------------------|-----------------------|-----------------------|-----------------------------------|-------------------|
| ESC +                 | Clear screen to spaces                       | Clear<br>unprotected<br>to spaces              | Same                  | Same                  | ENH                               | ENH               |
| ESC ,                 | Clear screen to<br>protected spaces          | Clear<br>unprotected<br>to protected<br>spaces | Wyse                  | Wyse                  | ENH                               | ENH               |
| ESC -<br>seg line col | Address cursor                               | Same                                           | Same                  | Wyse                  | ENH                               | ENH               |
| ESC.                  | Clear unprotected data to specific character | Cursor<br>display                              | Cursor<br>display     | Cursor<br>on/off      | ENH                               | ENH               |
| ESC /<br>seg line col | Read cursor                                  | Same                                           | Same                  | Wyse                  | ENH                               | ENH               |
| ESC 0                 | Clear all tabs                               | Wyse                                           | Wyse                  | Wyse                  | Set protected character attribute |                   |
| ESC 1                 | Set tab                                      | Same                                           | Same                  | Same                  | ENH                               |                   |
| ESC 2                 | Clear column tab                             | Same                                           | Same                  | Same                  | ENH                               |                   |
| ESC 3                 |                                              | Clear<br>tabs                                  | Clear<br>tabs         | Clear<br>tabs         | Transparent<br>print on           |                   |
| ESC 4                 | Send unprotected line                        | Same                                           | Same                  | Wyse                  | Transparent<br>print off          | ENH               |
| ESC 5                 | Send unprotected page                        | Same                                           | Same                  | Wyse                  | Lock keyboard                     | ENH               |
| ESC 6                 | Send entire line                             | Same                                           | Same                  | Wyse                  | Unlock keyboard                   | ENH               |
| ESC 7                 | Send page                                    | Same                                           | Same                  | Wyse                  | ENH                               | ENH               |
| ESC 8                 | STX at cursor                                | Wyse                                           | Wyse                  | Wyse                  | ENH                               | ENH               |
| ESC 9                 | ETX at cursor                                | Wyse                                           | Wyse                  | Wyse                  | ENH                               | ENH               |
| ESC :                 | Clear unprotected to nulls                   | Same                                           | Same                  | Wyse                  | ENH                               | ENH               |
| ESC;                  | Clear unprotected to spaces                  | Same                                           | Same                  | Wyse                  | ENH                               | ENH               |
| FSC                    |                                     | Tele-<br>Video | Tele-<br>Video    | Tele-<br>Video | ADDS                 | Hazeltine |
|------------------------|-------------------------------------|----------------|-------------------|----------------|----------------------|-----------|
| Sequence               | WY-350                              | 925            | 920               | 910            | Viewpoint            | 1500      |
| ESC <                  |                                     |                | 0000000           |                | Contraction of the   | 1.111     |
| ESC =<br>line col      | Address cursor                      | Same           | Same              | Same           | ENH                  | ENH       |
| ESC >                  |                                     |                |                   |                |                      |           |
| ESC ?                  | Read cursor address                 | Same           | Same              | Same           | ENH                  | ENH       |
| ESC @                  | Print formatted<br>unprotected page |                | Extension print o | n              | ENH                  | ENH       |
| ESC A n attr           | Set field attribute                 |                | Extension print o | ff             | ENH                  | ENH       |
| ESC B                  | Block mode on                       | Same           | Same              | Wyse           | ENH                  | ENH       |
| ESC C                  | FDX mode on                         | Same           | Same              | Wyse           | ENH                  | ENH       |
| ESC D n                | Set communication mode              | Wyse           | Wyse              | Wyse           | ENH                  | ENH       |
| ESC E                  | Insert line of spaces               | Same           | Same              | Wyse           | ENH                  | ENH       |
| ESC F<br>message<br>CR | Program computer<br>message field   | Wyse           | Wyse              | Wyse           | ENH                  | ENH       |
| ESC G<br>attr          | Set display attribute               | Same           | Wyse              | Same           | ENH                  | ENH       |
| ESC H x                | Graphics on/off                     | Wyse           | Wyse              | Wyse           | ENH                  | ENH       |
| ESC I                  | Backtab                             | Same           | Same              | Same           | ENH                  | ENH       |
| ESC J                  | Upper data segment                  | Same           | Same              | Wyse           | ENH                  | ENH       |
| ESC K                  | Lower data segment                  | Same           | Same              | Wyse           | Clear line to spaces | ENH       |
| ESC L                  | Print unformatted page              | Wyse           | Wyse              | Wyse           | ENH                  | ENH       |
| ESC M                  | Send cursor character               | Wyse           | Wyse              | Wyse           | Insert line          | ENH       |
| ESC N                  | Autoscroll off                      |                |                   |                | ENH                  | ENH       |
| ESC O                  | Autoscroll on                       |                |                   |                | ENH                  | ENH       |

Ĩ

### Table A-2 Continued

| ESC<br>Sequence           | WY-350                         | Tele-<br>Video<br>925 | Tele-<br>Video<br>920 | Tele-<br>Video<br>910 | ADDS<br>Viewpoint | Hazeltir<br>1500 |
|---------------------------|--------------------------------|-----------------------|-----------------------|-----------------------|-------------------|------------------|
| ESC P                     | Print formatted page           | Same                  | Same                  | Wyse                  | ENH               | ENH              |
| ESC Q                     | Insert a space character       | Same                  | Same                  | Wyse                  | ENH               | ENH              |
| ESC R                     | Delete line                    | Same                  | Same                  | Wyse                  | ENH               | ENH              |
| ESC S                     | Send all unprotected           | Same                  | Same                  | Wyse                  | ENH               | ENH              |
| ESC T                     | Clear line to spaces           | Same                  | Same                  | Same                  | ENH               | ENH              |
| ESC U                     | Monitor mode on                | Same                  | Wyse                  | Same                  | ENH               | ENH              |
| ESC V                     | Protect column                 | Wyse                  | Wyse                  | Wyse                  | ENH               | ENH              |
| ESC W                     | Delete character               | Same                  | Same                  | Wyse                  | ENH               | ENH              |
| ESC X                     | Monitor mode off               | Same                  | Wyse                  | Same                  | ENH               | ENH              |
| ESC Y                     | Clear segment to spaces        | Same                  | Same                  | Same                  | Address cursor    | ENH              |
| ESC Z                     |                                |                       |                       |                       |                   |                  |
| ESC [ <i>l</i>            |                                |                       |                       | Address line          |                   |                  |
| ESC \                     |                                |                       |                       |                       |                   |                  |
| ESC ]                     | Activate upper data segment    |                       |                       | E                     | CNH               | ENH              |
| ESC ^                     | Reverse screen                 |                       |                       |                       |                   |                  |
| ESC                       |                                |                       |                       |                       |                   |                  |
| ESC 'n                    | Set screen display<br>features | Trans                 | parent print          | on                    | ENH               | ENH              |
| ESC a <i>ll</i> · R ccc C | Address cursor                 | Transparent print off | Copy<br>print off     | Copy<br>print off     | ENH               | ENH              |
| ESC b                     | Read cursor                    | Wyse                  | Wyse                  | Wyse                  | ENH               | ENH              |
| ESC c                     |                                |                       |                       |                       |                   |                  |

| ESC<br>Sequence        | WY-350                         | Tele-<br>Video<br>925 | Tele-<br>Video<br>920  | Tele-<br>Video<br>910 | ADDS<br>Viewpoint    | Hazeltine<br>1500 |
|------------------------|--------------------------------|-----------------------|------------------------|-----------------------|----------------------|-------------------|
| ESC d<br>l c           | Address cursor                 | Wyse                  | Wyse                   | Wyse                  | ENH                  | ENH               |
| ESC e                  |                                |                       |                        |                       |                      |                   |
| ESC f<br>message<br>CR | Program entire label line      | Same                  | Wyse                   | Wyse                  | ENH                  | ENH               |
| ESC g                  |                                |                       |                        |                       |                      |                   |
| ESC h                  |                                |                       |                        |                       |                      |                   |
| ESC i                  | Tab                            | Field tab             | Field tab              | Wyse                  | ENH                  | ENH               |
| ESC j                  | Reverse linefeed               | Same                  | Reverse<br>video       | Wyse                  | ENH                  | ENH               |
| ESC k                  | Local edit on                  | Same                  | Normal<br>video        | Wyse                  | Erase page to spaces | ENH               |
| ESC I                  | Duplex edit on                 | Same                  | Start<br>underline     | Wyse                  | Delete line          | ENH               |
| ESC m n<br>color rd    | Assign new color/<br>attribute |                       | End<br>underline       |                       |                      |                   |
| ESC n                  |                                |                       |                        |                       |                      |                   |
| ESC o                  |                                |                       |                        |                       |                      |                   |
| ESC p                  | Print unformatted page         | Wyse                  | Wyse                   | Wyse                  | ENH                  | ENH               |
| ESC q                  | Insert on                      | Wyse                  | End<br>blink/<br>blank | Wyse                  | ENH                  | ENH               |
| ESC r                  | Insert off                     | Wyse                  |                        | Wyse                  | ENH                  | ENH               |
| ESC s                  | Send block of data             | Same                  | Same                   | Wyse                  | ENH                  | ENH               |
| ESC t                  | Clear line to nulls            | Same                  | Same                   | Wyse                  | ENH                  | ENH               |
| ESC u                  | Monitor mode off               | Same                  | Wyse                   | Same                  | ENH                  | ENH               |

### Table A-2 Continued

| ESC<br>Sequence                   | WY-350                               | Tele-<br>Video<br>925 | Tele-<br>Video<br>920 | Tele-<br>Video<br>910 | ADDS<br>Viewpoint | Hazeltine<br>1500 |
|-----------------------------------|--------------------------------------|-----------------------|-----------------------|-----------------------|-------------------|-------------------|
| ESC v                             |                                      |                       |                       |                       |                   |                   |
| ESC w                             |                                      |                       |                       |                       |                   |                   |
| ESC $x n$                         | Split screen                         |                       |                       |                       | ENH               | ENH               |
| ESC y                             | Clear segment to nulls               | Same                  | Same                  | Wyse                  | ENH               | ENH               |
| ESC z n<br>field /label<br>CR/DEL | Program label line/<br>function keys | Wyse                  | Wyse                  | Wyse                  | ENH               | ENH               |
| ESC {                             | Home cursor                          | Wyse                  | Wyse                  | Wyse                  | ENH               | ENH               |
| ESC !                             |                                      |                       |                       |                       |                   |                   |
| ESC }                             | Activate lower data segment          |                       |                       |                       | ENH               | ENH               |
| ESC ~                             |                                      |                       |                       |                       |                   |                   |
| ESC DEL                           |                                      |                       |                       |                       |                   |                   |

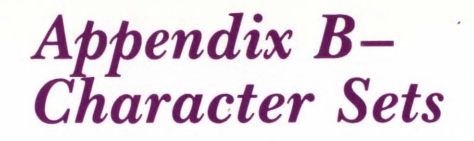

Table B-1 illustrates the standard character set. Each character is made up of a  $7 \times 13$  matrix in a cell that is  $10 \times 13$  pixels for an 80-column display (illustrated here) and  $9 \times 13$  for a 132-column display.

Table B-2 illustrates the extended character set that is available in write-protect mode.

Table B-1 Standard Character Set

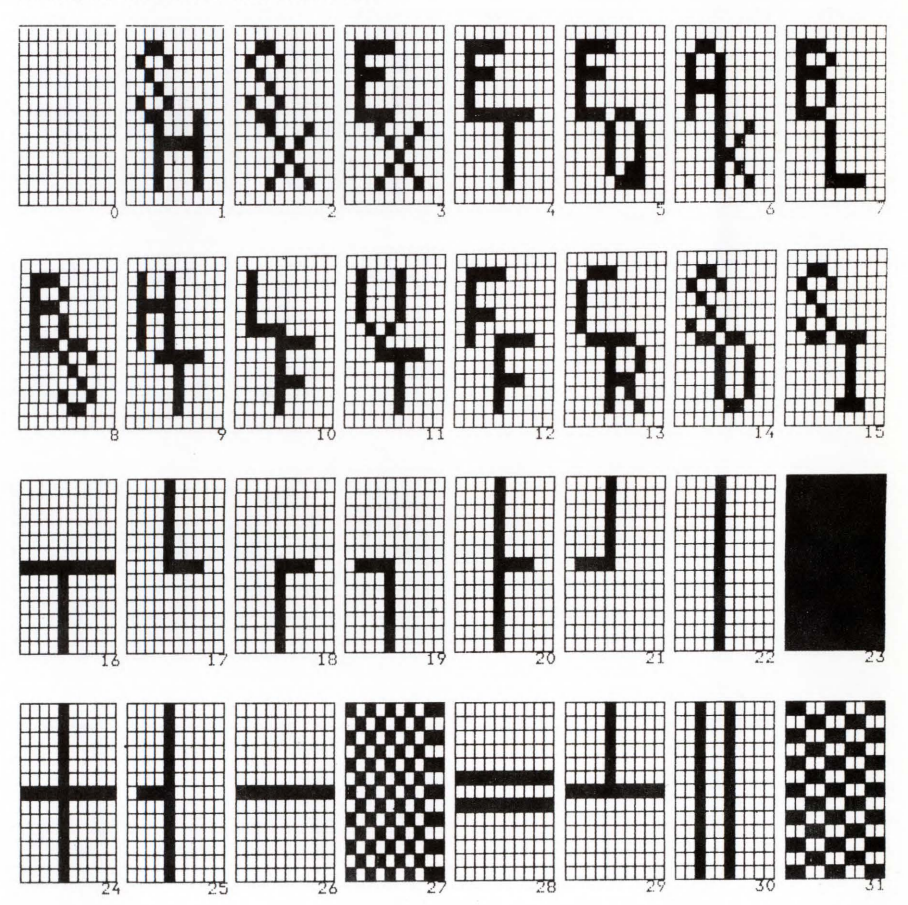

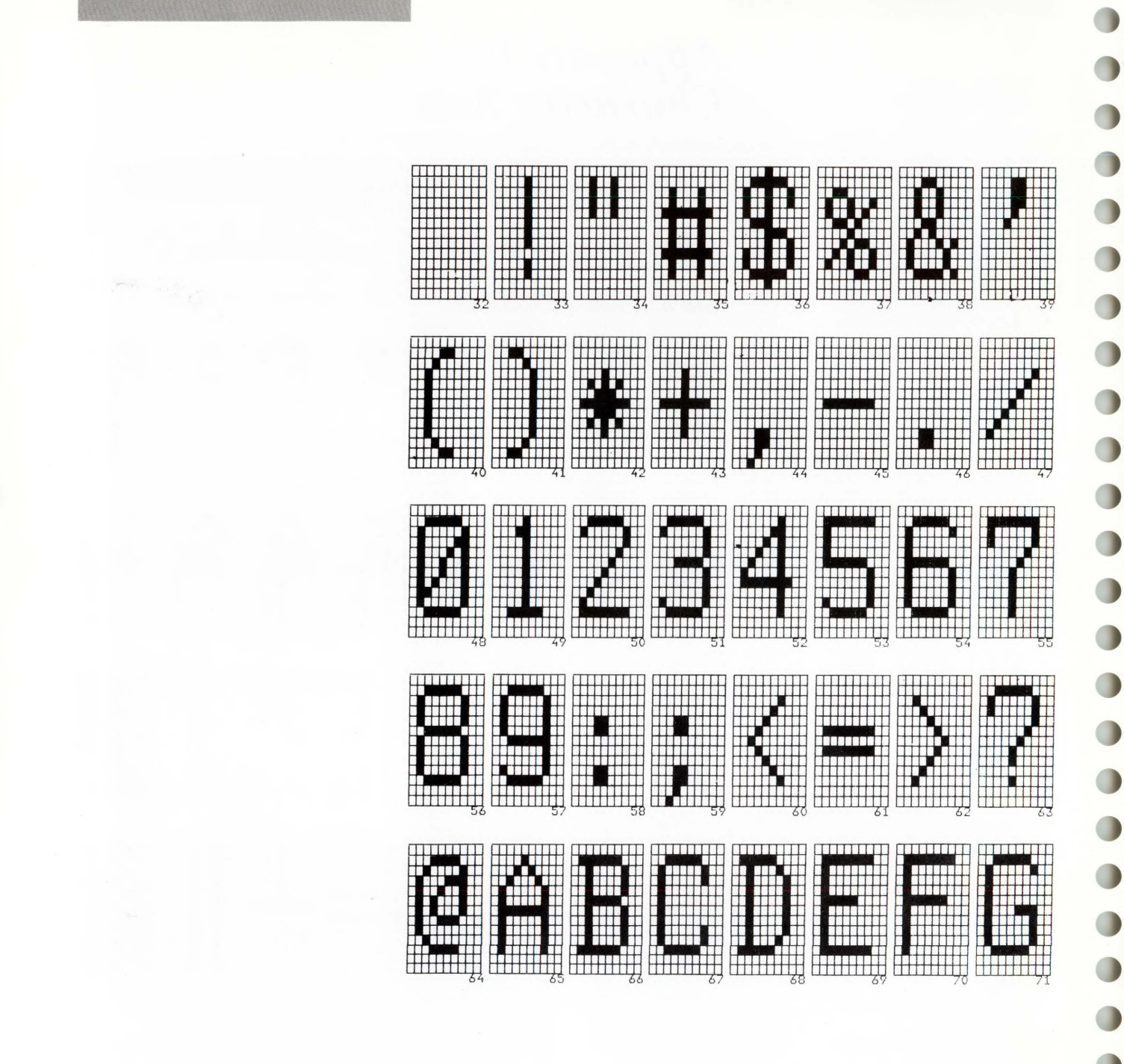

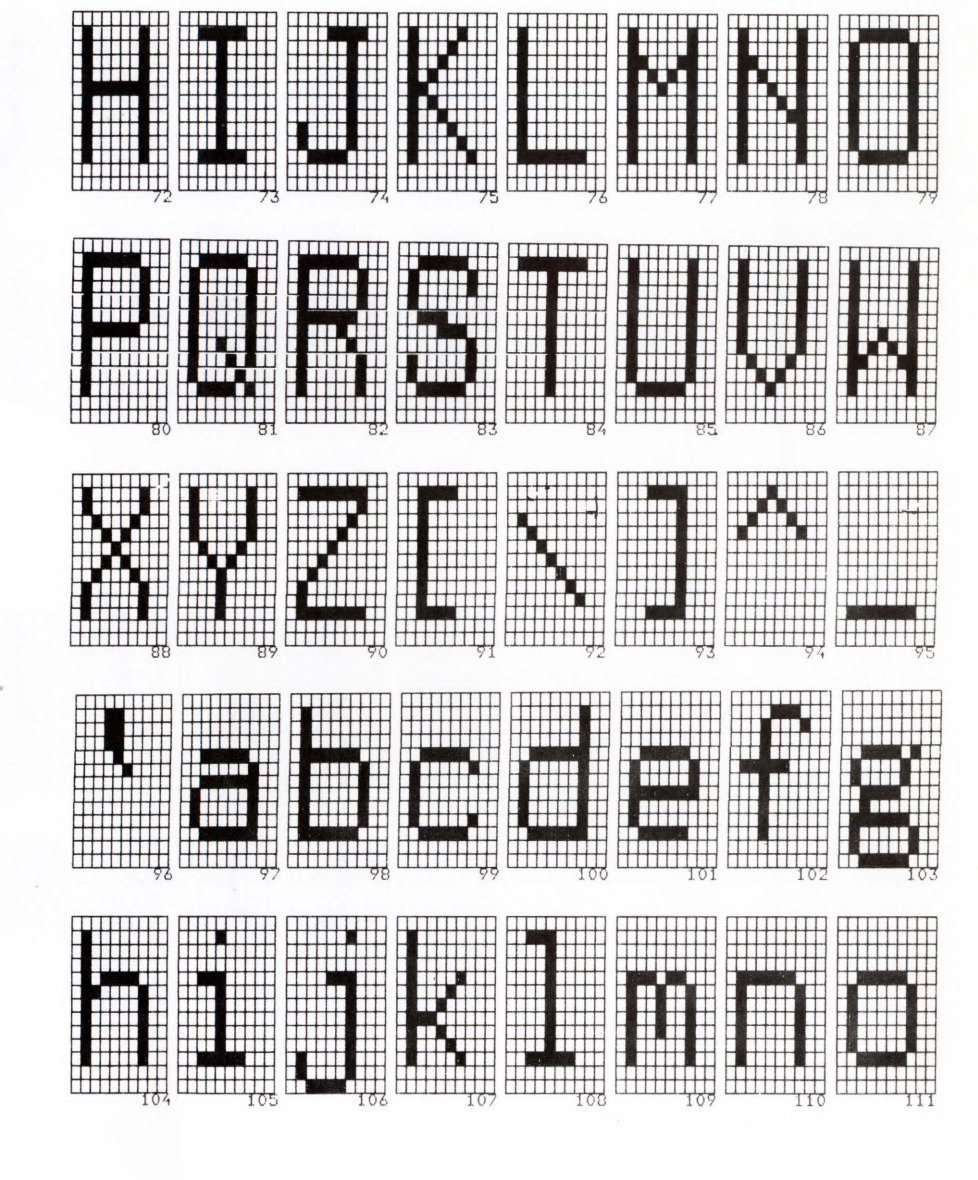

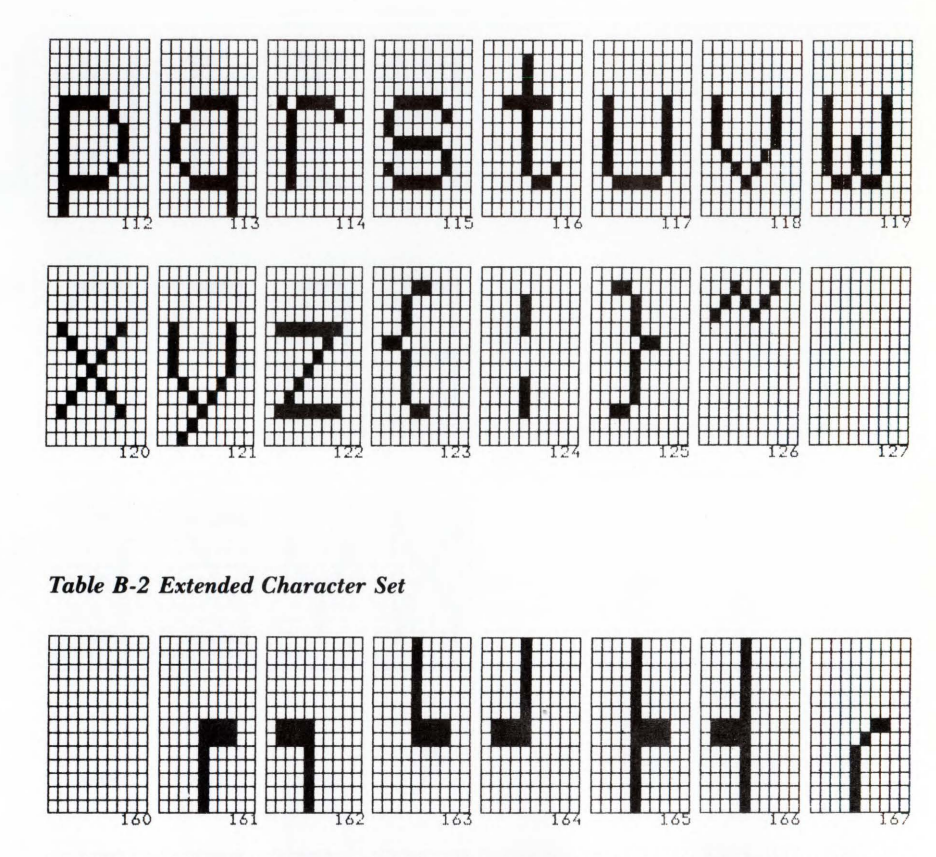

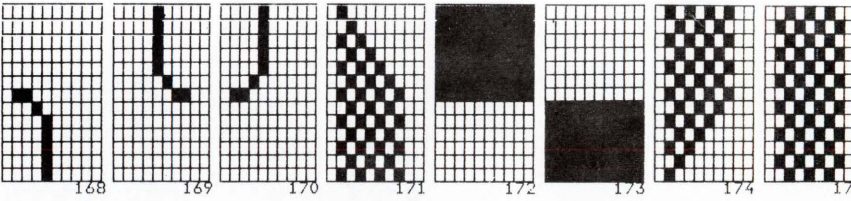

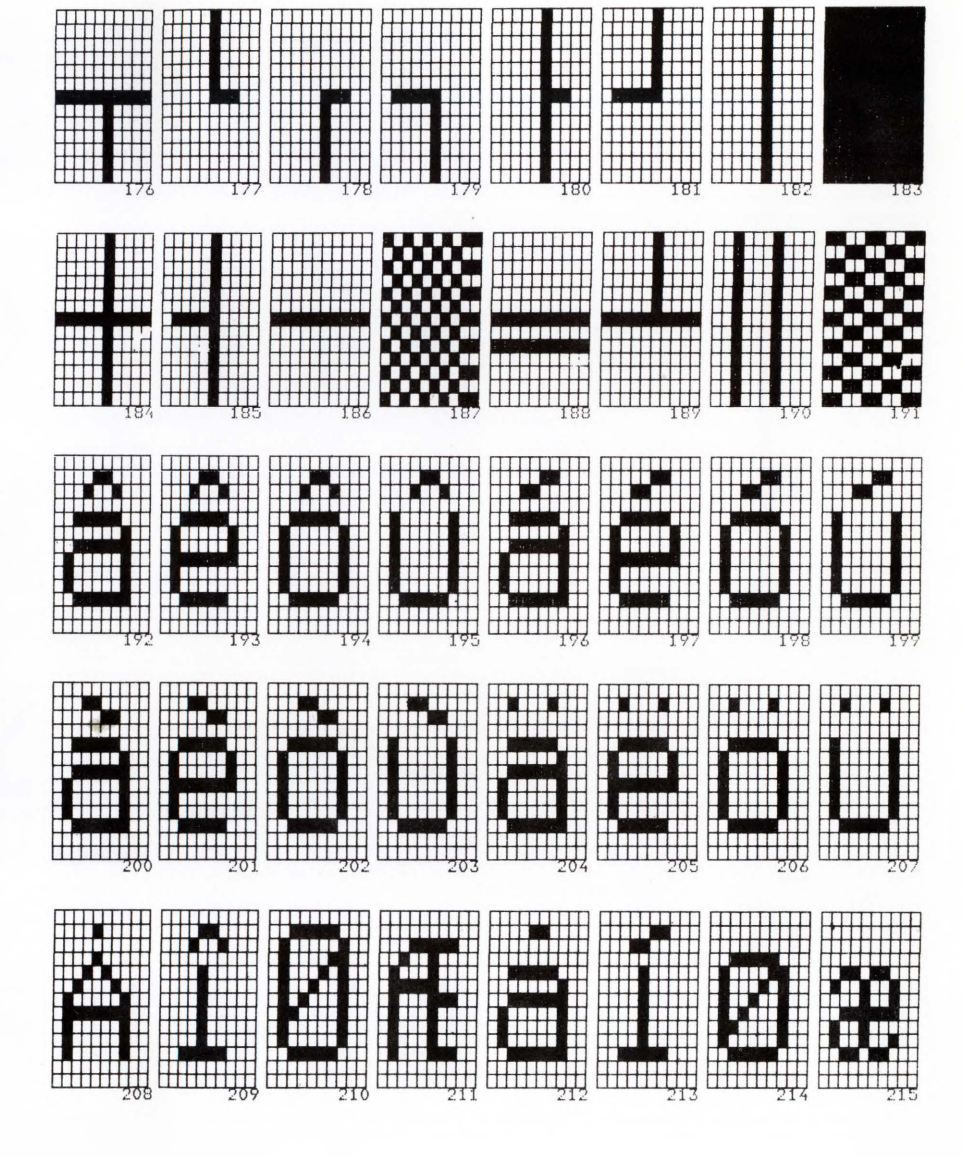

Appendix **B** 

| • |
|---|
|   |
|   |
| 0 |
|   |
|   |
| 0 |
| 0 |
|   |
|   |
| 0 |
|   |
|   |
| • |
|   |
|   |
|   |
| 0 |
| • |
|   |
|   |
| 0 |
|   |
|   |
| U |
|   |
|   |
| - |
|   |

|  |     |     | 220 | 221 |     |     |
|--|-----|-----|-----|-----|-----|-----|
|  |     |     | 228 |     | 230 | 231 |
|  |     |     | 236 |     |     | 239 |
|  |     | 243 | 244 | 245 | 246 |     |
|  | 250 | 251 | 252 |     | 254 | 255 |

## Appendix C-ASCII Code Conversion Listing

| Table C-1 ASCII Code Conversion L | Listing |
|-----------------------------------|---------|
|-----------------------------------|---------|

|                |               | Bit             | 7   | 6  | 5  | 4  | 3 | 2 | 1 | 0 |       |         |     |
|----------------|---------------|-----------------|-----|----|----|----|---|---|---|---|-------|---------|-----|
| ASCII          |               |                 |     |    |    |    |   |   |   |   |       |         |     |
| Char-<br>acter | CTRL<br>Codes | Binary<br>Value | 128 | 64 | 32 | 16 | 8 | 4 | 2 | 1 | Octal | Decimal | Hex |
| NUL            | (a)           |                 | 0   | 0  | 0  | 0  | 0 | 0 | 0 | 0 | 000   | 000     | 00  |
| SOH            | Ă             |                 | 0   | 0  | 0  | 0  | 0 | 0 | 0 | 1 | 001   | 001     | 01  |
| STX            | B             |                 | 0   | 0  | 0  | 0  | 0 | 0 | 1 | 0 | 002   | 002     | 02  |
| ETX            | С             |                 | 0   | 0  | 0  | 0  | 0 | 0 | 1 | 1 | 003   | 003     | 03  |
| EOT            | D             |                 | 0   | 0  | 0  | 0  | 0 | 1 | 0 | 0 | 004   | 004     | 04  |
| ENQ            | E             |                 | 0   | 0  | 0  | 0  | 0 | 1 | 0 | 1 | 005   | 005     | 05  |
| ACK            | F             |                 | 0   | 0  | 0  | 0  | 0 | 1 | 1 | 0 | 006   | 006     | 06  |
| BEL            | G             |                 | 0   | 0  | 0  | 0  | 0 | 1 | 1 | 1 | 007   | 007     | 07  |
| BS             | Н             |                 | 0   | 0  | 0  | 0  | 1 | 0 | 0 | 0 | 010   | 008     | 08  |
| HT             | Ι             |                 | 0   | 0  | 0  | 0  | 1 | 0 | 0 | 1 | 011   | 009     | 09  |
| LF             | J             |                 | 0   | 0  | 0  | 0  | 1 | 0 | 1 | 0 | 012   | 010     | 0A  |
| VT             | K             |                 | 0   | 0  | 0  | 0  | 1 | 0 | 1 | 1 | 013   | 011     | 0B  |
| FF             | L             |                 | 0   | 0  | 0  | 0  | 1 | 1 | 0 | 0 | 014   | 012     | 0C  |
| CR             | М             |                 | 0   | 0  | 0  | 0  | 1 | 1 | 0 | 1 | 015   | 013     | 0D  |
| SO             | N             |                 | 0   | 0  | 0  | 0  | 1 | 1 | 1 | 0 | 016   | 014     | 0E  |
| SI             | 0             |                 | 0   | 0  | 0  | 0  | 1 | 1 | 1 | 1 | 017   | 015     | 0F  |
| DLE            | Р             |                 | 0   | 0  | 0  | 1  | 0 | 0 | 0 | 0 | 020   | 016     | 10  |
| DC1            | Q             |                 | 0   | 0  | 0  | 1  | 0 | 0 | 0 | 1 | 021   | 017     | 11  |
| DC2            | R             |                 | 0   | 0  | 0  | 1  | 0 | 0 | 1 | 0 | 022   | 018     | 12  |
| DC3            | S             |                 | 0   | 0  | 0  | 1  | 0 | 0 | 1 | 1 | 023   | 019     | 13  |
| DC4            | Т             |                 | 0   | 0  | 0  | 1  | 0 | 1 | 0 | 0 | 024   | 020     | 14  |
| NAK            | U             |                 | 0   | 0  | 0  | 1  | 0 | 1 | 0 | 1 | 025   | 021     | 15  |
| SYN            | V             |                 | 0   | 0  | 0  | 1  | 0 | 1 | 1 | 0 | 026   | 022     | 16  |
| ETB            | W             |                 | 0   | 0  | 0  | 1  | 0 | 1 | 1 | 1 | 027   | 023     | 17  |
| CAN            | X             |                 | 0   | 0  | 0  | 1  | 1 | 0 | 0 | 0 | 030   | 024     | 18  |
| EM             | Y             |                 | 0   | 0  | 0  | 1  | 1 | 0 | 0 | 1 | 031   | 025     | 19  |
| SUB            | Z             |                 | 0   | 0  | 0  | 1  | 1 | 0 | 1 | 0 | 032   | 026     | 1A  |
| ESC            | [             |                 | 0   | 0  | 0  | 1  | 1 | 0 | 1 | 1 | 033   | 027     | 1B  |
| FS             | 1             |                 | 0   | 0  | 0  | 1  | 1 | 1 | 0 | 0 | 034   | 028     | 1C  |
| GS             | ]             |                 | 0   | 0  | 0  | 1  | 1 | 1 | 0 | 1 | 035   | 029     | 1D  |
| RS             | Ā             |                 | 0   | 0  | 0  | 1  | 1 | 1 | 1 | 0 | 036   | 030     | 1E  |
| US             | -             |                 | 0   | 0  | 0  | 1  | 1 | 1 | 1 | 1 | 037   | 031     | 1F  |
| SP             |               |                 | 0   | 0  | 1  | 0  | 0 | 0 | 0 | 0 | 040   | 032     | 20  |
| !              |               |                 | 0   | 0  | 1  | 0  | 0 | 0 | 0 | 1 | 041   | 033     | 21  |

| ACCH                               | Bit             | 7   | 6  | 5  | 4     | 3 | 2 | 1 | 0 |       |         |     |
|------------------------------------|-----------------|-----|----|----|-------|---|---|---|---|-------|---------|-----|
| ASCII<br>Char- CTRL<br>acter Codes | Binary<br>Value | 128 | 64 | 32 | 32 16 | 8 | 4 | 2 | 1 | Octal | Decimal | Hex |
|                                    | -               | 0   | 0  | 1  | 0     | 0 | 0 | 1 | 0 | 042   | 034     | 22  |
| #                                  |                 | 0   | 0  | 1  | 0     | 0 | 0 | 1 | 1 | 043   | 035     | 23  |
| \$                                 |                 | 0   | 0  | 1  | 0     | 0 | 1 | 0 | 0 | 044   | 036     | 24  |
| %                                  |                 | 0   | 0  | 1  | 0     | 0 | 1 | 0 | 1 | 045   | 037     | 25  |
| &                                  |                 | 0   | 0  | 1  | 0     | 0 | 1 | 1 | 0 | 046   | 038     | 26  |
| ' (apostrophe)                     |                 | 0   | 0  | 1  | 0     | 0 | 1 | 1 | 1 | 047   | 039     | 27  |
| ( 1 1 /                            |                 | 0   | 0  | 1  | 0     | 1 | 0 | 0 | 0 | 050   | 040     | 28  |
| )                                  |                 | 0   | 0  | 1  | 0     | 1 | 0 | 0 | 1 | 051   | 041     | 29  |
| *                                  |                 | 0   | 0  | 1  | 0     | 1 | 0 | 1 | 0 | 052   | 042     | 2A  |
| +                                  |                 | 0   | 0  | 1  | 0     | 1 | 0 | 1 | 1 | 053   | 043     | 2B  |
| , (comma)                          |                 | 0   | 0  | 1  | 0     | 1 | 1 | 0 | 0 | 054   | 044     | 2C  |
| - (hyphen)                         |                 | 0   | 0  | 1  | 0     | 1 | 1 | 0 | 1 | 055   | 045     | 2D  |
| . (period)                         |                 | 0   | 0  | 1  | 0     | 1 | 1 | 1 | 0 | 056   | 046     | 2E  |
| / 1                                |                 | 0   | 0  | 1  | 0     | 1 | 1 | 1 | 1 | 057   | 047     | 2F  |
| 0                                  |                 | 0   | 0  | 1  | 1     | 0 | 0 | 0 | 0 | 060   | 048     | 30  |
| 1                                  |                 | 0   | 0  | 1  | 1     | 0 | 0 | 0 | 1 | 061   | 049     | 31  |
| 2                                  |                 | 0   | 0  | 1  | 1     | 0 | 0 | 1 | 0 | 062   | 050     | 32  |
| 3                                  |                 | 0   | 0  | 1  | 1     | 0 | 0 | 1 | 1 | 063   | 051     | 33  |
| 4                                  |                 | 0   | 0  | 1  | 1     | 0 | 1 | 0 | 0 | 064   | 052     | 34  |
| 5                                  |                 | 0   | 0  | 1  | 1     | 0 | 1 | 0 | 1 | 065   | 053     | 35  |
| 6                                  |                 | 0   | 0  | 1  | 1     | 0 | 1 | 1 | 0 | 066   | 054     | 36  |
| 7                                  |                 | 0   | 0  | 1  | 1     | 0 | 1 | 1 | 1 | 067   | 055     | 37  |
| 8                                  |                 | 0   | 0  | 1  | 1     | 1 | 0 | 0 | 0 | 070   | 056     | 38  |
| 9                                  |                 | 0   | 0  | 1  | 1     | 1 | 0 | 0 | 1 | 071   | 057     | 39  |
|                                    |                 | 0   | 0  | 1  | 1     | 1 | 0 | 1 | 0 | 072   | 058     | 3A  |
|                                    |                 | 0   | 0  | 1  | 1     | 1 | 0 | 1 | 1 | 073   | 059     | 3B  |
| , <                                |                 | 0   | 0  | 1  | 1     | 1 | 1 | 0 | 0 | 074   | 060     | 3C  |
|                                    |                 | 0   | 0  | 1  | 1     | 1 | 1 | 0 | 1 | 075   | 061     | 3D  |
| >                                  |                 | 0   | 0  | 1  | 1     | 1 | 1 | 1 | 0 | 076   | 062     | 3E  |
| ?                                  |                 | 0   | 0  | 1  | 1     | 1 | 1 | 1 | 1 | 077   | 063     | 3F  |
| a                                  |                 | 0   | 1  | 0  | Ô     | 0 | 0 | 0 | 0 | 100   | 064     | 40  |
| A                                  |                 | 0   | i  | Ő  | 0     | 0 | 0 | 0 | 1 | 101   | 065     | 41  |
| B                                  |                 | 0   | i  | 0  | 0     | 0 | 0 | 1 | 0 | 102   | 066     | 42  |
| C                                  |                 | 0   | 1  | 0  | 0     | 0 | 0 | 1 | 1 | 103   | 067     | 43  |

0

0

## Appendix C

| Table C-1 Con       | atinued       |     |    |    |    |   |   |   |   |       |         |     |
|---------------------|---------------|-----|----|----|----|---|---|---|---|-------|---------|-----|
| ASCII<br>Char- CTRL | Bit<br>Binary | 7   | 6  | 5  | 4  | 3 | 2 | 1 | 0 |       |         |     |
| acter Codes         | Value         | 128 | 64 | 32 | 16 | 8 | 4 | 2 | 1 | Octal | Decimal | Hex |
| D                   |               | 0   | 1  | 0  | 0  | 0 | 1 | 0 | 0 | 104   | 068     | 44  |
| E                   |               | 0   | 1  | 0  | 0  | 0 | 1 | 0 | 1 | 105   | 069     | 45  |
| F                   |               | 0   | 1  | 0  | 0  | 0 | 1 | 1 | 0 | 106   | 070     | 46  |
| G                   |               | 0   | 1  | 0  | 0  | 0 | 1 | 1 | 1 | 107   | 071     | 47  |
| Н                   |               | 0   | 1  | 0  | 0  | 1 | 0 | 0 | 0 | 110   | 072     | 48  |
| I .                 |               | 0   | 1  | 0  | 0  | 1 | 0 | 0 | 1 | 111   | 073     | 49  |
| I                   |               | 0   | 1  | 0  | 0  | 1 | 0 | 1 | 0 | 112   | 074     | 4A  |
| K                   |               | 0   | 1  | 0  | 0  | 1 | 0 | 1 | 1 | 113   | 075     | 4B  |
| L                   |               | 0   | 1  | 0  | 0  | 1 | 1 | 0 | 0 | 114   | 076     | 4C  |
| M                   |               | 0   | 1  | 0  | 0  | 1 | 1 | 0 | 1 | 115   | 077     | 4D  |
| N                   |               | 0   | 1  | 0  | 0  | 1 | 1 | 1 | 0 | 116   | 078     | 4E  |
| 0                   |               | 0   | 1  | 0  | 0  | 1 | 1 | 1 | 1 | 117   | 079     | 4F  |
| Р                   |               | 0   | 1  | 0  | 1  | 0 | 0 | 0 | 0 | 120   | 080     | 50  |
| 0                   |               | 0   | 1  | 0  | 1  | 0 | 0 | 0 | 1 | 121   | 081     | 51  |
| R                   |               | 0   | 1  | 0  | 1  | 0 | 0 | 1 | 0 | 122   | 082     | 52  |
| S                   |               | 0   | 1  | 0  | 1  | 0 | 0 | 1 | 1 | 123   | 083     | 53  |
| T                   |               | 0   | 1  | 0  | 1  | 0 | 1 | 0 | 0 | 124   | 084     | 54  |
| U                   |               | 0   | 1  | 0  | 1  | 0 | 1 | 0 | 1 | 125   | 085     | 55  |
| v                   |               | Ő   | 1  | 0  | i  | 0 | 1 | 1 | 0 | 126   | 086     | 56  |
| w                   |               | 0   | 1  | 0  | 1  | 0 | 1 | 1 | 1 | 127   | 087     | 57  |
| x                   |               | 0   | 1  | 0  | 1  | 1 | Ô | 0 | 0 | 130   | 088     | 58  |
| v                   |               | 0   | 1  | 0  | i  | 1 | 0 | 0 | 1 | 131   | 089     | 59  |
| 7                   |               | 0   | 1  | 0  | i  | i | 0 | 1 | Ô | 139   | 090     | 5A  |
| [                   |               | 0   | i  | 0  | i  | 1 | 0 | 1 | 1 | 133   | 091     | 5B  |
|                     |               | 0   | i  | 0  | 1  | 1 | 1 | 0 | 0 | 134   | 092     | 50  |
| 1                   |               | 0   | 1  | 0  | 1  | 1 | 1 | 0 | 1 | 135   | 093     | 5D  |
| ]                   |               | 0   | 1  | 0  | 1  | 1 | 1 | 1 | 0 | 136   | 094     | 5E  |
| (underline)         |               | 0   | 1  | 0  | 1  | 1 | 1 | 1 | 1 | 130   | 095     | 5E  |
| (undernite)         |               | 0   | 1  | 1  | 0  | 0 | 0 | 0 | 0 | 140   | 096     | 60  |
| 2                   |               | 0   | 1  | 0  | 0  | 0 | 0 | 0 | 1 | 141   | 097     | 61  |
| a<br>b              |               | 0   | 1  | 1  | 0  | 0 | 0 | 1 | 0 | 141   | 008     | 69  |
| D                   |               | 0   | 1  | 1  | 0  | 0 | 0 | 1 | 1 | 142   | 000     | 62  |
| 4                   |               | 0   | 1  | 1  | 0  | 0 | 1 | 1 | 1 | 143   | 100     | 64  |
| u                   |               | 0   | 1  | 1  | 0  | 0 | 1 | 0 | 1 | 144   | 100     | 65  |
| e                   |               | 0   | 1  | 1  | 0  | 0 | 1 | 0 | 1 | 145   | 101     | 05  |

| ASCII                      | Bit             | 7   | 6  | 5  | 4  | 3 | 2 | 1 | 0 |       |         |            |
|----------------------------|-----------------|-----|----|----|----|---|---|---|---|-------|---------|------------|
| Char- CTRL<br>ascter Codes | Binary<br>Value | 128 | 64 | 32 | 16 | 8 | 4 | 2 | 1 | Octal | Decimal | Hex        |
| f                          |                 | 0   | 1  | 1  | 0  | 0 | 1 | 1 | 0 | 146   | 102     | 66         |
| g                          |                 | 0   | 1  | 1  | 0  | 0 | 1 | 1 | 1 | 147   | 103     | 67         |
| h                          |                 | 0   | 1  | 1  | 0  | 1 | 0 | 0 | 0 | 150   | 104     | 68         |
| i                          |                 | 0   | 1  | 1  | 0  | 1 | 0 | 0 | 1 | 151   | 105     | 69         |
| i                          |                 | 0   | 1  | 1  | 0  | 1 | 0 | 1 | 0 | 152   | 106     | 6A         |
| k                          |                 | 0   | 1  | 1  | 0  | 1 | 0 | 1 | 1 | 153   | 107     | 6 <b>B</b> |
| 1                          |                 | 0   | 1  | 1  | 0  | 1 | 1 | 0 | 0 | 154   | 108     | 6C         |
| m                          |                 | 0   | 1  | 1  | 0  | 1 | 1 | 0 | 1 | 155   | 109     | 6D         |
| n                          |                 | 0   | 1  | 1  | 0  | 1 | 1 | 1 | 0 | 156   | 110     | 6E         |
| 0                          |                 | 0   | 1  | 1  | 0  | 1 | 1 | 1 | 1 | 157   | 111     | 6F         |
| р                          |                 | 0   | 1  | 1  | 1  | 0 | 0 | 0 | 0 | 160   | 112     | 70         |
| q                          |                 | 0   | 1  | 1  | 1  | 0 | 0 | 0 | 1 | 161   | 113     | 71         |
| r                          |                 | 0   | 1  | 1  | 1  | 0 | 0 | 1 | 0 | 162   | 114     | 72         |
| s                          |                 | 0   | 1  | 1  | 1  | 0 | 0 | 1 | 1 | 163   | 115     | 73         |
| t                          |                 | 0   | 1  | 1  | 1  | 0 | 1 | 0 | 0 | 164   | 116     | 74         |
| u                          |                 | 0   | 1  | 1  | 1  | 0 | 1 | 0 | 1 | 165   | 117     | 75         |
| v                          |                 | 0   | 1  | 1  | 1  | 0 | 1 | 1 | 0 | 166   | 118     | 76         |
| w                          |                 | 0   | 1  | 1  | 1  | 0 | 1 | 1 | 1 | 167   | 119     | 77         |
| x                          |                 | 0   | 1  | 1  | 1  | 1 | 0 | 0 | 0 | 170   | 120     | 78         |
| v                          |                 | 0   | 1  | 1  | 1  | 1 | 0 | 0 | 1 | 171   | 121     | 79         |
| Z                          |                 | 0   | 1  | 1  | 1  | 1 | 0 | 1 | 0 | 172   | 122     | 7A         |
| {                          |                 | 0   | 1  | 1  | 1  | 1 | 0 | 1 | 1 | 173   | 123     | 7 <b>B</b> |
| i                          |                 | 0   | 1  | 1  | 1  | 1 | 1 | 0 | 0 | 174   | 124     | 7C         |
| }                          |                 | 0   | 1  | 1  | 1  | 1 | 1 | 0 | 1 | 175   | 125     | 7D         |
| ~                          |                 | 0   | 1  | 1  | 1  | 1 | 1 | 1 | 0 | 176   | 126     | 7E         |
| DEL                        |                 | 0   | 1  | 1  | 1  | 1 | 1 | 1 | 1 | 177   | 127     | 7F         |

Table C-1 Continued

## Appendix D– Color Specifications

The terminal has three *color guns* (red, green, and blue). Each color gun has four possible intensities:

0 Off

C

C

C

C

C

C

C

C

C

C

C

C

0

0

0

0

0

C

0

- 1 One-third on
- 2 Two-thirds on
- 3 Completely on

Table D.1 Color Cun Intensities

Table D-1 gives the color intensities for the 64 possible colors. For convenience of reference, we have given each color a name. The names are not based on any scientific or artistic criteria and are intended only as guidelines within a range of colors. As color perception is very personal, feel free to rename the colors.

|                   | Intensi                 | ty (in third | s)           |             |
|-------------------|-------------------------|--------------|--------------|-------------|
| Color<br>Name     | Foreground<br>Parameter | Red<br>Gun   | Green<br>Gun | Blue<br>Gun |
| Black (normal)    | 1                       | 0            | 0            | 0           |
| Black             | )                       | 0            | 0            | 0           |
| Black             | !                       | 0            | 0            | 0           |
| Indigo            | ?                       | 1            | 0            | 2           |
| Violet            | &                       | 1            | 0            | 1           |
| Light violet      | x                       | 3            | 1            | 3           |
| Dark blue         | н                       | 0            | 0            | 1           |
| Deep blue         | *                       | 0            | 0            | 2           |
| Blue              | 2                       | 0            | 0            | 3           |
| Powder blue       | ]                       | 1            | 1            | 2           |
| Medium blue       | Ā                       | 1            | 1            | 3           |
| Blue gray         | а                       | 1            | 2            | 2           |
| Light blue        | b                       | 1            | 2            | 3           |
| Electric blue     | .9                      | 0            | 1            | 2           |
| Bright blue       |                         | 0            | 1            | 3           |
| Sky blue          | <                       | 0            | 2            | 3           |
| Blue purple       | 1                       | 1            | 0            | 3           |
| Light blue purple | n                       | 2            | 2            | 3           |
| Teal blue         | \$                      | 0            | 1            | 1           |
| Turquoise         |                         | 0            | 2            | 2           |
| 1                 |                         |              |              |             |

|                  | Intensity (in thirds)                                                                                                    |            |              |             |
|------------------|----------------------------------------------------------------------------------------------------|------------|--------------|-------------|
| Color<br>Name    | Foreground<br>Parameter                                                                                                    | Red<br>Gun | Green<br>Gun | Blue<br>Gun |
| Blue green       | >                                                                                                    | 0          | 3            | 2           |
| Light blue green | ;                                                                                                    | 0          | 2            | 1           |
| Pale blue green  | e                                                                                                    | 1          | 3            | .2          |
| Faded blue green | 9                                                                                                    | 2          | 3            | 2           |
| Cyan             | 4                                                                                                    | 0          | 3            | 3           |
| Light cyan       | f                                                                                                    | 1          | 3            | 3           |
| Pale cyan        | r                                                                                                    | 2          | 3            | 3           |
| Sea green        | =                                                                                                    | 0          | 3            | 1           |
| Sea foam green   | d                                                                                                    | 1          | 3            | 1           |
| Green blue       | A REAL PROPERTY OF A REAL PROPERTY OF A REAL PROPER | 1          | 2            | 1           |
| Grass green      | #                                                                                                    | 0          | 1            | 0           |
| Green            | 3                                                                                                    | 0          | 3            | 0           |
| Bright green     | +                                                                                                    | 0          | 2            | 0           |
| Lime green       | С                                                                                                    | 1          | 3 .          | 0           |
| Medium green     | and the second second sec                                                                                                    | 1          | 2            | 0           |
| Khaki green      | 1                                                                                                    | 1          | 1            | 0           |
| Sage green       | m                                                                                                    | 2          | 2            | 1           |
| Pale green       | р                                                                                                    | 2          | 3            | 1           |
| Chartreuse       | 0                                                                                                    | 2          | 3            | 0           |
| Dull chartreuse  | 1                                                                                                    | 2          | 2            | 0           |
| Yellow           | 7                                                                                                    | 3          | 3            | 0           |
| Pale yellow      | }                                                                                                    | 3          | 3            | 1           |
| Amber            | y                                                                                                    | 3          | 2            | 0           |
| Cream            | ~                                                                                                    | 3          | 3            | 2           |
| White            | 8                                                                                                    | 3          | 3            | 3           |
| Tan              | Z                                                                                                    | 3          | 2            | 1           |
| Orange brown     | i                                                                                                    | 2          | 1            | 0           |
| Red orange       | u                                                                                                    | 3          | 1            | 0           |
| Red              | 5                                                                                                    | 3          | 0            | 0           |
| Deep red         | - And a state of the state of the state of t | 2          | 0            | 0           |
| Brick red        | %                                                                                                    | 1          | 0            | 0           |
|                  |                                                                                                    |            |              |             |

Table D-1 Continued

|               | Intensity (in thirds)   |            |              |             |
|---------------|-------------------------|------------|--------------|-------------|
| Color<br>Name | Foreground<br>Parameter | Red<br>Gun | Green<br>Gun | Blue<br>Gun |
| Hot pink      | S                       | 3          | 0            | 1           |
| Magenta       | t                       | 3          | 0            | 2           |
| Pale pink     | v                       | 3          | 1            | 1           |
| Purple pink   | W                       | 3          | 1            | 2           |
| Purple        | h                       | 2          | 0            | 3           |
| Medium purple |                         | 2          | 0            | 2           |
| Light purple  | 6                       | 3          | 0            | 3           |
| Pale purple   |                         | 3          | 2            | 3           |
| Faded purple  | {                       | 3          | 2            | 2           |
| Rose          | g                       | 2          | 0            | 1           |
| Faded rose    | j                       | 2          | 1            | 1           |
| Purple blue   | 1                       | 2          | 1            | 3           |
| Purple gray   | k                       | 2          | 1            | 2           |
| Light gray    | 0                       | 2          | 2            | 2           |
| Charcoal gray | (                       | 1          | 1            | 1           |

Table D-1 Continued

.

(

D-3

## Appendix E-Control Codes

In full-duplex mode, terminal functions are controlled by code sequences received from the computer. Table E-1 gives these terminal control codes. (If the Action column is blank, the code is not recognized.) For a comparison of the control codes generated by the compatible terminal modes, see Appendix A.

| Table E-1 Terminal Control Codes |               |                    |                |                                             |  |
|----------------------------------|---------------|--------------------|----------------|---------------------------------------------|--|
| Control<br>Key                   | Hex.<br>Value | ASCII<br>Character | Symbol         | Action                                      |  |
| @ or                             | 00            | NUL                |                |                                             |  |
| A or a                           | 01            | SOH                | SH             |                                             |  |
| B or b                           | 02            | STX                | SX             |                                             |  |
| C or c                           | 03            | ETX                | EX             |                                             |  |
| D or d                           | 04            | ЕОТ                | ET             |                                             |  |
| E or e                           | 05            | ENQ                | EQ             | Returns ACK to computer, if not busy        |  |
| F or f                           | 06            | ACK                | AK             |                                             |  |
| G or g                           | 07            | BEL                | BL             | Sounds bell                                 |  |
| H or h                           | 08            | BS                 | BS             | Backspaces cursor                           |  |
| I or i                           | 09            | HT                 | H <sub>T</sub> | Tabs cursor                                 |  |
| J or j                           | 0A            | LF                 | L <sub>F</sub> | Moves cursor down in same column (linefeed) |  |
| K or k                           | 0B            | VT                 | VT             | Moves cursor up                             |  |
| L or l                           | 0C            | FF                 | FF             | Moves cursor right                          |  |
| M or m                           | 0D            | CR                 | CR             | Moves cursor to start of line               |  |
| N or n                           | 0E            | SO                 | SO             | Unlocks keyboard                            |  |
| O or o                           | 0F            | SI                 | SI             | Locks keyboard                              |  |
| P or p                           | 10            | DLE                | Т              |                                             |  |
| Q or q                           | 11            | DC1 (XON)          | L              |                                             |  |
| R or r                           | 12            | DC2                | 1              | Turns on auxiliary print                    |  |

| Table E-1 C    | ontinued      |                    |        |                                                                                                    |
|----------------|---------------|--------------------|--------|----------------------------------------------------------------------------------------------------|
| Control<br>Key | Hex.<br>Value | ASCII<br>Character | Symbol | Action                                                                                                    |
| S or s         | 13            | DC3 (XOFF)         | 7      |                                                                                                    |
| T or t         | 14            | DC4                | ł      | Turns off auxiliary or transparent print                                                                           |
| U or u         | 15            | NAK                | L      |                                                                                                    |
| V or v         | 16            | SYN                |        | Moves cursor down                                                                                                  |
| W or w         | 17            | ЕТВ                |        |                                                                                                    |
| X or x         | 18            | CAN                | +      | Turns on transparent<br>print (in ENHANCE<br>mode only)                                                            |
| Y or y         | 19            | EM                 | +      |                                                                                                    |
| Z or z         | 1A            | SUB                | -      | Clears all unprotected characters to spaces                                                                        |
| { or [         | 1B            | ESC                |        | Modifies action of<br>subsequent characters<br>(escape sequence);<br>displays symbol of<br>subsequent control code |
| l or \         | 1C            | FS                 | =      |                                                                                                    |
| } or ]         | 1D            | GS                 | 1      |                                                                                                    |
| ∧ or ~         | 1E            | RS                 |        | Moves cursor home                                                                                                  |
| _ or DEL       | 1F            | US                 |        | Moves cursor to start of next line                                                                                 |

## Appendix F– Escape Sequences

This appendix lists escape sequences in ASCII sorting order and describes their effects. (If the *Action* column is blank, there is no effect.) Appendix A contains a comparison of the escape sequences for the compatible terminal modes. The Quick Reference Guide lists the escape sequences in the order in which they are discussed in Chapters 2, 3, and 4.

**Note**–Complete formats are not given here. Refer to the listed page for variable parameters and more complete information.

| Escape<br>Sequence | Action                                             | Page         |
|--------------------|----------------------------------------------------|--------------|
| ESC SPACE          | Send terminal identifier                           | 2-9          |
| ESC ! attr         | Clear unprotected characters to display attribute  | 4-12         |
| ESC "              | Unlock keyboard                                    | 3-11         |
| ESC #              | Lock keyboard                                      | 3-11         |
| ESC \$             |                                                    |              |
| ESC % n            | Change current color palette                       | 4-13         |
| ESC &              | Turn protect mode on                               | 4-34         |
| ESC '              | Turn protect mode off                              | 4-34         |
| ESC (              | Turn write-protect mode off                        | 4-34         |
| ESC)               | Turn write-protect mode on                         | 4-34         |
| ESC *              | Clear screen to nulls                              | 4-38         |
| ESC +              | Clear screen to spaces                             | 4-38         |
| ESC,               | Clear screen to protected spaces                   | 4-39         |
| ESC - seg line col | Move cursor to other segment                       | 4-30         |
| ESC . char         | Clear unprotected data to a specified character    | 4-39         |
| ESC /              | Read active segment and cursor address (80-column) | 4-8,<br>4-31 |
| ESC 0              | Clear all tab stops                                | 4-32         |

#### Table F-1 Escape Sequences

| TILL  | E 1 | Carting   |
|-------|-----|-----------|
| Taole | r-1 | Continuea |

| Escape<br>Sequence     | Action                                                | Pag          |
|------------------------|-------------------------------------------------------|--------------|
| ESC 0 c                | Set protected character attribute (ADDS-VP mode only) | 4-36         |
| ESC 1                  | Set tab stop                                          | 4-32         |
| ESC 2                  | Clear current tab stop                                | 4-32         |
| ESC 3                  |                                                       |              |
| ESC 4                  | Send unprotected line                                 | 2-7          |
| ESC 5                  | Send unprotected page                                 | 2-7          |
| ESC 6                  | Send entire line                                      | 2-6          |
| ESC 7                  | Send page                                             | 2-7          |
| ESC 8                  | Add Start-of-Text (STX) character                     | 2-7          |
| ESC 9                  | Add End-of-Text (ETX) character                       | 2-7          |
| ESC :                  | Clear unprotected characters to nulls                 | 4-39         |
| ESC ;                  | Clear unprotected characters to spaces                | 4-39         |
| ESC <                  |                                                       |              |
| ESC = line col         | Address cursor (80-column mode)                       | 4-26         |
| ESC >                  |                                                       |              |
| ESC ?                  | Read cursor address (80-column mode)                  | 4-31         |
| ESC @                  | Print formatted unprotected page                      | 2-9          |
| ESC A <i>n</i> attr    | Set display field attributes                          | 4-6,<br>4-12 |
| ESC B                  | Turn block mode on                                    | 2-3          |
| ESC C ESC D F          | Turn full-duplex mode on                              | 2-2          |
| ESC C ESC D H          | Turn half-duplex mode on                              | 2-3          |
| ESC C ESC D H<br>ESC B | Turn half-duplex block mode on                        | 2-4          |
| ESC D                  | Set communication mode                                | 2-3          |

0

0

C

| Escape<br>Sequence | Action                                                            | Page |
|--------------------|-------------------------------------------------------------------|------|
| ESC E              | Insert line of space characters                                   | 4-37 |
| ESC F message CR   | Program and display computer message on status line               | 4-2  |
| ESC G attr         | Set character display attribute                                   | 4-12 |
| ESC H x            | Toggle graphics mode on/off, or display single graphics character | 3-8  |
| ESC I              | Backtab                                                           | 4-33 |
| ESC J              | Activate other data segment                                       | 4-8  |
| or<br>ESC K        |                                                                   |      |
| ESC L              | Print unformatted page                                            | 2-10 |
| ESC M              | Send one character                                                | 2-6  |
| ESC N              | Turn autoscrolling mode off                                       | 4-10 |
| ESC O              | Turn autoscrolling mode on                                        | 4-10 |
| ESC P              | Print formatted page                                              | 2-9  |
| ESC Q              | Insert one space character                                        | 4-37 |
| ESC R              | Delete a line                                                     | 4-38 |
| ESC S              | Send unprotected characters in block                              | 2-8  |
| ESC T              | Clear line to spaces                                              | 4-39 |
| ESC U              | Turn monitor mode on                                              | 3-12 |
| ESC V              | Protect a column                                                  | 4-34 |
| ESC W              | Delete cursor character                                           | 4-38 |
| ESC X              | Turn monitor mode off                                             | 3-12 |
| ESC Y<br>ESC Z     | Clear segment to spaces                                           | 4-40 |
| ESC [              |                                                                   |      |

## Table F-1 Continued

| Escape<br>Sequence | Action                                              | Page |
|--------------------|-----------------------------------------------------|------|
| ESC \              |                                                     |      |
| ESC ]              | Activate upper data segment                         | 4-8  |
| ESC $\land$ 1      | Reverse screen                                      | 4-25 |
| ESC $\land 0$      | Restore normal (nonreverse) screen                  | 4-25 |
| ESC                |                                                     |      |
| ESC ' c            | Set scrolling speed and type                        | 4-9  |
|                    | Set protected character attribute (WY-50 mode only) | 4-37 |
| ESC 'n             | Set cursor display features                         | 4-6  |
| ESC ' 8            | Turn screen display off                             | 4-6  |
| ESC '9             | Turn screen display on                              | 4-6  |
| ESC `;             | Select 132-column display                           | 4-5  |
| ESC `:             | Select 80-column display                            | 4-5  |
| ESC a 11 R ccc C   | Address cursor (80/132-column mode)                 | 4-29 |
| ESC b              | Read cursor address (active data segment)           | 4-30 |
| ESC c              |                                                     |      |
| ESC d              | Address cursor                                      |      |
| ESC e              |                                                     |      |
| ESC f              |                                                     |      |
| ESC g              |                                                     |      |
| ESC h              |                                                     |      |
| ESC i              | Tabulate cursor                                     | 4-33 |
| ESC j              | Move cursor up in same column<br>(reverse linefeed) |      |
| ESC k              | Turn local edit mode on                             | 2-5  |

0

•

| Table F-1 Continued       |                                                             |      |
|---------------------------|-------------------------------------------------------------|------|
| Escape<br>Sequence        | Action                                                      | Page |
| ESC 1                     | Turn duplex edit mode on                                    | 2-5  |
| ESC m n color rd          | Assign new color and/or new attribute to existing attribute | 4-19 |
| ESC n                     |                                                             |      |
| ESC o                     |                                                             |      |
| ESC p                     | Print unformatted page                                      | 2-10 |
| ESC q                     | Turn insert mode on, replace mode off                       | 4-37 |
| ESC r                     | Turn insert mode off, replace mode on                       | 4-37 |
| ESC s                     | Send block of data                                          | 2-8  |
| ESC t                     | Clear line to nulls                                         | 4-39 |
| ESC u                     | Turn monitor mode off                                       | 3-12 |
| ESC v                     |                                                             |      |
| ESC w                     |                                                             |      |
| ESC x 1 line              | Split screen horizontally                                   | 4-7  |
| ESC x 0                   | Redefine screen as one segment                              | 4-9  |
| ESC y                     | Clear segment to nulls                                      | 4-40 |
| ESC z key sequence<br>DEL | Program function key                                        | 3-4  |
| ESC z key DEL             | Clear function key                                          | 3-4  |
| ESC z field label<br>CR   | Program and display one function key label                  | 4-4  |
| ESC z field CR            | Clear one function key label                                | 4-5  |
| ESC z ( label CR          | Program and display entire unshifted label line             | 4-3  |
| ESC z ( CR                | Clear entire unshifted label line                           | 4-3  |

| Escape<br>Sequence | Action                             | Page |
|--------------------|------------------------------------|------|
| ESC z ) label CR   | Program entire shifted label line  | 4-3  |
| ESC z ) CR         | Clear entire shifted label line    | 4-6  |
| ESC z P CR         | Display entire shifted label line  | 4-3  |
| ESC z DEL          | Turn off entire shifted label line | 4-3  |
| ESC {              | Home cursor                        | 4-30 |
| ESC                |                                    |      |
| ESC }              | Activate lower data segment        | 4-8  |
| ESC ~              |                                    |      |
| ESC DEL            |                                    |      |

## Index

#### A

0

0

0

0

0

0

0

0

0

0

0

0

0

0

0

0

0

0

0

0

Addressing cursor, 4-26 ADDS Viewpoint terminal, 3-2, 4-26, 4-27, 4-36, A-2–A-10 ASCII code conversion listing, C-1 Attributes (see Display attributes) Autoscrolling, 4-10 AUX port baud rate, 2-10 handshaking protocol, 2-6 sending data, 2-10 Auxiliary print mode, 2-10, 3-11

#### B

BACKSPACE key, 3-3 BLK (see Block mode) BLK END setup parameter, 2-4 Block mode, 2-2–2-4, 2-6–2-9, 3-11 BREAK key, 2-4, 2-8, 2-9, 3-3, 3-11 Break signal, 2-8 Buffered print modes, 2-10

### C

Character sets, 3-8, 3-9, 4-37, B-1, B-4 Characters color, 4-13–4-25 deleting, 4-38 display attributes, 4-10–4-25 ETX, 2-4, 2-6–2-8, 3-8 inserting, 4-37 protected, 2-6, 2-9, 4-36, 4-39 special graphics, 2-4, 2-9, 2-10, 3-9 STX, 2-4, 2-6–2-8, 3-8 X-on/X-off, 2-5 Clear to Send (CTS) line, 2-4 Clearing data, 4-38–4-40 CLR (SCRN/LINE) key, 3-4 Color palettes, 3-6, 4-13-4-19 redefining attribute, 4-19-4-25 specifications, D-1 Column codes, 4-27 Communication modes, 2-2-2-4 Compatible modes (see also under terminal names), A-1 Computer message field, 4-2 Control codes, 1-3, 2-3, 3-3, A-2, E-1 Copy print (see Auxiliary print mode) CTRL key (see also Control codes), 3-3, 3-11 Cursor addressing, 4-26 display, 4-5 homing, 4-30 keys, 3-11 reading, 4-8, 4-31 tabulating, 4-33

## D

Data clearing, 4-12, 4-38-4-40 segments, 2-7, 4-7, 4-8, 4-30, 4-31, 4-40 Data Terminal Ready (DTR) protocol, 2-5, 2-6 DEL (LINE/CHAR) key, 3-4 Delimiters, 2-4, 2-6-2-10 Display (see also Display attributes; Screen) cursor, 4-5, 4-6 format, 1-2, 4-2, 4-5-4-9, 4-31 label line, 4-3 message fields, 4-2 on/off, 4-6 status line, 1-2, 3-6, 4-2 **Display** attributes assigning, 4-10-4-13 color palettes, 4-13-4-19

I-1

Display attributes (continued) protected characters, 4-36 redefining, 4-19–4-25 DTR handshaking protocol, 2-5, 2-6 Duplex edit mode, 2-5

#### E

Editing modes, 2-4 End-of-line terminator, 2-8 End-of-Text (ETX) character, 2-4, 2-6–2-8, 3-8 End-of-transmission terminator, 2-8 Enhance mode, 2-10, A-2 ENTER key, 3-11 Erasing data, 4-38–4-40 ESC key, 3-3 Escape sequences, F-1 compatible modes, A-5 execution, 1-3, 2-3 syntax notation, 1-4 ETX character, 2-4, 2-6–2-8, 3-8 Extended character set, 3-9, 4-37, B-4 Extension print (see Auxiliary print mode)

#### F

FDX (see Full-duplex mode) Field separator (FS) code, 2-8 Full-duplex mode, 2-2, 3-11 FUNCT key, 2-4, 3-3, 3-6–3-8, 3-11 Function keys default values, 3-5, 3-7 field codes, 4-4 labels, 4-3–4-6 programming, 3-4–3-7

#### G

Graphics characters, special, 2-4, 2-9, 2-10, 3-9 Graphics mode, 3-8

#### H

Half-duplex block mode, 2-2, 2-4 Half-duplex mode, 2-2, 2-3 Handshaking protocol, 2-4–2-6 Hazeltine 1500 terminal, 3-2, 4-26, 4-27, A-2-A-10
HDX (see Half-duplex mode)
HOME key, 3-3, 3-11, 3-12
Homing the cursor, 4-30
Horizontally split screen, 4-7

#### I

Identifying the terminal, 2-9 INS (LINE/CHAR) key, 3-4 INS/REPL key, 3-4 Insert mode, 4-37

#### J Jump scroll, 4-9

#### K

Keyboard (see also Function keys; Keys) key codes, 1-3, 2-5, 3-2, 3-4, 3-9 local commands, 3-11 locking/unlocking, 3-11 Keyclick, 3-11 Keys BACKSPACE, 3-3 BREAK, 2-4, 2-8, 3-11 CLR (SCRN/LINE), 3-3 CTRL, 3-3, 3-11 cursor, 3-11 DEL (LINE/CHAR), 3-4 ENTER, 3-11 ESC, 3-3 FUNCT, 2-4, 3-3, 3-6-3-8, 3-11 function (see Function keys) HOME, 3-3, 3-11, 3-12 INS (LINE/CHAR), 3-4 INS/REPL, 3-4 PAGE (PREV/NEXT), 3-3, 4-8 PRINT/SEND, 3-3, 3-11 RETURN, 3-3, 3-7 SEND, 2-3, 2-6, 3-3 SETUP, 3-3, 3-11 SHIFT, 3-3, 3-11 TAB, 3-3, 4-33

.

#### L

Label line, 1-2, 4-2, 4-3, 4-5, 4-7 Lear Siegler ADM-31 terminal, 1-2 Line

clearing, 4-39 codes, 4-26 deleting, 4-38 inserting, 4-37 sending, 2-6, 2-7 Local commands, 3-11 Local edit mode, 2-5

#### Μ

Message fields, 4-2 **MODEM** port baud rate, 2-10 handshaking protocol, 2-5 Modes autoscrolling, 4-10 block, 2-2-2-4, 2-6-2-9, 3-11 communication, 2-2 compatible, A-1, A-3 editing, 2-5 enhance, 2-10, A-2 full duplex, 2-2, 3-11 graphics, special, 3-8 half duplex, 2-2, 2-3 half-duplex block, 2-2, 2-4 insert, 4-37 monitor, 3-11, 3-12 print, 2-10 protect, 2-8, 2-9, 4-10, 4-26, 4-33-4-36 replace, 4-37 setup, 1-5, 2-4, 3-6, 3-7 write-protect, 2-8, 3-9, 4-34, 4-35 Monitor mode, 3-11, 3-12

### P

Page print commands, 2-9, 2-10 sending, 2-7 PAGE (PREV/NEXT) key, 3-3, 4-8 Palettes, color, 3-6, 4-13–4-19 Pin assignments, 2-5 Print modes, 2-10, 3-11 PRINT/SEND key, 3-3, 3-11 Printer, handshaking protocol, 2-6 Protect mode, 2-8, 2-9, 4-10, 4-26, 4-33–4-36 Protected characters (see under Characters)

#### R

Reading cursor, 4-8, 4-31 Receive buffer, 2-5, 3-11 REPL key, 3-4 Request to Send (RTS) line, 2-3, 2-4 RETURN key, 3-3, 3-7 Reverse screen, 4-25

#### S

Screen (see also Display) clearing, 4-38, 4-39 controlling display, 4-6 format, 1-2, 4-2, 4-5-4-9, 4-31 reverse, 4-25 scrolling, 3-11, 4-9 split, 1-3, 2-7, 4-7, 4-26, 4-29 width, 4-30 Scrolling, 3-11, 4-9 SEND key, 2-3, 2-6, 3-3 Sending data, 2-3-2-10, 4-12 SETUP key, 3-11 Setup mode, 1-5, 2-4, 3-6, 3-7 Setup/label line, 1-2, 4-2, 4-7 SHIFT key, 3-3, 3-11 Smooth scroll, 4-9 Split screen, 1-2, 2-7, 4-7, 4-31 Start-of-Text (STX) character, 2-4, 2-6-2-8, 3-8 Status line, 1-2, 3-6, 4-2 Syntax notation, 1-4

I-3

### Т

TAB key, 3-3, 4-33 Tab stop commands, 4-32, 4-33 TeleVideo terminals, 3-3, A-3-A-10 Terminal ADDS Viewpoint, 3-2, 3-3, 4-27, 4-36, A-2-A-10 communication modes, 2-2 compatible modes, A-1 control codes, E-1 Hazeltine 1500, 3-2, 4-27, A-2-A-10 identifying, 2-9 Lear Siegler ADM-31, 1-2 local commands, 3-11 message field, 3-6, 3-11, 3-12, 4-34 resetting, 3-11 status messages, 4-2 WY-50, 1-2, 3-3, 4-25, 4-37, A-1 WY-100, 1-2 WY-300, A-1 Terminators, 2-8 Transmission, interrupting, 2-8 Transparent print mode, 2-10

#### W

Write-protect mode, 2-8, 3-9, 4-34, 4-35 WY-50 terminal, 1-2, 3-3, 4-25, 4-37, A-1 WY-100 terminal, 1-2 WY-300 terminal, A-1

#### X

X-on/X-off handshaking protocol, 2-5

# Quick Reference Guide

| Command                          | Sequence               | Page |
|----------------------------------|------------------------|------|
| Communication Modes              | 1                      | 9    |
| Turn full-duplex mode on         | ESC C ESC D F          | 2-2  |
| Turn half-duplex mode on         | ESC C ESC D H          | 2-3  |
| Turn block mode on               | ESC B                  | 2-3  |
| Turn half-duplex block mode on   | ESC C ESC D H ESC B    | 2-4  |
| Editing Modes                    |                        |      |
| Turn duplex edit mode on         | ESC 1                  | 2-5  |
| Turn local edit mode on          | ESC k                  | 2-5  |
| Sending Data in Block Mode       | 100 - C                |      |
| Send one character               | ESC M                  | 2-6  |
| Send entire line                 | ESC 6                  | 2-6  |
| Send unprotected line            | ESC 4                  | 2-7  |
| Send page                        | ESC 7                  | 2-7  |
| Send unprotected page            | ESC 5                  | 2-7  |
| Add STX character                | ESC 8                  | 2-7  |
| Add ETX character                | ESC 9                  | 2-7  |
| Send block of data               | ESC s                  | 2-8  |
| Send unprotected data in block   | ESC S                  | 2-8  |
| Send terminal identifier         | ESC SPACE              | 2-9  |
| Print Functions                  |                        |      |
| Print formatted page             | ESC P                  | 2-9  |
| Print formatted unprotected page | ESC @                  | 2-9  |
| Print unformatted page           | ESC p                  | 2-10 |
| 1 0                              | or ESC L               |      |
| Auxiliary print mode on          | CTRL R                 | 2-10 |
| Auxiliary print mode off         | CTRL T                 | 2-10 |
| Transparent print mode on        | CTRL X                 | 2-10 |
| Transparent print mode off       | CTRL T                 | 2-10 |
| Function Keys                    |                        |      |
| Program function key             | ESC z key sequence DEL | 3-4  |
| Clear function key               | ESC z key DEL          | 3-4  |

Q-1

| Comman                                     | d                   |                      |        | Sequence        |         | Page      |
|--------------------------------------------|---------------------|----------------------|--------|-----------------|---------|-----------|
|                                            | bo                  |                      |        | ke              | 2       | 0         |
| Key                                        | Unshifted           | Shifted              | Key    | Unshifted       | Shifted |           |
| F 1                                        | @                   | , ,                  | F9     | Н               | h       |           |
| F 9                                        | A                   | а                    | F10    | Ĩ               | i       |           |
| F 3                                        | B                   | b                    | F11    | Î               | i       |           |
| F 4                                        | Č                   | C                    | F12    | K               | k       |           |
| F 5                                        | D                   | d                    | F13    | L               | 1       |           |
| F 6                                        | E                   | e                    | F14    | М               | m       |           |
| F 7                                        | F                   | f                    | F15    | N               | n       |           |
| F 8                                        | G                   | g                    | F16    | 0               | 0       |           |
| Character                                  | Sets                |                      |        |                 |         |           |
| Toggle gr                                  | aphics mode on/     | off                  |        | ESC H x         |         | 3-8       |
| x                                          | Graphic             | s Mode               | Hex Va | lue             |         |           |
| STX                                        | On                  |                      | 1B 48  | 02              |         |           |
| ETX                                        | Off                 |                      | 1B 48  | 03              |         |           |
| Turn on e                                  | extension charact   | er set               |        | ESC \ G         |         | 3-9, 4-36 |
| (write-pro                                 | tect mode only)     |                      |        |                 |         |           |
| Local Com                                  | amands              |                      |        |                 |         |           |
| Lock keyb                                  | oard                |                      |        | CTRL O          |         | 3-11      |
|                                            |                     |                      |        | or ESC #        |         |           |
| Unlock ke                                  | eyboard             |                      |        | CTRL N          |         | 3-11      |
|                                            |                     |                      |        | or ESC "        |         |           |
| Turn mon                                   | nitor mode on       |                      |        | ESC U           |         | 3-12      |
| Turn mon                                   | nitor mode off      |                      |        | ESC u           |         | 3-12      |
|                                            |                     |                      |        | or ESC X        |         |           |
| Display M                                  | essage Fields       |                      |        |                 |         |           |
| Program a                                  | and display comp    | uter message on      |        | ESC F message   | e CR    | 4-2       |
| status line                                |                     | 0                    |        | 0               |         |           |
| Program a                                  | and display entire  | e unshifted label li | ne     | ESC z ( label ) | CR      | 4-3       |
| Program e                                  | entire shifted labe | el line              |        | ESC z ) label   | CR      | 4-3       |
| Turn off e                                 | entire shifted labe | el line              |        | ESC z DEL       |         | 4-3       |
| Display er                                 | tire shifted label  | line                 |        | ESC z P CR      |         | 4-3       |
| Program and display one function key label |                     |                      |        | ESC z field lab | bel CR  | 4-4       |

•

•

0

Quick Reference Guide

| Comman                         | ad                    |               |     | Sequence       |          | Page |
|--------------------------------|-----------------------|---------------|-----|----------------|----------|------|
| field                          |                       | d             |     | field          | l        |      |
| Key                            | Unshifted             | Shifted       | Key | Unshifted      | Shifted  |      |
| Fl                             | 0                     | Р             | F10 | 9              | Y        |      |
| F2                             | 1                     | Q             | F11 | :              | Z        |      |
| F3                             | 2                     | R             | F12 | ;              | [        |      |
| <b>F4</b>                      | 3                     | S             | F13 | <              | Ň        |      |
| F5                             | 4                     | Т             | F14 | =              | 1        |      |
| F6                             | 5                     | U             | F15 | >              | $\wedge$ |      |
| F7                             | 6                     | V             | F16 | ?              |          |      |
| F8                             | 7                     | W             | all | (              | )        |      |
| F9                             | 8                     | Х             |     |                |          |      |
| Clear fun                      | ction key label       |               |     | ESC z field CR |          | 4-5  |
| Clear enti                     | ire unshifted labe    | l line        |     | ESC z (CR      |          | 4-5  |
| Clear enti                     | ire shifted label lin | ne            |     | ESC z) CR      |          | 4-5  |
| Screen an                      | d Cursor Display      |               |     |                |          |      |
| Select 132-column display      |                       |               |     | ESC ';         |          | 4-5  |
| Select 80-column display       |                       |               |     | <b>ESC</b> ':  |          | 4-5  |
| Turn screen display off        |                       |               |     | <b>ESC ' 8</b> |          | 4-6  |
| Turn scre                      | en display on         |               |     | ESC '9         |          | 4-6  |
| Set curson                     | r display features    |               |     | ESC 'n         |          | 4-6  |
| n                              | Cursor Display        | 66            |     |                |          |      |
| 0                              | Cursor display        | off           |     |                |          |      |
| . 1                            | Cursor display        | on            |     |                |          |      |
| 2                              | Block cursor, s       | teady         |     |                |          |      |
| 5                              | Block cursor, t       | blinking      |     |                |          |      |
| 4                              | Line cursor, ste      | eady          |     |                |          |      |
| 3                              | Line cursor, bl       | inking        |     |                |          |      |
| Split Scree                    | en                    |               |     |                |          |      |
| Split scree                    | en norizontally       |               |     | ESC x 1 line   |          | 4-7  |
| Activate t                     | ne other data seg     | ment          |     | ESC J          |          | 4-8  |
|                                |                       |               |     | or ESC K       |          |      |
| Activate u                     | ipper data segme      | nt            |     | ESC ]          |          | 4-8  |
| Activate le                    | ower data segmen      | nt .          |     | ESC }          |          | 4-8  |
| Read activ                     | ve 80-column seg      | ment number a | and |                |          |      |
| cursor ad                      | dress                 |               |     | ESC /          |          | 4-8  |
| Redefine screen as one segment |                       |               |     | $ESC \ge 0$    |          | 4-9  |

•

Quick Reference Guide

Q-3

| Command      |                       |                     | Seque   | nce                               | Page  |
|--------------|-----------------------|---------------------|---------|-----------------------------------|-------|
| Scrolling    |                       |                     |         |                                   |       |
| Set scrollin | g speed and type      |                     | ESC 'a  | c                                 | 4-9   |
| с            | Scrolling Type        | Speed (lps)         |         |                                   |       |
| (a)          | Jump scroll           | 1 1 1               |         |                                   |       |
| <            | Smooth scroll         | 1                   |         |                                   |       |
| =            | Smooth scroll         | 2                   |         |                                   |       |
| >            | Smooth scroll         | 4                   |         |                                   |       |
| 3            | Smooth scroll         | 8                   |         |                                   |       |
| Turn autos   | scrolling mode off    |                     | ESC N   |                                   | 4-10  |
| Turn autos   | scrolling mode on     |                     | · ESC O |                                   | 4-10  |
| D' 11 11     |                       |                     |         |                                   |       |
| Display Att  | ributes               |                     | ESC A   | n attr                            | 4.19  |
| Set held di  | splay attribute       |                     | LSC A   | n aur                             | 4-12  |
| n            | Screen Area           | •                   |         |                                   |       |
| 0            | Data area             |                     |         |                                   |       |
| 1            | Function key labe     | l line              |         |                                   |       |
| 2            | Terminal message      | field               |         |                                   |       |
| 3            | Computer messag       | e field             |         |                                   |       |
| Set charact  | er display attribute  |                     | ESC G   | attr                              | 4-12  |
| Clear unpr   | rotected characters t | o display attribute | ESC ! a | attr                              | 4-12  |
| attr         | Display Attributes    |                     | attr    | Display Attribute                 |       |
| SPACE        | Space character       |                     | р       | Dim                               |       |
| 0            | Normal                |                     | q       | Dim and blank                     |       |
| 1            | Blank (no display)    |                     | r       | Dim and blink                     |       |
| 2            | Blink                 |                     | S       | Dim, blink, blank                 |       |
| 3            | Blank                 |                     | t       | Dim and reverse                   |       |
| 4            | Reverse               |                     | u       | Dim, reverse, blank               |       |
| 5            | Reverse and blank     |                     | v       | Dim, reverse, blink               |       |
| 6            | Reverse and blink     |                     | w       | Dim, reverse, blink, blank        |       |
| 7            | Reverse, blink, bla   | ink                 | x       | Dim and underline                 |       |
| 8            | Underline             |                     | У       | Dim, underline, blank             |       |
| 9            | Underline and bla     | ink                 | Z       | Dim, underline, blink             |       |
| :            | Underline and bli     | nk                  | {       | Dim, underline, blink, blank      |       |
| ;            | Underline, blink,     | blank               | 1       | Dim, underline, reverse           |       |
| <            | Underline and rev     | verse               | }       | Dim, underline, reverse, blank    |       |
| =            | Underline, reverse    | e, blank            | ~       | Dim, underline, reverse, blink    | 212   |
| >            | Underline, reverse    | e, blink            | DEL     | Dim, underline, reverse, blink, b | olank |
| ?            | Underline, reverse    | e, blink, blank     |         |                                   |       |

0

0

•

0

•

•

0

•

0

| and                                        | Sequence                                                                                                    | Pag                                                                                                    |
|--------------------------------------------|----------------------------------------------------------------------------------------------------|----------------------------------------------------------------------------------------------------|
| g with Color                               |                                                                                                    |                                                                                                    |
| e current color palette                    | ESC % n                                                                                                    | 4-13                                                                                                    |
| 0                                          | r CTRL SHIFT key                                                                                                    |                                                                                                    |
| Colors                                     | Keys <sup>1</sup>                                                                                                    |                                                                                                    |
| Amber, white, red orange, pale vellow      | CTRL SHIFT 0                                                                                                    | 4-14                                                                                                    |
| Green, cyan, light blue green, faded       | CTRL SHIFT 1                                                                                                    | 4-14                                                                                                    |
| blue green                                 |                                                                                                    |                                                                                                    |
| White, yellow, red, amber                  | CTRL SHIFT 2                                                                                                    | 4-14                                                                                                    |
| Cyan, white, electric blue, green          | CTRL SHIFT 3                                                                                                    | 4-15                                                                                                    |
| Light purple, hot pink, faded rose,        | CTRL SHIFT 4                                                                                                    | 4-15                                                                                                    |
| bright blue                                |                                                                                                    |                                                                                                    |
| Yellow, red orange, deep red, orange       | CTRL SHIFT 5                                                                                                    | 4-15                                                                                                    |
| brown                                      |                                                                                                    |                                                                                                    |
| Sky blue, blue green, bright green,        | CTRL SHIFT 6                                                                                                    | 4-16                                                                                                    |
| chartreuse                                 |                                                                                                    |                                                                                                    |
| Light gray, blue purple, charcoal gray,    | CTRL SHIFT 7                                                                                                    | 4-16                                                                                                    |
| medium blue                                |                                                                                                    |                                                                                                    |
| Dull chartreuse, chartreuse, bright green, | CTRL SHIFT 8                                                                                                    | 4-16                                                                                                    |
| khaki green                                |                                                                                                    |                                                                                                    |
| Cream, orange brown, sage green, tan       | CTRL SHIFT 9                                                                                                    | 4-17                                                                                                    |
| Reverse tertiary colors for CRT adjustment | CTRL SHIFT TAB                                                                                                    | 4-17                                                                                                    |
| Reverse primary/secondary colors for CRT   | CTRL SHIFT ESC                                                                                                    | 4-17                                                                                                    |
| adjustment                                 |                                                                                                    |                                                                                                    |
| Simulated monochrome green screen          | CTRL SHIFT,                                                                                                    | 4-18                                                                                                    |
| Simulated monochrome white screen          | CTRL SHIFT -                                                                                                    | 4-18                                                                                                    |
| Simulated monochrome amber screen          | CTRL SHIFT .                                                                                                    | 4-18                                                                                                    |
| Normal primary/secondary                   |                                                                                                    | 4-19                                                                                                    |
|                                            | and<br>g with Color<br>current color palette<br>o<br>Colors<br>Amber, white, red orange, pale yellow<br>Green, cyan, light blue green, faded<br>blue green<br>White, yellow, red, amber<br>Cyan, white, electric blue, green<br>Light purple, hot pink, faded rose,<br>bright blue<br>Yellow, red orange, deep red, orange<br>brown<br>Sky blue, blue green, bright green,<br>chartreuse<br>Light gray, blue purple, charcoal gray,<br>medium blue<br>Dull chartreuse, chartreuse, bright green,<br>khaki green<br>Cream, orange brown, sage green, tan<br>Reverse tertiary colors for CRT adjustment<br>Reverse primary/secondary colors for CRT<br>adjustment<br>Simulated monochrome green screen<br>Simulated monochrome amber screen | andSequenceg with ColorESC % n<br>or CTRL SHIFT keycurrent color paletteESC % n<br>or CTRL SHIFT keyColorsKeys 1Amber, white, red orange, pale yellowCTRL SHIFT 0<br>CTRL SHIFT 1Green, cyan, light blue green, fadedCTRL SHIFT 1blue greenCTRL SHIFT 2<br>Cyan, white, electric blue, greenWhite, yellow, red, amberCTRL SHIFT 3Light purple, hot pink, faded rose,CTRL SHIFT 4bright blueGreen, cyan, light green,Yellow, red orange, deep red, orangeCTRL SHIFT 5brownSky blue, blue green, bright green,Sky blue, blue green, bright green,CTRL SHIFT 6chartreuseCTRL SHIFT 7Light gray, blue purple, charcoal gray,<br>medium blueCTRL SHIFT 7Dull chartreuse, chartreuse, bright green,<br>khaki greenCTRL SHIFT 9Cream, orange brown, sage green, tan<br>Reverse tertiary colors for CRT adjustment<br>adjustmentCTRL SHIFT TAB<br>CTRL SHIFT TAB<br>CTRL SHIFT ESCSimulated monochrome green screen<br>Simulated monochrome white screen<br>Simulated monochrome amber screenCTRL SHIFT -<br>CTRL SHIFT -<br>CTRL SHIFT -<br>CTRL SHIFT - |

.

| n | Display Attribute |
|---|-------------------|
| 0 | Normal            |

- Reverse 1
- 2 Dim
- 3 Underline
- Reverse and dim 4
- Reverse and underline
- 5 6 Dim and underline
- 7 Reverse, dim, and underline
- 8 Protect (The attribute can't be redefined by this escape sequence, i.e., *rd* must be entered but will be ignored.)

| color    | Foreground Color  | color | Foreground Color | color | Foreground Color |
|----------|-------------------|-------|------------------|-------|------------------|
| 1        | Black (normal)    | e     | Pale blue green  | 8     | White            |
| )        | Black             | q     | Faded blue green | Z     | Tan              |
| 1        | Black             | 4     | Cyan             | i     | Orange brown     |
| ?        | Indigo            | f     | Light cyan       | u     | Red orange       |
| &        | Violet            | r     | Pale cyan        | 5     | Red              |
| x        | Light violet      | =     | Sea green        | -     | Deep red         |
| 11       | Dark blue         | d     | Sea foam green   | %     | Brick red        |
| *        | Deep blue         | `     | Green blue       | S     | Hot pink         |
| 2        | Blue              | #     | Grass green      | t     | Magenta          |
| 1        | Powder blue       | 3     | Green            | V     | Pale pink        |
| $\wedge$ | Medium blue       | +     | Bright green     | W     | Purple pink      |
| a        | Blue grav         | С     | Lime green       | h     | Purple           |
| b        | Light blue        | 1     | Khaki green      |       | Medium purple    |
| 9        | Electric blue     |       | Medium green     | 6     | Light purple     |
| :        | Bright blue       | m     | Sage green       | 1     | Pale purple      |
| <        | Sky blue          | р     | Pale green       | {     | Faded purple     |
| \        | Blue purple       | O     | Chartreuse       | g     | Rose             |
| n        | Light blue purple | /     | Dull chartreuse  | i     | Faded rose       |
| \$       | Teal blue         | 7     | Yellow           | í     | Purple blue      |
|          | Turquoise         | }     | Pale yellow      | k     | Purple gray      |
| >        | Blue green        | y     | Amber            | 0     | Light gray       |
| ;        | Light blue green  | ~     | Cream            | (     | Charcoal gray    |

| Comman                                 | nd                                    | Sequence                       | Page           |
|----------------------------------------|---------------------------------------|--------------------------------|----------------|
| rd                                     | Attribute                             |                                |                |
| 0                                      | Normal (no reverse or underline)      |                                |                |
| -                                      | Reverse                               |                                |                |
|                                        | Underline                             |                                |                |
| /                                      | Reverse and underline                 |                                |                |
| Reverse                                | screen                                | $\mathbf{ESC} \land 1$         | 4-25           |
| Restore 1                              | normal (nonreverse) screen            | $\mathbf{ESC} \land 0$         | 4-25           |
| Addressi                               | ng / Reading the Cursor               |                                |                |
| Address                                | cursor (80-column)                    | ESC = line col                 | 4-26           |
| Address                                | cursor (80/132-column)                | ESC a <i>ll</i> R <i>ccc</i> C | 4-29           |
| Home cu                                | ursor                                 | ESC {                          | 4-30           |
|                                        |                                       | or CTRL ^                      |                |
| Move cu                                | rsor to other data segment            | ESC - seg line col             | 4-30           |
| Read cursor address (80-column)        |                                       | ESC ?                          | 4-30           |
| Read cursor address (80/132-column)    |                                       | ESC b                          | 4-31           |
| Read segment number and cursor address |                                       | ESC /                          | 4-31           |
| (80-colur                              | mn mode)                              |                                |                |
| Tab Stop                               | s                                     |                                | and the second |
| Set tab s                              | top ESC 1                             |                                | 4-32           |
| Clear cu                               | rrent tab stop                        | ESC 2                          | 4-32           |
| Clear all                              | tab stops                             | ESC 0                          | 4-32           |
| Tabulate                               | e cursor                              | ESC i                          | 4-33           |
|                                        |                                       | or CTRL I                      |                |
| Backtab                                |                                       | ESC I                          | 4-33           |
| Creating                               | Protected Forms                       |                                |                |
| Turn wr                                | ite-protect mode on                   | ESC)                           | 4-34           |
| Turn wr                                | ite-protect mode off                  | ESC (                          | 4-34           |
| Turn pro                               | otect mode on                         | ESC &                          | 4-34           |
| Turn pro                               | otect mode off                        | ESC '                          | 4-34           |
| Protect c                              | column                                | ESC V                          | 4-34           |
| Set prote                              | ected character attribute (WY-50 mode | only) ESC 'c                   | 4-36           |
| Command                                                  | Sequence | Page |  |
|----------------------------------------------------------|----------|------|--|
| c Attribute                                              |          |      |  |
| 7 Dim (default)                                          |          |      |  |
| 6 Reverse                                                |          |      |  |
| A Normal                                                 |          |      |  |
| B Reverse and dim                                        |          |      |  |
| C Underline                                              |          |      |  |
| D Dim and underline                                      |          |      |  |
| E Reverse and underline                                  |          |      |  |
| F Reverse, dim, and underline                            |          |      |  |
| G Normal extended character set                          |          |      |  |
| Set protected character attribute<br>(ADDS-VP mode only) | ESC O c  | 4-36 |  |
| c Protect attribute                                      |          |      |  |
| A Dim                                                    |          |      |  |
| P Reverse                                                |          |      |  |
| a Normal                                                 |          |      |  |
| O Reverse and dim                                        |          |      |  |
| a Dim and underline                                      |          |      |  |
|                                                          |          |      |  |
| Editing                                                  |          |      |  |
| Turn insert mode on, replace mode off                    | ESC q    | 4-37 |  |
| Turn insert mode off, replace mode on                    | ESC r    | 4-37 |  |
| Insert one space character                               | ESC Q    | 4-37 |  |
| Insert line of space characters                          | ESC E    | 4-37 |  |
| Delete cursor character                                  | ESC W    | 4-38 |  |
| Delete line                                              | ESC R    | 4-38 |  |

| Command                                         | Sequence   | Page |
|-------------------------------------------------|------------|------|
| Clearing Data                                   |            |      |
| Clear screen to nulls                           | ESC *      | 4-38 |
| Clear screen to spaces                          | ESC +      | 4-38 |
| Clear screen to protected spaces                | ESC,       | 4-39 |
| Clear unprotected data to spaces                | ESC ;      | 4-39 |
|                                                 | or CTRL Z  |      |
| Clear unprotected data to nulls                 | ESC :      | 4-39 |
| Clear unprotected data to a specified character | ESC . char | 4-39 |
| Clear unprotected data to display attribute     | ESC ! attr | 4-12 |
| Clear line to spaces                            | ESC T      | 4-39 |
| Clear line to nulls                             | ESC t      | 4-39 |
| Clear segment to spaces                         | ESC Y      | 4-40 |
| Clear segment to nulls                          | ESC y      | 4-40 |

## Local Keyboard Commands<sup>1</sup>

| Ko  | Ser   | nuon | co |
|-----|-------|------|----|
| 110 | y Dec | Juch | CC |

....

## Effect

| SHIFT ENTER         | Turn keyclick on or off                                             | 3-11 |
|---------------------|---------------------------------------------------------------------|------|
| CTRL SHIFT HOME     | Turn monitor mode on or off                                         | 3-11 |
| SHIFT BREAK         | Toggle between block and full-duplex modes                          | 3-11 |
| CTRL SHIFT PRINT    | Toggle between auxiliary print on and any print mode off            | 3-11 |
| CTRL SHIFT <b>A</b> | Speed up scrolling rate                                             | 3-11 |
| CTRL SHIFT ▼        | Slow down scrolling rate                                            | 3-11 |
| SETUP (unshifted)   | Unlock keyboard, turn all print modes off; partially reset terminal | 3-11 |
|                     | (clear receive buffer and reset UART)                               |      |
| SHIFT SETUP         | Toggle between entering and leaving setup mode                      | 3-11 |

1. See "Working with Color" section for local keyboard commands for changing color palettes.

## WY-350 User's Guide

1 Installing the Terminal

2 Configuring the Terminal

**3** Terminal Capabilities

4 Troubleshooting

Appendices

Index

WY-350 Programmer's Guide

1 Programming the Terminal

2 Communicating with the Computer

3 The Keyboard

4 Controlling the Display

Appendices

Index

Quick Reference Guide

WY-350 User's and Programmer's Guide

WYSI

88-053-01 Rev B 88-053-02 Rev B May 1985 Printed in Taiwan R.O.C.

Wyse Technology 3571 North First Street San Jose, CA 95134

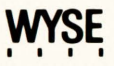